# 資料配信方法マニュアル ver.4.0.3 2025年度版

2025年3月21日 和光大学 教学支援課 問い合わせ先:kyogaku@wako.ac.jp

#### 目次

| 1. | 資料配信の基本            | P.2   |
|----|--------------------|-------|
| 2. | 資料の配信 【授業資料】機能     | P.11  |
| 3. | 課題の提示 【課題管理】機能     | P.22  |
| 4. | 課題の提出受付 【課題管理】機能   | P.39  |
| 5. | 質疑応答               | P.76  |
| 6. | 履修者への連絡方法 【掲示登録】機能 | P.82  |
| 7. | 履修者の個人メールアドレス検索方法  | P.98  |
| 8. | その他のクラスプロファイルの機能   | P.102 |
|    | 3-1. テスト管理         | P.104 |
|    | 3-2. クリッカー管理       | P.125 |
|    | 3-3. プロジェクト管理      | P.133 |
|    | 3-4. コース管理         | P.146 |
|    | 3-5. 学習リソース管理      | P.153 |
|    | 3-6. 学習一括コピー       | P.165 |
|    | 3-7. 学習状況          | P.170 |

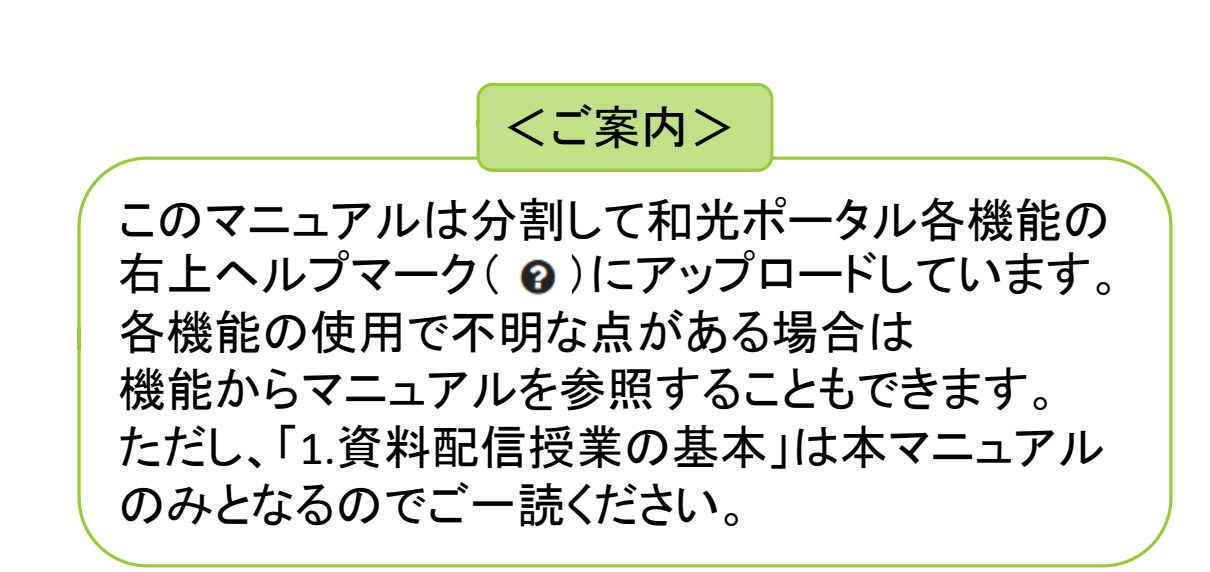

#### 1. 資料配信の基本

#### オンデマンド授業型授業は動画配信を基本とします。 その上で、課題や履修者とのやりとりを 和光ポータル「クラスプロファイル」の機能で行うことができます。

課題の提示と提出受付和光ポータル【課題管理】

**履修者への連絡** 和光ポータル【掲示登録】・【履修者の個人メールアドレスの検索(専任のみ)】

質疑応答 和光ポータル【授業Q&A】

その他の機能 【学習リソース管理】・【クリッカー管理】・【プロジェクト管理】・【コース管理】・ 【学習リソース管理】・【学習状況】・【学習一括コピー】

1. 資料配信の基本 ガイドライン

- 和光ポータルの<クラスプロファイル>機能を使用する
- 学生に配付するデータは軽量化に努め、1ファイルにつき20MBまでにすること
   →和光ポータルの仕様上、最大5つまで添付可能(1ファイル20MB、合計100MBまで)
- 授業資料を配信する際は原則としてPDFファイルにすること

→さまざまな環境で閲覧しやすい

→視覚障がい学生のため、可能であれば文字検索可能なPDFにすること

● PDFファイル以外の資料を配付する場合は、履修者が閲覧できるものか確認すること

● 授業目的公衆送信補償金制度について

本学では本制度を利用しており、著作物を円滑に利用いただけますが、すべての著作物を 無条件に利用できるわけではありません。著作権の取扱いには十分ご注意の上ご活用ください。 詳しくは下記サイトをご参照ください。

<u>文化庁 著作権に関する教材,資料等(文化庁HPへアクセスします。)</u>

授業目的公衆送信補償金制度について(SARTRAS(サートラス)HPへアクセスします。)

#### 1. 資料配信の基本 授業に必要なもの

- 授業資料を作成するための文書作成ソフト(Word等)
- 授業資料をPDF化するソフト

※Word・PowerPoint等であれば、以下の要領でPDF変換ソフトがなくてもPDF化可能 [名前を付けて保存]→[ファイルの種類]で PDFを選択でOK

- コメントペーパーの結果を閲覧するための表計算ソフト(Excel等)
   →画面からも確認できるが、あった方が便利
- 学生のMicrosoft 365 Appsの利用について

学生向けにマイクロソフト「Microsoft 365 Apps」の無償提供を開始しています。

詳細は次のページをご確認ください。 <a href="https://www.wako.ac.jp/icc/service/office365\_freeoffer.html">https://www.wako.ac.jp/icc/service/office365\_freeoffer.html</a>

#### 1. 資料配信の基本 和光ポータルにログイン

<u>https://portal.wako.ac.jp</u> にアクセス

パスワードを忘れた場合は情報システム係(<u>icc@wako.ac.jp</u>)に連絡

| F | Jser ID<br>Password |
|---|---------------------|
|   | DOGIN               |
| 2 | <u>マートフォンはこちら</u>   |

※教職員はスマートフォン用サイトは使用できません。

#### 1. 資料配信の基本 クラスプロファイルを開く

- 本マニュアルで説明する多くの機能は<クラスプロファイル>からアクセスします。
- 各説明ページで「クラスプロファイルを開く~」と表記がある場合はトップ画面から
- [インフォメーション]→<クラスプロファイル>をクリックすることを指しています。

|   | 重要                                                                                                    | 期限あり                       | 承認待ち                              |                          |
|---|----------------------------------------------------------------------------------------------------|----------------------------|-----------------------------------|--------------------------|
|   | 重要情報はあ                                                                                                    | りません。                      |                                   |                          |
| - | 日表示                                                                                                    | 月表示                        | 担当授業                              |                          |
| - |                                                                                                    | インフォメーション                  |                                   | スケジュール                   |
|   | <ul><li></li><li></li></ul> <li></li> | また<br>割変<br>型<br>ロファイ<br>ル | 2022/04/01(金)<br>終日<br>マイスケジュール追加 | ◀ 前週 ◀ 前日 今日 翌日▶ 翌週▶ ( 🏥 |

1. 資料配信の基本 和光ポータルでできること

● 以下の機能があります。(一部機能の説明を割愛させていただきます)。

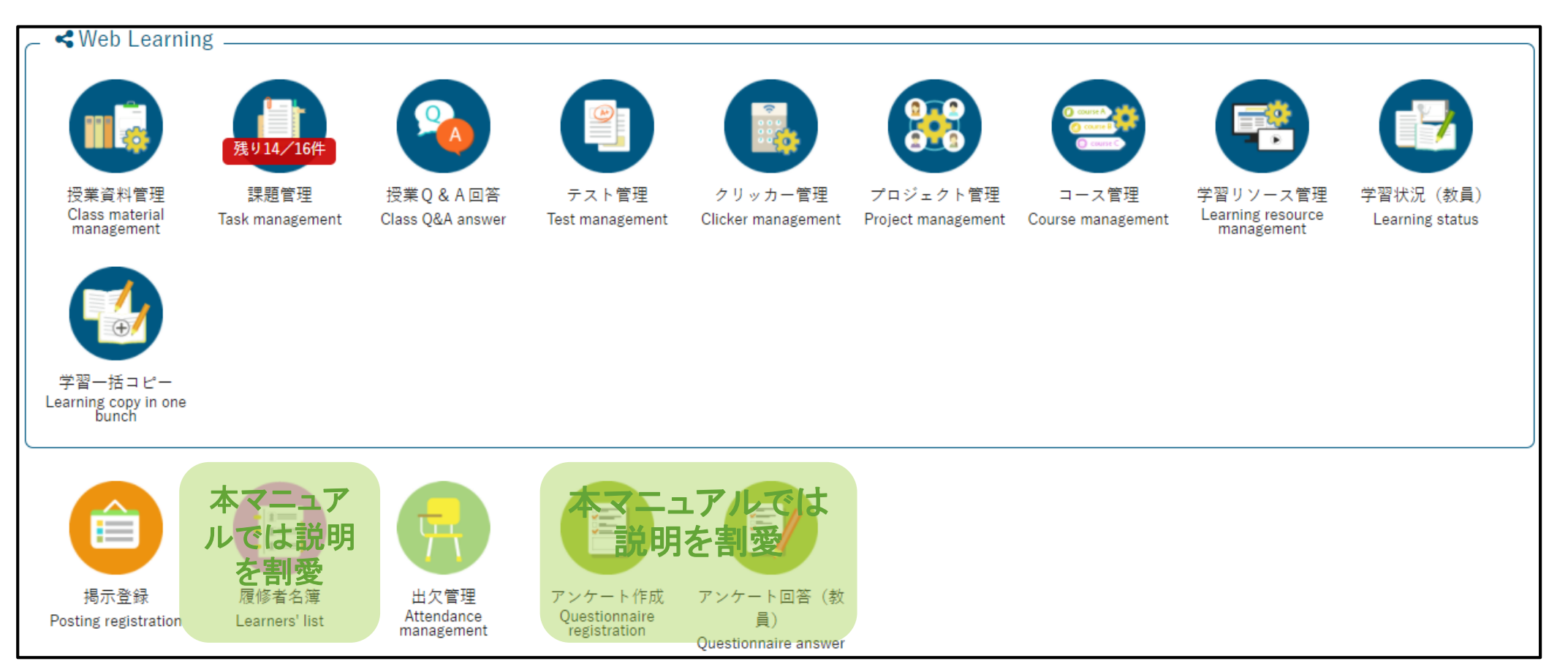

#### 1. 資料配信の基本 【授業資料】機能概要

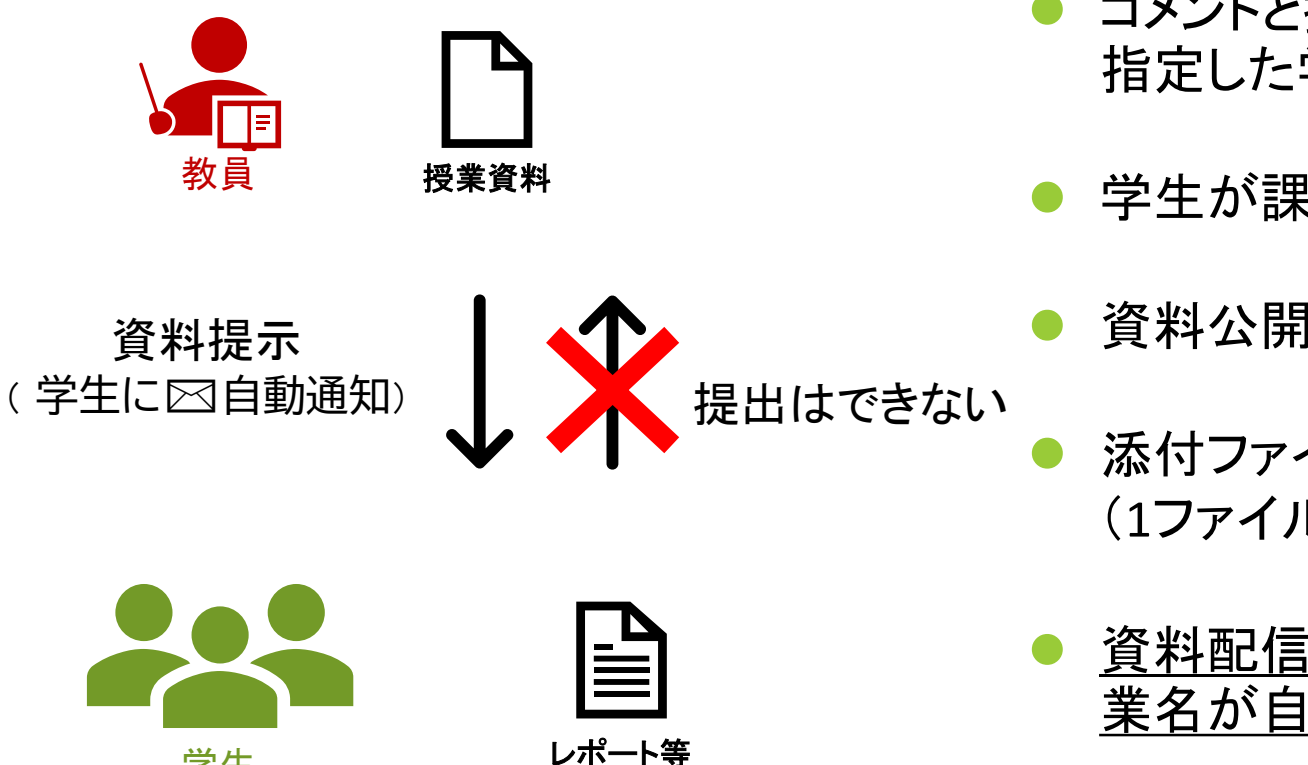

学生

- コメントと授業資料(添付ファイル)を履修生全員(または 指定した学生)に配信する機能
- 学生が課題を提出する機能はない(→【課題管理】機能)
- 資料公開開始日を設定することにより配信予約が可能
- 添付ファイルは最大5つまで添付可能 (1ファイル20MB、合計100MBまで)
- 資料配信後、即時に学生に通知されます(タイトルに授 業名が自動表示されます)

1. 資料配信の基本 【課題管理】機能概要

- 課題の提示と学生からの回収が行える機能
- 教員が課題を提示することではじめて学生が提出を行えるようになる
- 公開期間と提出期間をそれぞれ設定することが可能
- 公開終了期間を設定した場合、学生は終了期間後に閲覧ができなくなる(コメント・点数も閲覧不可)

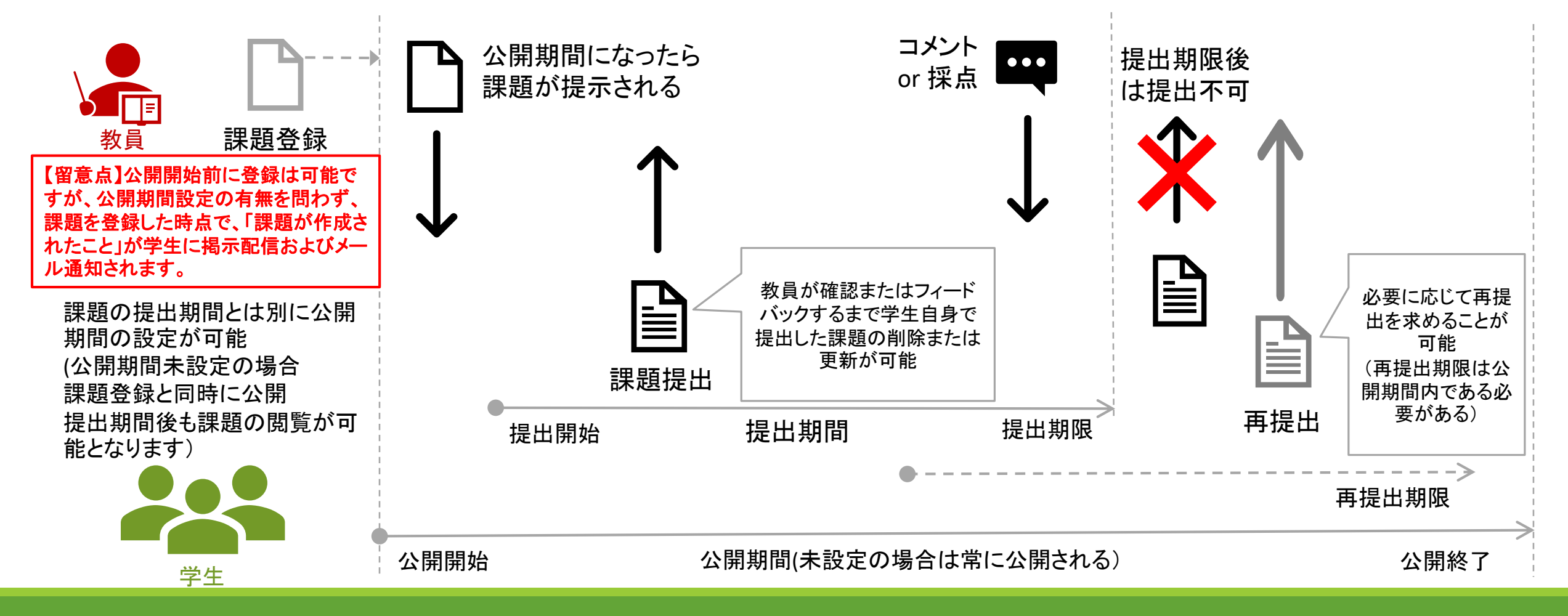

#### 1. 資料配信の基本 <注意していただきたいこと>

- ●【授業資料】から授業資料を配信した場合、即時に自動で学生に通知(掲示配信)されます。
  ※一度配信をした後、資料の更新を行った場合、「対象者に通知(メール・掲示)」にチェックを入れて
  確定をしないと、授業資料が更新されたことが通知されません。
- 遅くとも<u>授業開始1時間前まで</u>に授業資料を配信してください。

授業開始時刻を過ぎて何の連絡もない状態だと、学生からの問い合わせが多発します。

●<br />
オンデマンド型オンライン授業を行う際は、動画配信を原則とし、

<u>単に資料を配信するのみのものは不可となります。</u>

和光ポータル【授業資料】を利用

©WAKO UNIVERSITY

2. 資料配信のポイント

● 授業資料は可能であれば文字検索可能なPDFファイルにすること

→どんな環境でも閲覧しやすいのはPDFファイル

→視覚障がい学生のため、可能であれば文字検索可能なPDFにすること

- 一度の配信で、最大5つまで添付可能(1ファイル20MB、合計100MBまで)
- 授業資料をアップロードすると学生に自動通知(掲示配信)されます。
   掲示配信のタイミングは教員が設定できます。設定は次ページ以降で説明します。

- 1. <クラスプロファイル>を開いたら、自分が編集したい授業の開講曜日をクリック
- 2. 自分が編集したい授業名をクリック、授業名の表示になっているか確認
- 3. 【授業資料管理】をクリック。

|    | 7999観光歴史文化論 🧧 🖌 前の授業     | 次の授業 ▶                                                                             |
|----|--------------------------|------------------------------------------------------------------------------------|
| 2  | TOP 授弊 料管理 課題管理 授業Q&A    | 回答 テスト管理 クリッカー管理 プロジェクト管理 コース管理 学習リソース管理 学習状況(教員)                                  |
|    | 学習一括コヒー 掲示登録 履修者名簿 出     | 欠管理 アンケート作成 アンケート回答(教員)                                                            |
|    | C                        | Web Learning                                                                       |
|    | ④ g 2022年度前期 ● 3.        |                                                                                    |
|    | 月曜日                      | 張り27/27件 送回 <u>残り1/1件</u>                                                          |
|    | 火曜日                      | 授業資料管理 課題管理 授業O&A回答 テスト管理 クリッカー管理                                                  |
|    | 水曜日                      | Class material Task management Class Q&A answer Test management Clicker management |
|    | 木曜日                      |                                                                                    |
| 1, | 1限                       |                                                                                    |
|    | <u>観光歴史文化論(7999)</u> 🗐 💷 |                                                                                    |

● 画面が<u>授業資料一覧</u>に遷移したら「新規」ボタン をクリック

| 7999 観光歴史文化論       ②       次の授業 ▶         TOP       授業資料管理       課題管理       授業Q & A 回答       テスト管理       プロジェクト管理       コース管理       学習リソース管理         学習状況(教員)       学習一括コピー       掲示登録       履修者名簿       出欠管理       アンケート作成       アンケート回答(教員) |            |           |                 |  |  |  |  |  |
|----------------------------------------------------------------------------------------------------|------------|-----------|-----------------|--|--|--|--|--|
| 授業資料一覧                                                                                                    |            |           | 授業資料管理 [Jga008] |  |  |  |  |  |
|                                                                                                    | 授業資料グループ   | ⊂対象 ▼ +   | 学習リソースからコピー +新規 |  |  |  |  |  |
| 月曜日                                                                                                    | 対象         | -ス コース以外  | Q検索             |  |  |  |  |  |
| 火曜日 へ                                                                                                    |            |           | 列保存 画 列選択       |  |  |  |  |  |
| III<br>相米藤中文化論(7999)<br>■ ■ ■ ■                                                                                                    | 授業資料グループ ◊ | 授業資料名 ≎   | コース 🌣           |  |  |  |  |  |
| 2限                                                                                                    |            | テストテストテスト |                 |  |  |  |  |  |

● 学習リソースから資料をコピーする事も出来ます。詳細はP155学習リソース管理マニュアルを参照

|          | 他の授業資料からコピー 2022 🔭 選択してください 💌 😨 プレビュー 🛱 コピー    | 例)授業資料/参考資料                       |
|----------|------------------------------------------------|-----------------------------------|
| 授業資料グループ | 選択してください ▼ 授業資料グループ名を入力                        | 過去に入力  たグループを選択することも可能            |
| 授業資料名 🧑  |                                                |                                   |
| 授業実施日    | (未設定) *                                        | ● 授業資料名 ✓: 「授業名」と内容(何回目の資料か)を必ず記載 |
| 授業資料公開期間 |                                                | 学生のためにタイトルだけで由身がわかるようご協力ください      |
|          | B I U & x₂ x² Tir ǿ ≣r ≔ ≔ ≔ ≔ ∞ ∞ ■ ■ = σ ♡ C |                                   |
|          |                                                | 資料公開期間:学生に公開する期間を入力               |
|          |                                                | 空欄(常に公開)または開始日のみ入力を推奨             |
|          |                                                | <br>  公開期間を経過すると学生画面で非表示となります。    |
|          |                                                |                                   |
| 資料内容 🥑   |                                                | ● 資料内容 / :学生向けに周知したい内容を適宜入力       |
|          |                                                | ・課題内容を加工可能(太字・文字色など)詳細は別頁参照。      |
|          |                                                | ・動画はURLの挿入のみ可能                    |
|          |                                                | 動画ファイルをアップロードすることはできません。          |
|          | + 進択してくたさい                                     |                                   |
|          |                                                | ●[+選択してください]:ファイルを添付できます          |
|          |                                                | ・最大5つまで添付可能(1ファイル20MB、合計100MBまで)  |
|          |                                                |                                   |
|          |                                                | ・動画ファイルはアッブロードできません               |

● 授業資料グループ・インデックスをつけることができます

- コース・目次設定:(未設定)でOK
- **進度反映**:設定不要 □ース管理 マニュアル参照
- **進度反映方法**:設定不要
- 担当教員共有設定 ✓:「参照を許可する」でOK ※複数教員担当授業のみ有効な設定です。

通知設定:

デフォルトでチェックが入っています。チェックを外すとアップロードしたことの通知が学生に届き ません。チェックを一度外し、もう一度つけると「掲示公開開始日」を編集可能です。授業資料公開 日に合わせるなど学生への通知タイミングを設定可能です。

• 通知配信設定:

デフォルトでチェックが入っています。「対象者に通知」のチェックと連動し、授業資料アップロードと同時に学生へ通知が届きます。授業資料の公開日が未来日の場合は、公開日に到達してから 授業資料にアクセスするよう通知内容に補足がされます。

● WebNoteヘコピー ✓ :学生が授業資料や課題などをコピーし、メモを入力するための機能です。 コピーを許可しない場合は「しない」を選択してください(初期設定は「する」が選択されています)。

 対象学生指定方法 / :履修学生全員に配信する場合は「すべて対象」を選択。履修学生の一部を 特定して配信する場合は「一部対象」を選択(対象学生の設定方法は次頁を参照)。

● **プレビュー**:内容を確認出来ます。最後に確定ボタンを押して下さい。

| コース・目次設定      | (未設定) (未設定) *                                         |
|---------------|-------------------------------------------------------|
| 担当教員共有設定 🥑    | 共有しない 参照を許可する 編集を許可する                                 |
| 通知設定          | <ul> <li>✓ 対象者に通知(メール・掲示)</li> <li>掲示公開開始日</li> </ul> |
| 通知配信設定        | ✓ 通知 (メール・掲示)を即時配信する                                  |
| WebNoteヘコピー 🤡 | する                                                    |
| 対象学生指定方法 🥑    | <b>すべて対象</b><br>※対象者を変更した場合、通知設定に応じて追加対象者へ通知されます。     |

1. [対象学生指定方法]で「一部対象」を指定した場合、以下の画面のようにダイアログ画面が表示され るので、 [OK] をクリックすると対象者を選択する画面に遷移します。

([対象学生設定]ボタンからも同様の画面に遷移します。)

2. 対象者を指定し、 [確定] をクリックします。

|                                                                 | ×                                                     | 「観             | 「観光歴史文化論」5/12第4回授業資料 |                               |                                                   |               |                  |  |  |  |  |
|-----------------------------------------------------------------|-------------------------------------------------------|----------------|----------------------|-------------------------------|---------------------------------------------------|---------------|------------------|--|--|--|--|
| 公開対象とする学生を設定する必要     引き続き対象学生の設定を行いますか?     ✓ OK × キャンセル     コー | そがあります。 ださい (未設定) 、                                   | 対象<br>授勇<br>並で | 泉学生<br>美実施日<br>パ順    | 最高学年の特       (未設定)       学籍番号 | <sup>全</sup> 生のみ 日最<br>マ<br>マ<br>し<br>え<br>し<br>え | 高学年の学生以外<br>〇 |                  |  |  |  |  |
| 担当教員共有設定 🥑                                                      | 共有しない 参照を許可する 編集を許可する                                 |                |                      | 対象者指定                         | 出欠                                                | 学籍番号          | 氏名(カナ)           |  |  |  |  |
| 通知設定                                                            | <ul> <li>対象者全員に通知(メール・掲示)</li> <li>掲示公開開始日</li> </ul> |                |                      | はい                            |                                                   | 22B995        | 川合 京香 (カワイ キョウカ) |  |  |  |  |
| 通知配信設定                                                          | 通知(メール・掲示)を即時配信する                                     |                |                      | はい                            |                                                   | 22B997        | 有馬 由梨(アリマ ユリ)    |  |  |  |  |
| WebNoteヘコピー 🤣                                                   | する                                                    |                |                      | はい                            |                                                   | 22B999        | 石垣 穂香(イシガキ ホノカ)  |  |  |  |  |
| 対象学生指定方法 👽                                                      | すべて対象 一部対象<br>※対象者を変更した場合、通知設定に応じて追加対象者へ通知されます。       |                |                      |                               |                                                   |               |                  |  |  |  |  |
| <b>立</b> 削除                                                     | <b>〇 確定</b> 対象学生設定                                    |                |                      |                               |                                                   |               |                  |  |  |  |  |

### 2. 資料の配信 【授業資料】 配信時のヒント

 授業資料・課題管理・掲示登録では、本文に文字装飾をして学生に 強調したり、リンクや画像・動画を挿入して配信することができる。
 ※掲示登録のみ画像・動画の本文への挿入不可。

【授業資料】機能 →文字装飾、リンクの挿入、画像の挿入、動画の挿入 【課題管理】機能 →文字装飾、リンクの挿入、画像の挿入、動画の挿入 【掲示登録】機能 →文字装飾、リンクの挿入

#### 2. 資料の配信 【授業資料】 文字装飾

該当の文字を選択し、文字サイズの変更や太字、下線などの文字装飾
 を行い、学生に強調して伝えることができる。

| В  | Ι   | U | <del>S</del> | <b>x</b> <sub>2</sub> | x² | Ti ▼ | ٥ | ≣∗ | ≣ |  | ø |  | ⊞ | - | <i>.</i> | С | C |
|----|-----|---|--------------|-----------------------|----|------|---|----|---|--|---|--|---|---|----------|---|---|
| 和光 | ポータ | ル |              |                       |    |      |   |    |   |  |   |  |   |   |          |   |   |
|    |     |   |              |                       |    |      |   |    |   |  |   |  |   |   |          |   |   |

<可能な操作> 太字、斜体、下線、取り消し線、下付き文字、上付き文字、フォントサイズ、 色、配置、段落番号、箇条書き、インデントを増やす/減らす、 表の挿入、水平線の挿入、書式のクリア

### 2. 資料の配信 【授業資料】 リンクの挿入・画像の挿入

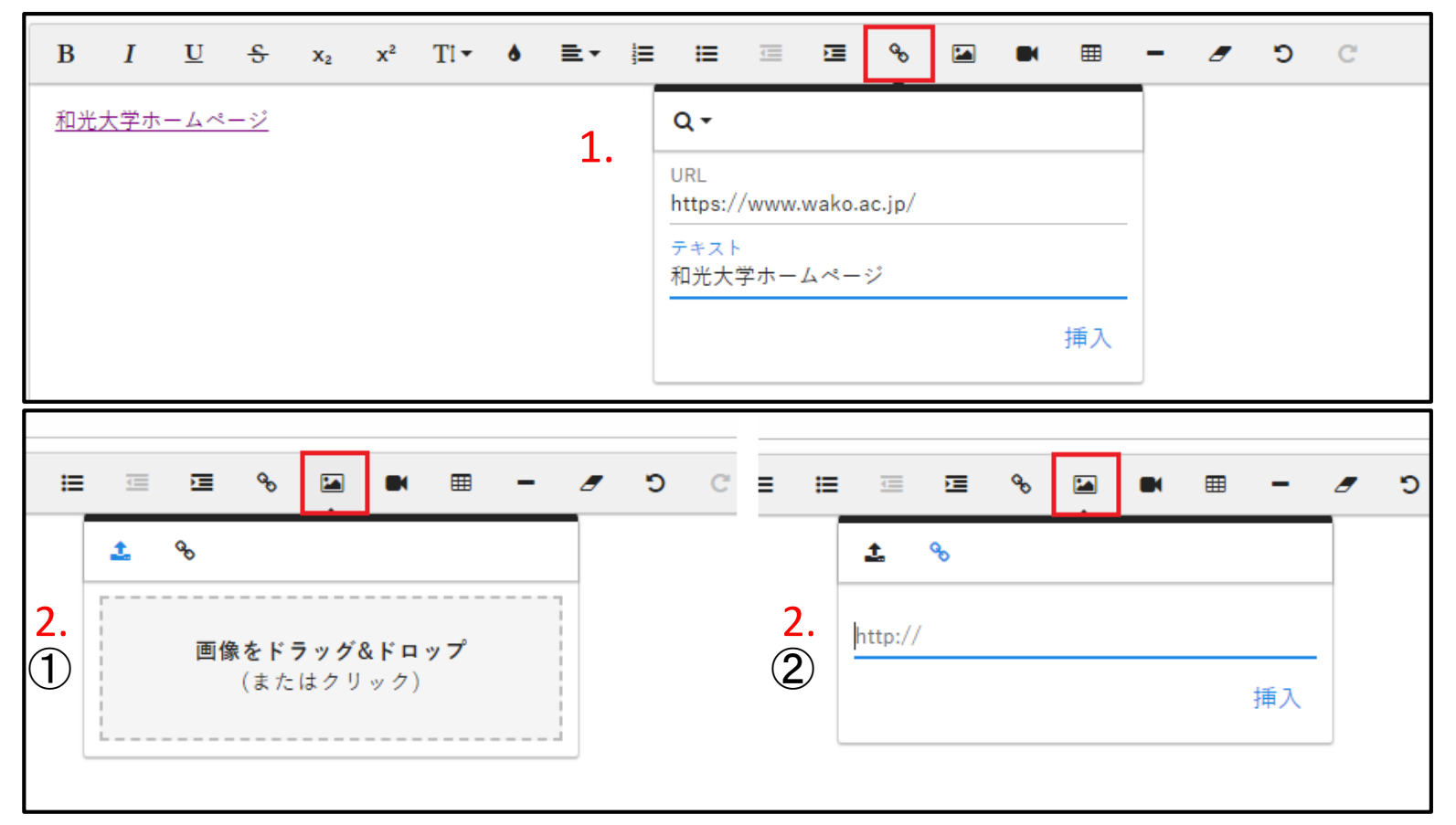

- 1. リンクを挿入する場合、リンク挿入を選択し、 URL、テキストを入力。
- 2. 画像を挿入する場合、画像を直接アップ ロード(①)するか、リンクを入力する方法 (②)で挿入が可能。
- 3. 直接アップロードする場合、20MBまで。

※動画の挿入は【掲示登録】機能では

使用不可

#### 2. 資料の配信 【授業資料】 動画の挿入

● 動画を挿入する場合は、

①動画のURLを入力する・・・Youtubeの場合は「共有」→「URL」をコピペします。

②埋め込みコードを入力する・・・Youtubeの場合は「共有」→「埋め込む」で埋め込みコード取得しコピペします。

③機能上、動画ファイルを直接アップロードメニューもありますが、アップ可能容量が狭いため推奨しません。

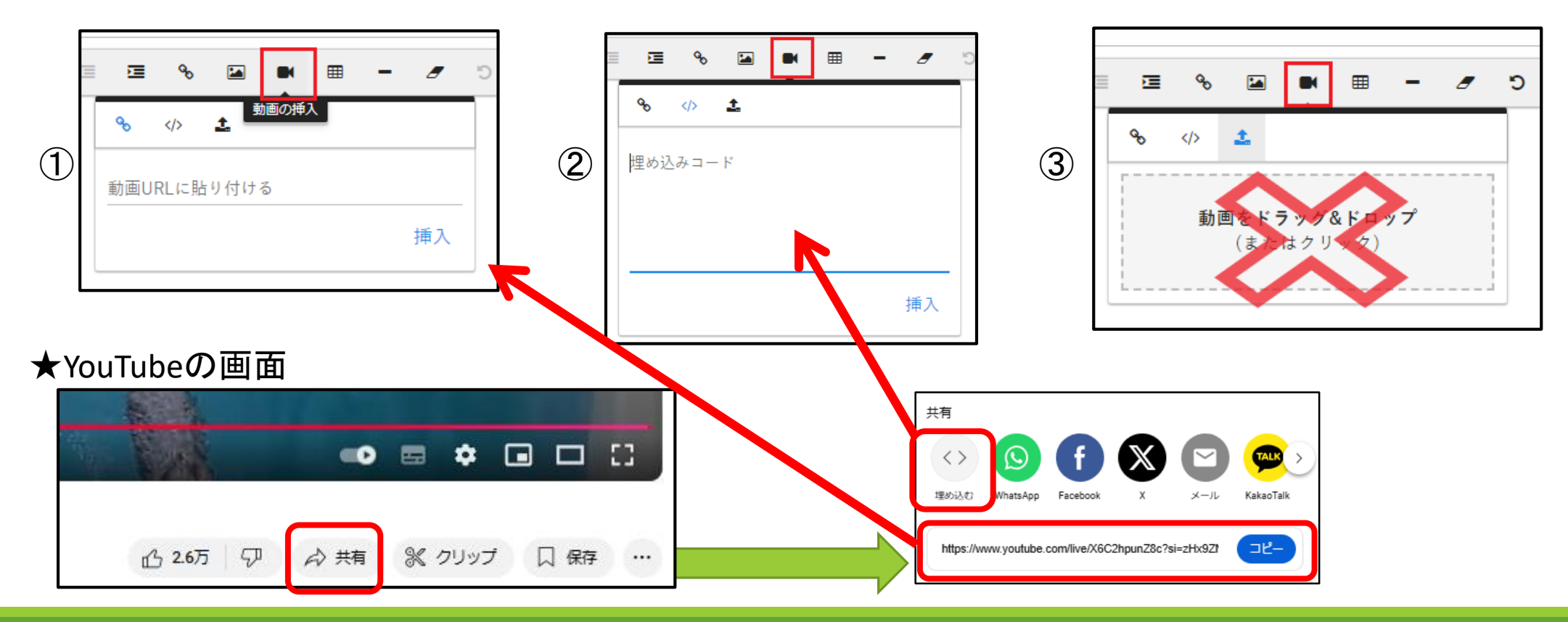

## 3. 課題の提示【課題管理】

和光ポータル【課題管理】を利用

#### 3. 課題の提示【課題管理】

- コメントペーパーの提示と回収が可能
- レポート課題を提示し、学生が作成したファイルの回収が可能

#### 3. 課題の提示 【課題管理】①-1

- 1. <クラスプロファイル>を開いたら、自分が編集したい授業の開講曜日をクリック
- 2. 自分が編集したい授業名をクリック、授業名の表示になっているか確認
- 3. 【課題管理】をクリック。

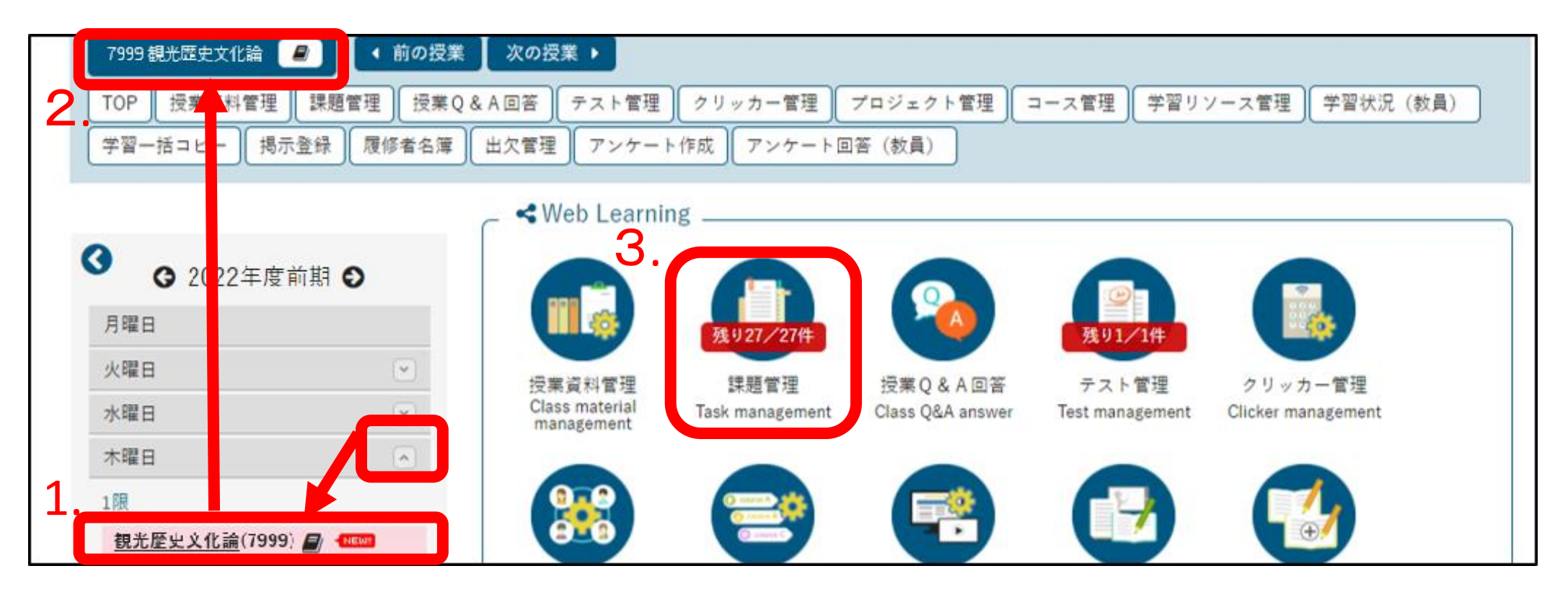

### 3. 課題の提示 【課題管理】①-2 画面の整理

| 課題一覧<br>クリックすると<br>曜日欄が収納<br><sup>月曜日</sup><br>火曜日  | 課題名<br>課題グループ すべ<br>対象 コー | CT対象 ▼                                   |          | - [列選択]をクリック<br>- 表示する列の選択がて<br>[列保存]をクリック<br>選択した列を保存でき | ごきます。<br>ます。                                                                 | 4]<br>】 <b>+</b> 新規<br>Q 検索 |
|-----------------------------------------------------|---------------------------|------------------------------------------|----------|----------------------------------------------------------|------------------------------------------------------------------------------|-----------------------------|
| 水曜日<br>木曜日                                          | 課題グループ ◊                  | 課題名 ◇                                    | 【オ<br>□= | ススメ設定】<br>コース                                            | 列保存<br>始日時 → ⊋ コース                                                           | ● 列選択                       |
|                                                     |                           | 「観光歴史文化論」第 4 回課題(再配信)                    |          | 目次<br>果題提出開始日                                            | <ul> <li>(月) 00:0 </li> <li>● 目次</li> <li>● 課題提出</li> </ul>                  | ∃開始日時                       |
| 觀光歴史文化論(7999) → ▲ ▲ ▲ ▲ ▲ ▲ ▲ ▲ ▲ ▲ ▲ ▲ ▲ ▲ ▲ ▲ ▲ ▲ |                           | 「観光歴史文化論」第 4 回課題                         |          | 果題提出終了日時<br>是出方法                                         | (木) 09:0 <mark>✓</mark> 課題提出                                                 | 1終了日時<br>5                  |
| 法令活用実践初級(1000) 🖉 🚥<br>6限                            |                           | 「観光歴史文化論」第3回課題                           |          | 村象者<br>未提出                                               | (月) 16:3<br>✓ 対象者                                                            |                             |
| <u>ゼ ミナール 4 [観光歴史文化] (7</u> 888) 🖉 🚥<br>金曜日         |                           | 一観光歴史文化論」第2回課題           「観光歴史文化論」第1回課題② |          | 未採点<br>愛修者                                               | <ul> <li>(月) 14:4</li> <li>✓ 未採点</li> <li>(金) 00:0</li> <li>✓ 履修者</li> </ul> |                             |
| 土曜日 · · · · · · · · · · · · · · · · · · ·           |                           | 「観光歴史文化論」第1回課題①                          | □1<br>□3 | 乍成者<br>时象学生                                              | (金) 00:0 ↓ 対象学母                                                              | -                           |
| 集中講義                                                |                           | 「観光歴史文化論」課題配信テスト                         |          | วピ <u>ー</u>                                              | (金) 00:0 🔽 コピー                                                               |                             |

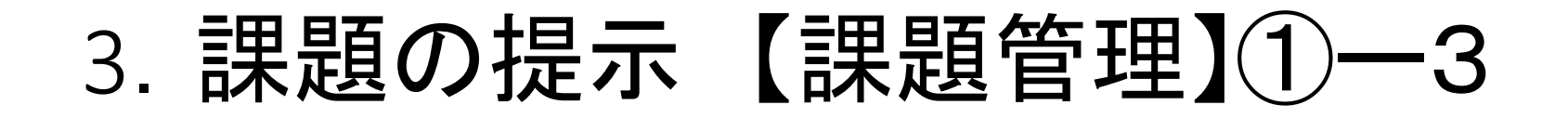

● [新規]ボタンをクリック

| 79 | 7999 観光歴史文化論 🧧 「前の授業」 次の授業 ▶                                           |          |        |             |         |                |            |          |  |  |  |
|----|------------------------------------------------------------------------|----------|--------|-------------|---------|----------------|------------|----------|--|--|--|
| Т  | TOP 授業資料管理 課題管理 授業Q&A回答 テスト管理 クリッカー管理 プロジェクト管理 コース管理 学習リソース管理 学習状況(教員) |          |        |             |         |                |            |          |  |  |  |
| 学  | 学習一括コピー 掲示登録 履修者名簿 出欠管理 アンケート作成 アンケート回答(教員)                            |          |        |             |         |                |            |          |  |  |  |
| 騪  | 一覧                                                                     |          |        |             |         | Ę              | 果題管理 [Jga( | 004]     |  |  |  |
| D  | 課題名                                                                    |          |        |             |         | <b>+</b> 学習リソ・ | ースからコピ-    | ◆新規      |  |  |  |
|    | 課題グループ                                                                 | すべて対象    |        |             |         |                |            |          |  |  |  |
|    | 対象                                                                     |          |        |             |         |                |            | Q 検索     |  |  |  |
|    |                                                                        |          |        |             |         |                | 列保存        | 字 🔲 列選択  |  |  |  |
|    | 課題グルー                                                                  | プ \$ 課題名 | ◆ 課題提出 | 開始日時 ▼ 課題提出 | 出終了日時 ♀ | 提出方法 💲 📑       | 対象者 ≎      | 未提出 ◇ 未打 |  |  |  |

3. 課題の提示 【課題管理】①-4

| 課題グループ   | 「選択してください ▼ 「課題グループ名を入力                                            | 課題グループ:インデックスをつけることができます                                  |
|----------|--------------------------------------------------------------------|-----------------------------------------------------------|
| 課題名 🥑    | 「観光歴史文化論」第4回課題                                                     |                                                           |
| 課題公開期間   | $2022/05/12\ 00:00$ $\bigcirc$ $\sim 2022/05/18\ 00:00$ $\bigcirc$ | 例)コメント/小テスト/期末課題                                          |
| 課題提出期間 🗸 | $2022/05/12\ 00:00$ $\diamond$ $\sim 2022/05/18\ 00:00$ $\diamond$ |                                                           |
|          |                                                                    | 過去に入力したグループを選択することも可能                                     |
|          | C                                                                  | ● 理題名 ■ 「 「 「 「 「 世 世 名」 と 内 恋 ( 何 回 日 の 理 顎 か) た 必 ず 記 載 |
|          | 5/12の第4回授業内で課題を出しました。                                              |                                                           |
|          | 課題内容を改めて確認したい場合は添付ファイルを確認してくたさい。                                   | 学生のためにタイトルだけで中身がわかるようご協力ください。                             |
|          | 和元ホーダル上で800又子(至月400又子)以内で回答してくたさい。                                 |                                                           |
|          | 和阪内の近山でや駅いします。                                                     | ● 課題公開期間:学生に公開する期間を入力                                     |
| 課題内容 🕑   |                                                                    |                                                           |
|          |                                                                    | 空欄(常に公開)または開始日のみ入力を推奨                                     |
|          |                                                                    | 小問期間な経過すると学生両面で非キテトなります                                   |
|          |                                                                    | 公開期間を経過すると手上画面で非衣小となりよす。                                  |
|          | ◆ 選択してください                                                         |                                                           |
|          |                                                                    | ● 課題提出期間                                                  |
|          | よダウンロード観光歴史文化論第4回課題.pdf42KB                                        |                                                           |

#### 3. 課題の提示 【課題管理】①-5

| 課題グループ   | 選択してください 💌 課題グループ名を入力                                                    |   |
|----------|--------------------------------------------------------------------------|---|
| 課題名 🥑    | 「観光歴史文化論」第4回課題                                                           |   |
| 課題公開期間   | 2022/05/12 00:00 © ~ 2022/05/18 00:00 ©                                  |   |
| 課題提出期間 🗸 | 2022/05/12 00:00 🐵 ~ 2022/05/18 00:00 💿                                  | - |
|          | B I U S x₂ x² Ti                                                         |   |
| 課題內容     |                                                                          |   |
|          | <ul> <li>▶ 選択してください</li> <li>▲ ダウンロード 観光歴史文化論第4回課題.pdf 42KB 章</li> </ul> |   |

課題内容▼ :学生向けに周知したい内容を適宜入力
 ・課題内容を加工可能(太字・文字色など)詳細は別頁参照。
 ・動画はURLの挿入のみ可能
 ・動画ファイルを直にアップロードすることはできません。
 [+選択してください]:ファイルを添付できます
 ・最大5つまで添付可能(1ファイル20MB、合計100MBまで)
 ・動画ファイルはアップロードできません。

#### 3. 課題の提示 【課題管理】①―6

課題提出方法 / : 適宜選択(提出内容の確認方法は別頁を参照)

・学生からテキストのみを受け付ける場合はウェブ提出
 ※最小・最大入力文字数の設定が必要です。

| 学生提出画面 | ī                       |
|--------|-------------------------|
| 提出内容   | <br>入力:0文字(文頭・文末の空白を除く) |
| 4480   |                         |

#### ・学生から添付ファイルを受け付ける場合はファイル提出

| 学生提出画面 |            |
|--------|------------|
| 添付ファイル | * 選択してください |
| コメント   |            |

| 課題提出方法 📀      | ウェブ提出     ファイル提出       最小入力文字数     最大入力文字数                                                                                                    |  |
|---------------|----------------------------------------------------------------------------------------------------|--|
| コース・目次設定      | (未設定) (未設定) *                                                                                                    |  |
| 進度反映          | する<br>※進度反映を「する」にすると、学習の進度率に反映されます。                                                                                                    |  |
| 進度反映方法        | 参照済 課題提出済 点数登録済<br>点                                                                                                    |  |
| 担当教員共有設定 🥑    | 共有しない 参照を許可する 採点を許可する 編集を許可する                                                                                                    |  |
| 公開設定          | <ul> <li>提出課題を他の学生にも公開する(●対象者全員●課題提出者のみ●教員確認済のみ)</li> <li>採点結果を学生本人に公開する●採点結果を他の教員に公開する</li> <li>フィードバックを他の教員に公開する</li> <li>※チェックONにした時点で公開されます。</li> </ul> |  |
| 通知設定          | <ul> <li>✓ 対象者に通知(メール・掲示)</li> <li>掲示公開開始日</li> </ul>                                                                                                    |  |
| 通知配信設定        | ✓ 通知 (メール・掲示) を即時配信する                                                                                                    |  |
| WebNoteヘコピー 🔮 | する                                                                                                    |  |
| 対象学生指定方法 💙    | <ul><li>すべて対象 ─部対象</li><li>※対象者を変更した場合、通知設定に応じて追加対象者へ通知されます。</li></ul>                                                                                      |  |

#### 3. 課題の提示 【課題管理】①-7

|               |                                                                                                    | ■ コース・目次設定:(未設定)でOK つ                                                                                                    |
|---------------|----------------------------------------------------------------------------------------------------|----------------------------------------------------------------------------------------------------|
| 課題提出方法 🤣      | ウェブ提出     ファイル提出       最小入力文字数     最大入力文字数                                                                                                    | <ul> <li>● 進度反映:設定不要</li> <li>■ 第二一ス管理</li> <li>■ マニュアル参照</li> </ul>                                                                                                    |
| コース・目次設定      | (未設定) (未設定) (未設定)                                                                                                    |                                                                                                    |
| 進度反映          | する<br>※進度反映を「する」にすると、学習の進度率に反映されます。                                                                                                    | <ul> <li>● 担当教員共有設定 ✓ : 「参照を許可する」でOK</li> <li>複数教員担当授業のみ有効な設定です</li> </ul>                                                                                                    |
| 進度反映方法        | 参照済 課題提出済 点数登録済<br>点                                                                                                    | <ul> <li>公開設定:チェックなしでOK</li> <li>※「原本の中本」」</li> </ul>                                                                                                    |
| 担当教員共有設定 🌏    | 共有しない 参照を許可する 採点を許可する 編集を許可する                                                                                                    | ※採点結果を字生本人にノイートハックする場合                                                                                                    |
| 公開設定          | <ul> <li>提出課題を他の学生にも公開する( 対象者全員 ○課題提出者のみ )</li> <li>採点結果を学生本人に公開する ○採点結果を他の教員に公開する</li> <li>フィードバックを他の教員に公開する</li> <li>※チェックONにした時点で公開されます。</li> </ul> | <ul> <li>→ </li> <li>→ </li> <l< th=""></l<></ul> |
| 通知設定          | <ul> <li>✓ 対象者に通知(メール・掲示)</li> <li>掲示公開開始日</li> </ul>                                                                                                  | デフォルトでチェックが入っています。チェックを外すとアップロードしたことの通知が<br>学生に届きません。チェックを一度外し、もう一度つけると「掲示公開開始日」を編                                                                                                    |
| 通知配信設定        | ✓ 通知(メール・掲示)を即時配信する                                                                                                    | 集可能です。授業資料公開日に合わせるなど学生への通知タイミングを設定可能                                                                                                    |
| WebNoteヘコピー 🔮 | する                                                                                                    | です。                                                                                                    |
| 対象学生指定方法 💙    | <ul><li>     すべて対象 −部対象   </li><li>     ※対象者を変更した場合、通知設定に応じて追加対象者へ通知されます。   </li></ul>                                                                 | ● 通知配信設定:                                                                                                    |

デフォルトでチェックが入っています。「対象者に通知」のチェックと連動し、授業資料 アップロードと同時に学生へ通知が届きます。授業資料の公開日が未来日の場合 は、公開日に到達してから授業資料にアクセスするよう通知内容に補足がされます。

3. 課題の提示 【課題管理】①―8

| WebNoteヘコピー 🤣 | <u> </u>                                                                   |                                             |
|---------------|----------------------------------------------------------------------------|---------------------------------------------|
| 対象学生指定方法 🥑    | <ul><li> すべて対象 −部対象 </li><li> ※対象者を変更した場合、通知設定に応じて追加対象者へ通知されます。 </li></ul> |                                             |
|               | <b>O</b> 確定                                                                | <ul> <li>マプレビュー</li> <li>マホプレビュー</li> </ul> |

● WebNoteヘコピー✓: 学生が授業資料や課題などをコピーし、メモを入力するための機能です。
 コピーを許可しない場合は「しない」を選択してください。
 (初期設定は「する」が選択されています)。

●対象学生指定方法 ✓:「すべて対象」推奨※「一部対象」を選択した場合は、次ページ参照

- [プレビュー]ボタンをクリック:学生表示イメージを確認
- [確定]ボタンをクリックして課題を公開します。

3. 課題の提示 【課題管理】①-9

- **対象学生を指定したい場合**:「一部対象」選択
- [確定]ボタンをクリック 1. 対象学生設定 3. すべて対象 一部対象 対象学生指定方法 ※対象者を変更した場合、追加対象者へ通知されます。 対象者設定 出欠 学籍番号 はい 22B998 確定 いいえ 22B999 続けて対象者の設定へ 2. 学生を指定し、画面下部[確定]ボタンをクリック 公開対象とする学生を設定する必要が 引き続き対象学生の設定を行い 🗸 OK キャンセル すべて対象 一部対象 対象学生指定方法 ※対象者を変更した場合、追加対象 へ通知されます 対象学生設定 0 確定 **前**削除

#### 3. 課題の提示 【課題管理】2-1 課題のコピー

- 課題管理画面から[新規]ボタンをクリックして作成画面を開きます。
- 年度を指定
- プルダウンからコピー元となる課題を選択(プレビューで内容を確認)
- [コピー]ボタンをクリック 内容を確認・修正して[確定]ボタンをクリック

| 他の課題からコピー 2021 🛔 選択してください | • বি | プレビュー          | മ⊐ピ− |
|---------------------------|------|----------------|------|
| 課題アップロードテスト               |      |                |      |
| 観光歴史文化論(7999)和光 太郎 第1回課題  |      |                |      |
| 観光歴史文化論(7999)和光 太郎 第3回課題  |      |                |      |
| 観光歴史文化論(7999)和光 太郎 第4回課題  |      |                |      |
| 観光歴史文化論(7999)和光 太郎 第5回課題  |      |                |      |
| 観光歴史文化論(7999)和光 太郎 第6回課題  |      | <del>ک</del> ≣ |      |
| ⊞ <b>– </b> ⁄⁄ ⊃ C        |      |                |      |
|                           |      |                |      |

#### 3. 課題の提示 【課題管理】 2-2 学生への通知

● [確定]ボタンクリックで学生へメール・掲示が自動配信されます。

※通知設定で公開開始日を別に設定している場合を除き即時配信となります。

| 差出人  | 和光ポータル                                                                                                    |
|------|----------------------------------------------------------------------------------------------------|
| カテゴリ | 課題管理(手動配信)                                                                                                    |
| 件名   | 「Aクラス/Bクラス」課題のお知らせ                                                                                                    |
| 本文   | 下記の課題が登録または更新されました。<br>和光ポータル>クラスプロファイル>【課題提出】から詳細を確認してください。                                                                                                    |
|      | 授業名:「観光歴史文化論」<br>課題名:「観光歴史文化論」第4回課題<br>公開期間: 2022/05/12 00:00~2022/05/18 23:59 ※<br>提出期間: 2022/05/12 00:00~2022/05/18 23:59<br>更新者:和光 太郎<br>更新日時: 2022/05/12 00:00 |
|      | ※公開期間前の課題はクラスプロファイルに表示されません。<br>公開期間になってから確認してください。                                                                                                    |
|      | 和光ポータル <u>https://portal.wako.ac.jp</u>                                                                                                    |
|      | 以上                                                                                                    |

#### 3.課題の提示【課題管理】2-3 学生への通知

| 公開設定          | <ul> <li>提出課題を他の学生にも公開する(○対象者全員○課題提出者のみ○</li> <li>採点結果を学生本人に公開する○</li> <li>アィードバックを他の教員に公開する</li> <li>※チェックONにした時点で公開されます。</li> </ul> |
|---------------|----------------------------------------------------------------------------------------------------|
| 通知設定          | <ul> <li>対象者全員に通知(メール・掲示)</li> <li>追加対象者のみに通知(メール・掲示)</li> <li>掲示公開開始日</li> </ul>                                                     |
| 通知配信設定        | 通知(メール・掲示)を即時配信する                                                                                                    |
| WebNoteヘコピー 🤡 | する                                                                                                    |
| 対象学生指定方法 🅑    |                                                                                                    |
| <b>前</b> 削除   | O 確定                                                                                                    |

[確定]ボタンクリック後の編集・修正
 通知設定にチェックを入れないと更新されたことが通知されません。
 「対象者に通知(メール・掲示)」にチェックし[確定]をクリックする
 と履修者全員に更新されたことが通知されます。
#### 3. 課題の提示 【課題管理】③ 学生からの見え方

#### ● 和光ポータルログイン→<クラスプロファイル>→【課題提出】から提出

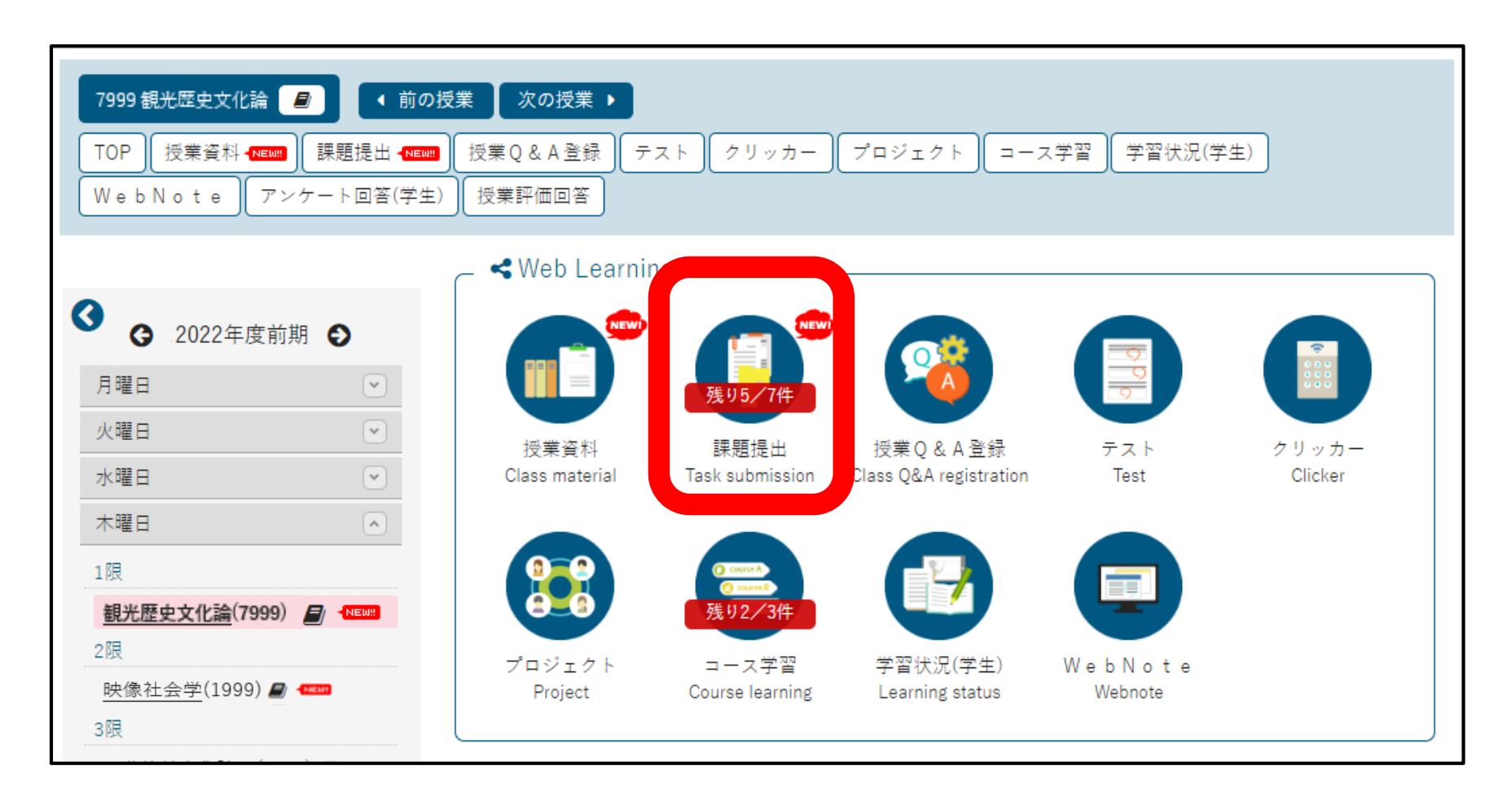

## 3. 課題の提示 【課題管理】 ③ 学生からの見え方(ウェブ提出)

| ▼ 課題内容     |                                                                                                 | · · · · · · ·              |
|------------|-------------------------------------------------------------------------------------------------|----------------------------|
| 課題グループ     |                                                                                                 | ──   ● 提出内容 <mark>✓</mark> |
| 課題名        | 「観光歴史文化論」第4回課題                                                                                  |                            |
| 課題公開期間     | 2022/02/16(水) 14:49 ~ 2022/05/18(水) 00:00                                                       |                            |
| 課題提出期間     | 2022/02/16(水) 14:49 ~ 2022/05/18(水) 00:00                                                       | 「ハリメナ奴                     |
| 課題内容       | 5/12の第4回授業内で課題を出しました。<br>課題内容を改めて確認したい場合は添付ファイルを確認してください。<br>和光ポータル上で800文字(全角400文字)以内で回答してください。 | ● コメント:学籍                  |
|            | 期限内の提出をお願いします。                                                                                  | ● 一時保存∶提                   |
| 添付ファイル<br> | ◎ 添付資料を確認                                                                                       |                            |
| 課題提出方法     | ウェブ提出<br>景小入力文字数:1文字 最大入力文字数:800文字<br>※ 今年文字は 2 文字 として恐られます                                     | ● 更新日時:[-                  |
| 課題提出       |                                                                                                 | 更新されます                     |
| 提出内容 🗸     |                                                                                                 | ● 提出日時:[石                  |
|            | 入力:0文字(文頭・文末の空白を除く)                                                                             | ※提出期間内で                    |
| コメント       |                                                                                                 | に更新するこ                     |
|            | O 確定 一時保存                                                                                       |                            |

- 🦻 提出内容 🗹 : こちらに回答を入力します。
  - ・入力文字数が欄外に表示されます
- コメント:学籍番号や補足事項などがあれば入力します。
  - 一時保存:提出したことにはなりません。
- 更新日時:[一時保存]または[確定]をクリックすると 更新されます。
- ▶ 提出日時:[確定]をクリックした日時です。

※提出期間内であれば、学生は提出の削除や別の回答 に更新することが可能です。

### 3. 課題の提示 【課題管理】 ③ 学生からの見え方(ファイル提出)

| 課題内容     |                                                           |
|----------|-----------------------------------------------------------|
| 課題グループ   |                                                           |
| 課題名      | 「観光歴史文化論」第4回課題                                            |
| 課題公開期間   | 2022/02/16(%) 14:49 ~ $2022/05/18(%)$ 00:00               |
| 課題提出期間   | $2022/02/16(\%)$ 14:49 $\sim 2022/05/18(\%)$ 00:00        |
|          | 5/12の第4回授業内で課題を出しました。<br>課題内容を改めて確認したい場合は添付ファイルを確認してください。 |
| 課題内容     | 800文字(全角400文字)以内で添付ファイルを提出してください。                         |
|          | 期限内の提出をお願いします。                                            |
|          |                                                           |
| 添付ファイル   | ◎ 添付資料を確認                                                 |
| 課題提出方法   | ファイル提出                                                    |
| 課題提出     |                                                           |
|          | * 選択してください                                                |
| 添付ファイル 🤣 |                                                           |
|          |                                                           |
|          |                                                           |
| אעאב<br> |                                                           |
|          |                                                           |
|          | O 確定 一時保存                                                 |
|          |                                                           |

#### ▶ 提出ファイル<mark>✓</mark> :ファイル添付欄

- ・ファイルが添付されていないとエラーになります。
- ・最大5つまで添付可能(1ファイル20MB、合計100MBまで)
- コメント:補足事項があれば記入
  - 一時保存:提出したことにはなりません。
- 更新日時:[一時保存]または[確定]をクリックする
   と表示されます。
- 提出日時: [確定]をクリックすると表示されます。
   ※提出期間内であれば、学生は提出の削除や別の回答に 更新することが可能です。

学生から提出されたものの見方は次ページから

和光ポータル【課題管理】を利用

#### 4. 課題の提出受付【課題管理】① 概要

「課題一覧」

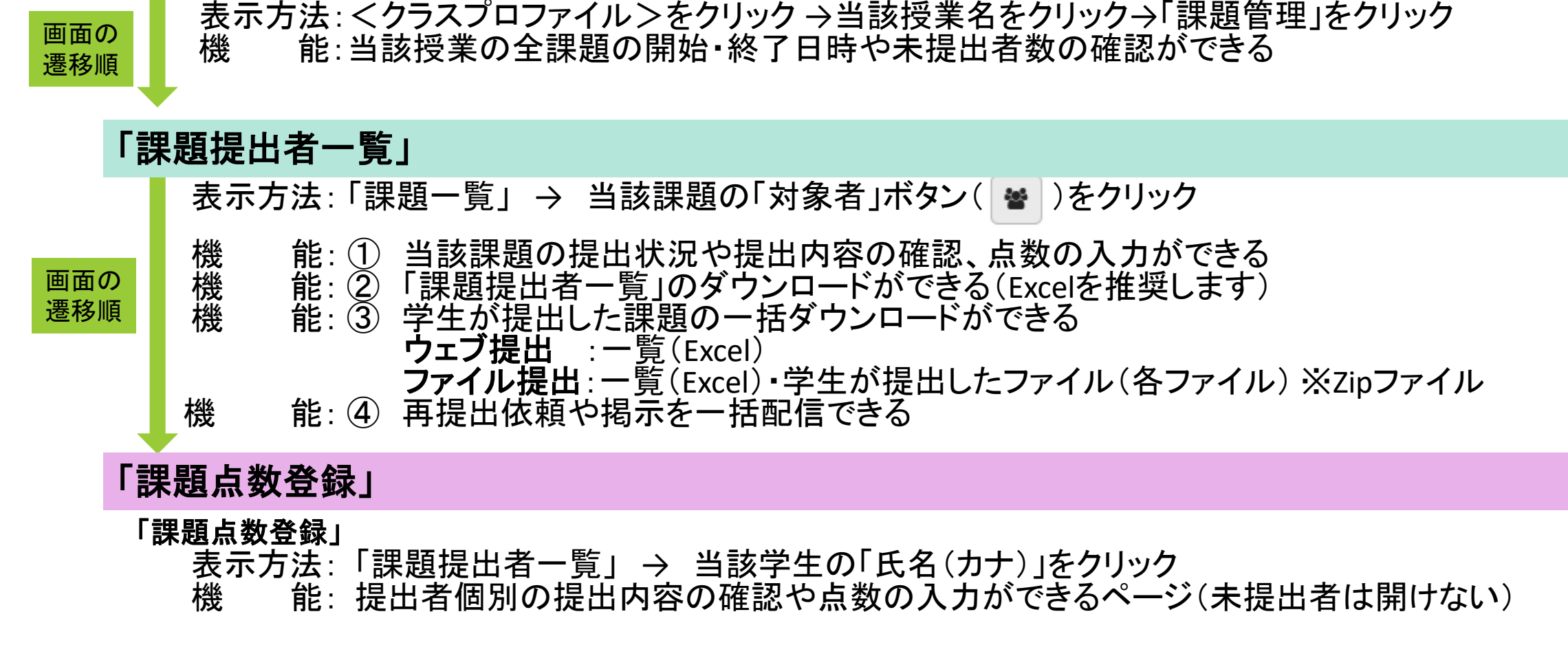

#### 4. 課題の提出受付【課題管理】② 提出方法の選択

学生の課題提出方法(教員の提出受付・確認方法)は2つ

「ウェブ提出」と「ファイル提出」

注意

#### 【課題提出】に直接入力 (用途例:コメントペーパーのような提出) **教員の設定:「ウェブ提出」を選択** ・「提出内容」欄に直接入力(必須) ・「コメント」欄も入力可能(任意) 【課題提出】機能を用いてファイルを追加 (用途例:レポート提出) **教員の設定:「ファイル提出」を選択** ・「添付ファイル」からファイルを追加(必須) ・「コメント」欄も入力可能(任意)

学生は提出方法を<mark>選択できません</mark>! 教員が設定する必要があります。

●いずれの方法も、課題のフィードバックが可能(学生にコメントを返す・点数をつけて学生に見せる)

### 4. 課題の提出受付【課題管理】2-1「ウェブ提出」

#### 「ウェブ提出」の機能

•学生の提出方法:

和光ポータルの画面上に直接入力

•文字数制限:

・教員が「1~4000文字(※)」の間で最小・最大入力文字数を設定

(※半角1文字も全角1文字も1文字としてカウントします)

・学生画面には、入力文字数の確認機能あり

#### •教員の確認方法:

確認方法① 「課題点数登録」から学生1名ずつ選択して、画面で直接課題を確認 確認方法② 「課題提出者一覧」 から一覧をExcelファイルをダウンロードして、一括で確認 (Excelファイルの場合、経済学科生の学籍番号も文字化けしない!)

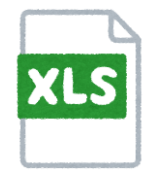

### 4. 課題の提出受付【課題管理】②-2「ファイル提出」

#### 「ファイル提出」の機能

・ 学生の提出方法:

【課題提出】画面にファイルを添付(添付がないと、学生は提出できない)

#### • 学生が提出できるファイルの容量:

ファイルは最大5つまで添付可能(1ファイル20MBまで)

#### 教員の確認方法:

確認方法① 「課題点数登録」 から学生1名ずつ選択して提出ファイルをダウンロードして、確認 確認方法② 「課題提出者一覧」 から提出ファイルを圧縮ファイルで一括ダウンロードして、確認 (「課題提出者一覧」のExcelデータも同時にダウンロードされる)

- 課題一覧を開き、個別授業の「課題一覧」画面を表示することができます。
- 対象者の 嶜 ボタンをクリックします。

| 79          | 99 観光歴   | 歴史文化論             |             | ◀ 前0           | の授業             | 次の授                        | 業 ▶ |                   |           |      |                                            |                                                       |                                           |                                                              |                                    |                                                                    |                                                     |                                                              |                                                      |                                       |                       |
|-------------|----------|-------------------|-------------|----------------|-----------------|----------------------------|-----|-------------------|-----------|------|--------------------------------------------|-------------------------------------------------------|-------------------------------------------|--------------------------------------------------------------|------------------------------------|--------------------------------------------------------------------|-----------------------------------------------------|--------------------------------------------------------------|------------------------------------------------------|---------------------------------------|-----------------------|
| ТС          | )P 授     | 業資料管理             | 課題智         | 理」             | 受業Q&A           | 回答                         | テスト | ト管理               | クリッ:      | カー管理 | プロジェ                                       | クト管理                                                  | コース管理                                     | 学習リソース                                                       | 、管理(自                              | 学習状況(教員)                                                           | 学習一括コピ                                              | - 掲示登録                                                       | 履修者名簿                                                | 出欠管理                                  | アンケ・                  |
| 課題 月 火 水 話  |          | <b>G</b> 20<br>の内 | 25 年度<br>容を | <sup>前期(</sup> | <b>。</b><br>忍した | ・<br>・<br>・<br>・<br>・<br>・ | 場   | 課題名<br>課題グリ<br>対象 | ループ<br>グル | ↓    | :て対象<br>コース □ コ・<br>課題名 ≎<br><u>小テスト09</u> | <ul> <li>−ス以外</li> <li>課題損</li> <li>2025/0</li> </ul> | ★<br>提<br>提<br>出開始日時 \$<br>06/05(木) 10:00 | 未採点者<br>出者が1<br>採点「2件<br>提出した<br>この2回<br>課題提出新<br>2025/06/11 | 音数が<br>名(対<br>キ」とな<br>分の;<br>で日時 ◇ | ぶ場合によっ<br>家者143名<br>でている理<br>が再提出の<br>点数を教員<br>週 <sup>提出方法 ♀</sup> | ては合わ<br>-未提出14<br>ため2回扱<br>が入力し<br><sup>対象者 0</sup> | ないこと:<br>12名)に<br>き出した<br>ていない<br><sup>未提出 0</sup> 7<br>142名 | <sup>110</sup> m m m m m m m m m m m m m m m m m m m | · · · · · · · · · · · · · · · · · · · | 新規<br>検索<br>列選択<br>ピー |
| l<br>∃<br>L | i該<br>課題 | の課<br>設定          | 題名<br>EJ画   | を<br>面         | フリッ<br>へ遷       | ク<br>移し                    | ノま  | す。                |           |      |                                            |                                                       |                                           |                                                              |                                    |                                                                    |                                                     |                                                              |                                                      |                                       |                       |

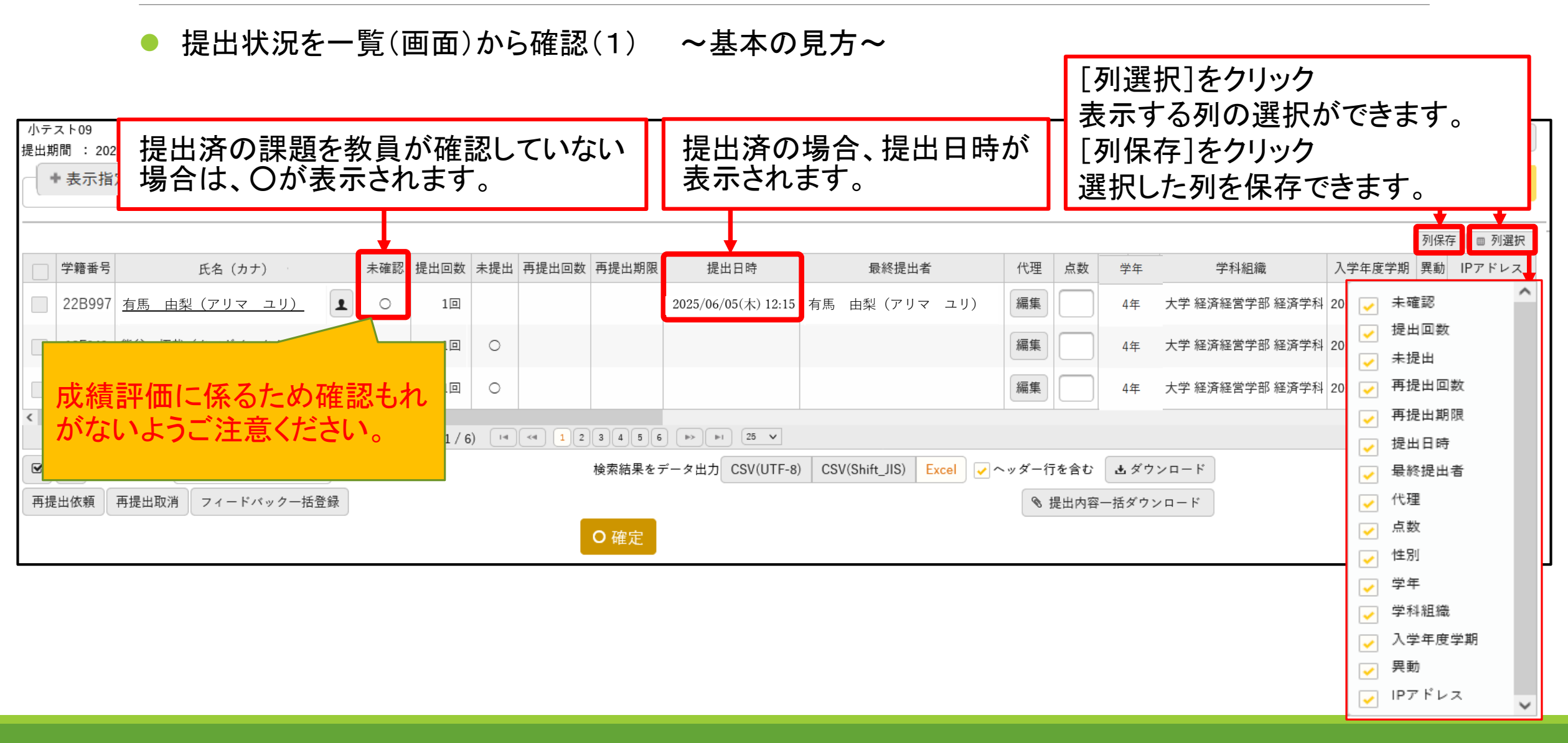

● 提出状況を一覧(画面)から確認(2) ~再提出があった場合~

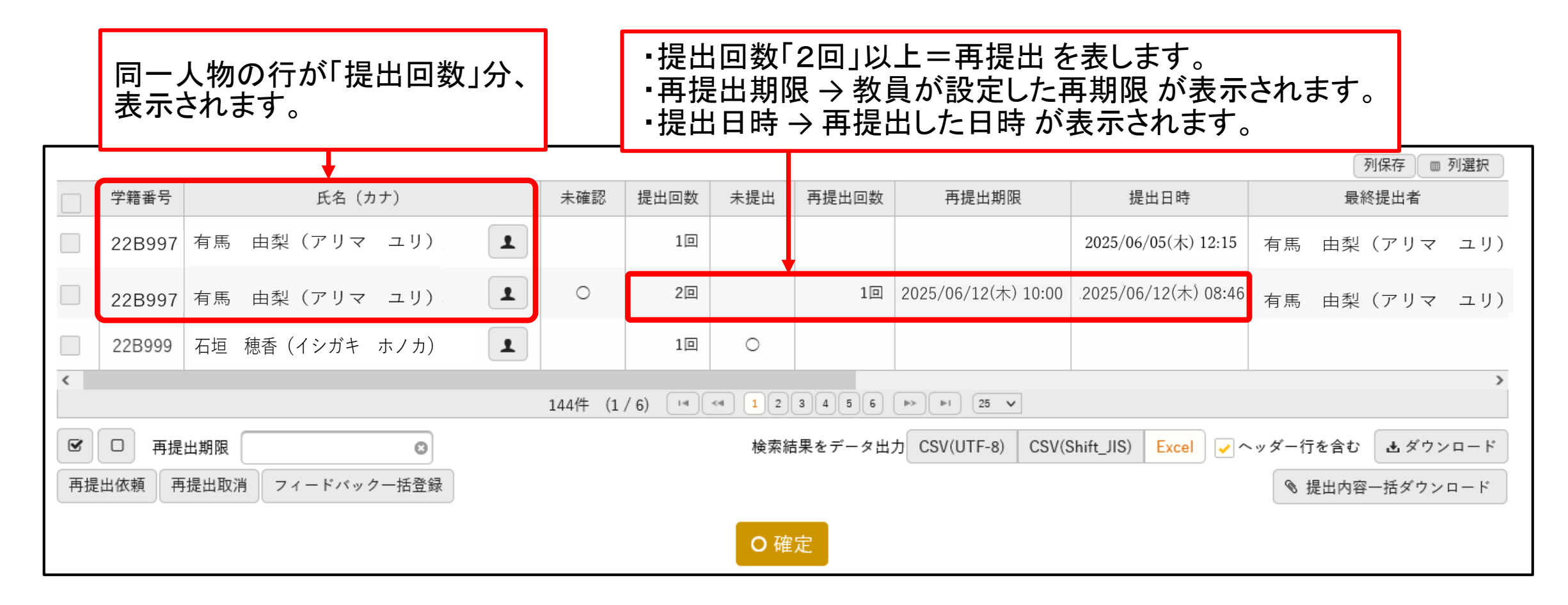

● 提出状況を一覧(画面)から確認(3) ~「提出有無」・「採点有無」・「並び順」をソートしたい場合~

| 7999 観光歴史文化論     ●     ●     ●       TOP     授業資料管理     課題管理     授業Q & A       課題一覧     課題提出者一覧 | 次の授業 ▶<br>へ回答 テスト管理 クリッカー管理 プロジェクト管                                                                                 | 「表示指定」をクリックし、項目を選択<br>の後、 🎢 泰示 をクリック。                                                                                                    |
|-------------------------------------------------------------------------------------------------|----------------------------------------------------------------------------------------------------|----------------------------------------------------------------------------------------------------|
| <ul> <li>▲ 2025 年度 前期 ●</li> <li>月曜日</li> <li>火曜日</li> <li>水曜日</li> <li>木曜日</li> </ul>          | <ul> <li>・ スト09<br/>朝間 : 2025/06/05(木) 10:00 ~ 2025/06/11(水) 10:00</li> <li>◆ 表示指定</li> <li>学籍番号 氏名 (カナ)</li> </ul> | 小テスト09<br>提出期間 : 2025/06/05(木) 10:00 ~ 2025/06/11(木) 10:00<br>* 表示指定<br>対象学生   最高学年の学生のみ   最高学年の学生以外<br>提出有無   提出済みの課題   未提出の課題<br>採点有無   採点済みの課題   未採点の課題<br>並び順   学籍番号   ↓2 |

課題提出期間中・提出期間終了の前後によって未提出と未採点の件数の考え方が異なります。 以下の例を参考にしてください。(課題提出期間は6月5日10:00~6月11日10:00)

例①:課題提出期間中 6月7日(土)時点の場合

| 課題グループ ◊ | 課題名 ◊         | 課題提出開始日時 ≎          | 課題提出終了日時 ≎          | 提出方法 \$ | 対象者 ≎  | 未提出 ◊ | 未採点 ≎ | 対象学生 | コピー |
|----------|---------------|---------------------|---------------------|---------|--------|-------|-------|------|-----|
|          | <u>小テスト09</u> | 2025/06/05(木) 10:00 | 2025/06/11(永) 10:00 | ウェブ     | 警 143名 | 72 名  | 36 件  | 設定   | ⊐Ľ- |

未提出・・・まだ課題を提出していない学生が72名

未採点・・・\*既に提出された課題の中"で教員が未採点課題が36件

例②:課題提出期間終了後 6月12日(木)時点の場合

| 課題グループ ◊ | 課題名 ≎         | 課題提出開始日時 ≎          | 課題提出終了日時 ≎          | 提出方法 ≎ | 対象者 ≎ | 未提出 ◇ | 未採点 ◊ | 対象学生 | コピー |
|----------|---------------|---------------------|---------------------|--------|-------|-------|-------|------|-----|
|          | <u>小テスト09</u> | 2025/06/05(木) 10:00 | 2025/06/11(水) 10:00 | ウェブ    | 243名  | 10 名  | 46 件  | 設定   | ⊐Ľ- |

未提出・・・期間内に課題を提出しなかった学生が10名

未採点・・・既に提出された課題の中で教員が未採点の課題+課題を提出しなかった学生=46件

課題提出期間終了後の未採点件数の計上について、2024年度以前から仕様変更がありました。課題を提出していない学生も含めて未採点件数となりますのでご注意ください。

#### ▶ 個別課題の「課題提出者一覧」をダウンロードすることができます。

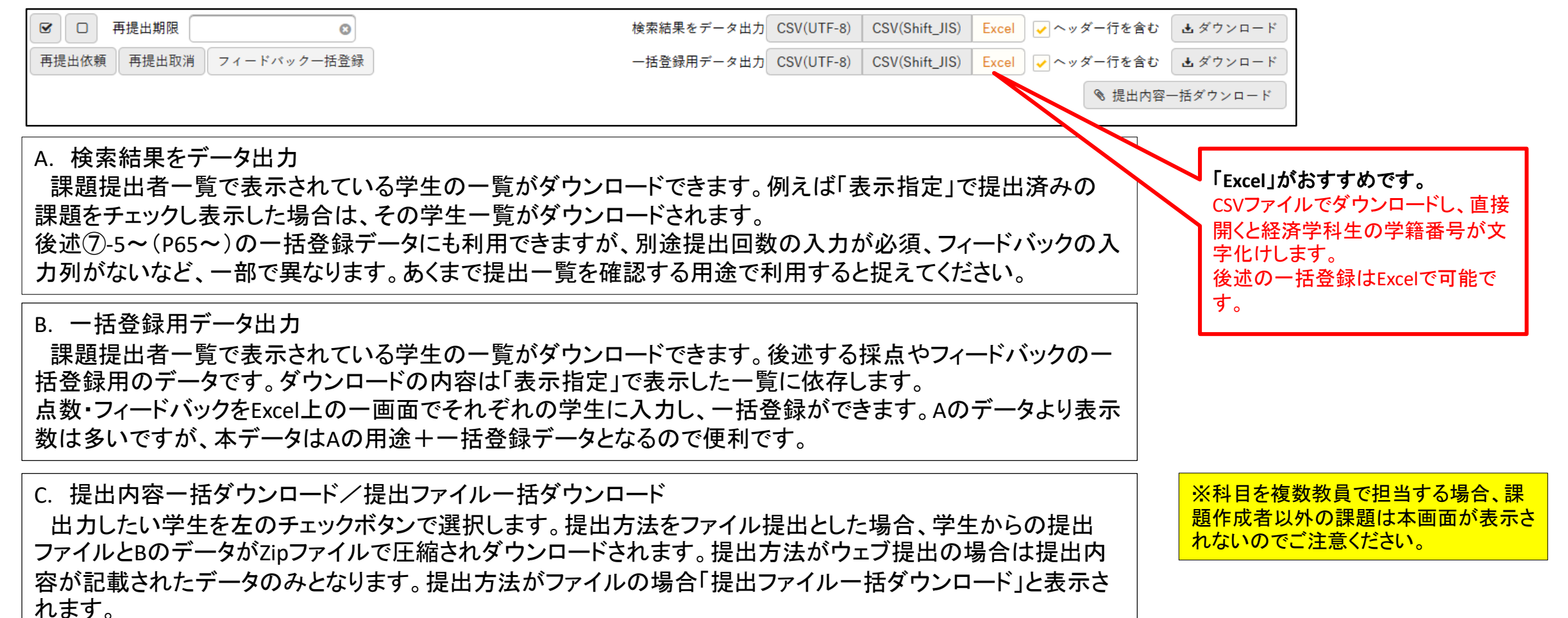

● 確認方法(1)~学生個別の画面から課題を直接確認する~(ウェブ提出/ファイル提出)

- 1. 確認したい課題の「課題提出者一覧」を開く
- 2. 課題を確認したい学生の氏名をクリック

| +表示指定         (*)                                                                                                    | 表示    |
|----------------------------------------------------------------------------------------------------|-------|
| 列保存                                                                                                    | 刘選択   |
| 学籍番号         氏名(カナ)         未確認         提出回数         未提出         再提出回数         再提出期限         提出日時         点数         学年         学科組織 |       |
| 22B997 <u>有馬 由梨 (アリマ ユリ)</u> (19) 19) 10 10 2022/05/13(金)18:00 14 大学 経済経営学部 新                                                        | 営学科   |
| 1件 (1/1) 14 <4 1 >> >> 25 >>                                                                                                    |       |
| <ul> <li>図 再提出期限</li> <li>◎ 検索結果をデータ出力 CSV(UTF-8) CSV(Shift_JIS) Excel マヘッダー行を含む よダウンロ</li> </ul>                                    | 1 — F |
| 再提出依頼 再提出取消 フィードバックー括登録 ー括登録用データ出力 CSV(UTF-8) CSV(Shift_JIS) Excel ✔ ヘッダー行を含む ▲ダウンロ                                                  | 1 — K |
| ◎ 提出ファイルー括ダウンロ                                                                                                    | - F   |
|                                                                                                    |       |

#### ★ウェブ提出の場合

| • | 課題内容   |                                                                                                    |
|---|--------|----------------------------------------------------------------------------------------------------|
|   | 課題グループ |                                                                                                    |
|   | 課題名    | 「観光歴史文化論」第4回課題                                                                                                    |
|   | 課題提出期間 | 2022/05/12(木)00:00 ~ 2022/05/18(水)23:59                                                                                         |
|   | 課題内容   | 5/12 の第 4 回授業内で課題を出しました。課題内容を改めて確認したい場合は添付ファイルを確認してくださ<br>い。800 文字(全角 400 文字)以内で添付ファイルを提出してください。期限内の提出をお願いします。                  |
|   | 添付ファイル |                                                                                                    |
|   | 課題提出方法 | ウェブ提出<br>最小入力文字数:100文字 最大入力文字数:200文字<br>※ 全角文字は 2 文字として扱われます。                                                                   |
| • | 提出情報   |                                                                                                    |
|   | 提出回数   | 1                                                                                                    |
|   | 提出内容   | <ul> <li>観光の歴史はとても古く、授業内で視聴した「観光の歴史」から江戸時代までさかのぼることがわかった。</li> <li>当時の日本人は今より通信技術や媒体が劣るが、人から人への伝達や瓦版などで地方の情報を仕入れ、旅行を</li> </ul> |
|   | אַעאָב |                                                                                                    |
|   | 提出日時   | 2022/05/13(金)18:00 有馬 由梨(アリマ ユリ)                                                                                                |
|   | 更新日時   | 2022/05/13(金)18:00                                                                                                    |
|   |        | 確認済にする                                                                                                    |

#### ★ファイル提出の場合

| - | 課題内容   |                                                         |
|---|--------|---------------------------------------------------------|
|   | 課題グループ |                                                         |
|   | 課題名    | 「観光歴史文化論」第4回課題                                          |
|   | 課題提出期間 | 2022/05/12(木)00:00 ~ 2022/05/18(水)23:59                 |
|   | 課題公開期間 | 2022/05/12(木)00:00 ~ 2022/05/18(水)23:59                 |
|   | 課題内容   | 5/12の第4回授業内で課題を出しました。800文字(全角400文字)以内で記述し、PDFを提出してください。 |
|   | 添付ファイル | ◎ 添付資料を確認                                               |
|   | 課題提出方法 | ファイル提出                                                  |
| - | 提出情報   | 観光歴史文化論第4回課題_22B997有馬由梨.pdf (42KB)                      |
|   | 提出回数   | 1                                                       |
|   | 添付ファイル | ◎ 添付資料を確認                                               |
|   | コメント   | コメントします。                                                |
|   | 提出日時   | 2022/01/28(金)19:05 小野寺 大輝(オノデラ タイキ)                     |
|   | 更新日時   | 2022/01/28(金) 19:37                                     |
|   |        | 未確認に戻す                                                  |

「提出内容」に学生が直接書き込んだ課題が表示されます。 コメントは任意項目です。 「添付ファイル」をクリックし、学生がアップした提出課題をダウンロードします。 コメントは任意項目です。

画面右下のボタンについて(ウェブ提出/ファイル提出どちらも表示されます。) 「確認済にする」ボタンを押下す ると課題提出期間中であっても 「確認済にする」ボタン押下→「課題提出者一覧」>「未確認欄」の〇が消えます。 学生は内容を修正したり、再提 「未確認に戻す」ボタン押下→「課題提出者一覧」>「未確認欄」の〇が付きます。 出することは出来なくなります。

- 確認方法(2)提出内容をファイルで一括ダウンロードする
- 1. 確認したい課題の「課題提出者一覧」を開く(課題一覧画面から 📽 をクリック)
- 2. 確認したい対象者の 欄をチェック( で全選択)
- 3.「提出内容ー括ダウンロード」/「提出ファイルー括ダウンロード」をクリック
- ・ウェブ提出の場合は、Excelファイルのみです。Excelの各行にウェブ提出の内容が記載されています。
- ・ファイル提出の場合は、Excelファイルと学生がアップしたファイルが入っています。
- 4. ファイルに名前をつけて保存 ※ファイル提出時の圧縮ファイルは「Zip形式」で出力されます。

※WindowsでZip形式のファイルを開く方法(Microsoftsサポートページ) そのほかのOSは各自で検索しご対応ください。

|      |          |                |                    |        |     |                      |              |                    |            |       | 列保存 回 列選択      |
|------|----------|----------------|--------------------|--------|-----|----------------------|--------------|--------------------|------------|-------|----------------|
|      | 学籍番号     | 氏名 (カナ)        | 未確認                | 提出回数   | 未提出 | 再提出回数                | 再提出期限        | 提出日時               | 点数         | 学年    | 学科組織           |
|      | 22B997   | 有馬 由梨 (アリマ ユリ) | 0                  | 10     |     |                      |              | 2022/05/13(金)18:00 |            | 1年    | 大学 経済経営学部 経営学科 |
|      |          | 1              | 1                  | 1件 (1/ | 1)  | (4) <b>1</b> (+> (+) | 25 V         | 1                  |            | 1     |                |
| 8 0  | 再提出期限    | 0              |                    |        | 検   | 索結果をデータ              | 出力 CSV(UTF-8 | ) CSV(Shift_JIS) E | Excel      | ヘッダー行 | うを含む まダウンロード   |
| 再提出依 | (頼 再提出取) | 肖 フィードバックー括登録  |                    |        | —   | 括登録用データ              | 出力 CSV(UTF-8 | ) CSV(Shift_JIS) E | Excel      | ヘッダー行 | うを含む まダウンロード   |
| 全選択  |          | 提出された全てのデー     | タを確                | 認した    | い場合 | 合は、「全                | 選択」が         | おすすめ!!             |            | ● 提出  | ファイルー括ダウンロード   |
|      |          | ※ 未提出者の 🗆 欄が   | チェッノ               | うされて   |     | も、ダウ、                | ノロードし        | たデータには             | ·          |       |                |
| 全選択解 | ¥除       | 提出者の情報のみた      | ,<br>エフ<br>が<br>自動 | 的に出    | した  | います。                 |              |                    | · <b>`</b> |       |                |

● 確認方法(2)提出内容をファイルで一括ダウンロードする

★ファイル提出の場合、和光ポータルが生成したExcellに加え、以下のように学生からの課題ファイルが圧縮されダウンロードされます。

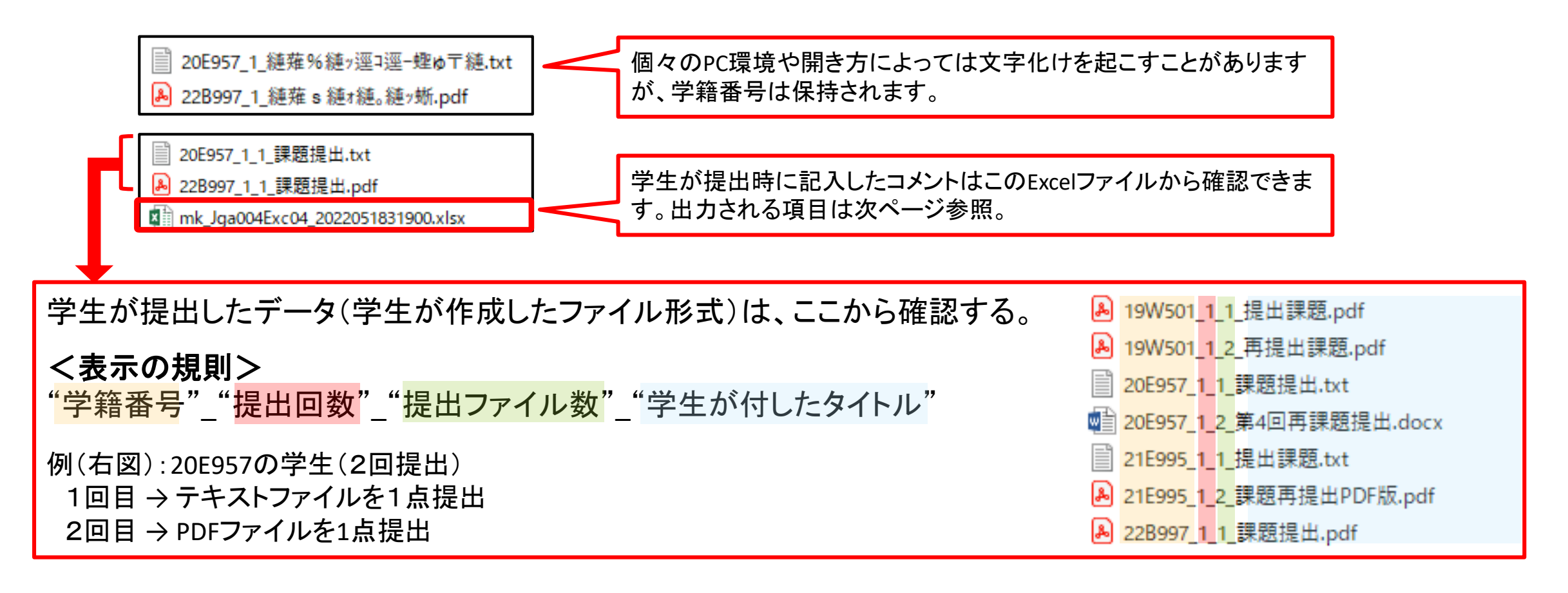

• 確認方法(2) 圧縮ファイルで一括ダウンロードする

★「提出内容一括ダウンロード」/「提出ファイルー括ダウンロード」によって出力されるデータ項目(Excelのイメージ)

|   | Α      | В               | С   | D    | E         | F         | G         | Н               | I.                                        | J    | K           | L                          | М    | N  | 0  | Р  | Q             | R          | S  | Т      |
|---|--------|-----------------|-----|------|-----------|-----------|-----------|-----------------|-------------------------------------------|------|-------------|----------------------------|------|----|----|----|---------------|------------|----|--------|
| 1 | 学籍番号   | 氏名(力<br>ナ)      | 未確認 | 提出回數 | 再提出回<br>数 | 再提出期<br>限 | 提出日時      | 最終提出<br>者       | 提出内容                                      | コメント | フィード<br>バック | フィード<br>バックファ<br>イルの有<br>魚 | スタンブ | 点数 | ⊀ŧ | 学年 | 学科組織          | 入学年度<br>学期 | 異動 | IPアドレス |
|   |        | 有馬 由梨<br>(アリマ ユ |     |      |           |           | 2022/05/1 | 有馬 由梨<br>(アリマ ユ | はとても古<br>く、授葉内<br>で視聴した<br>「観光の歴<br>史」から江 |      |             |                            |      |    |    |    | 大学 経済<br>経営学部 | 2022年度     |    | ***.** |
| 2 | 22B097 | <u>り)</u>       | 0   | 1    |           |           | 3 18:00   | <u>り)</u>       | 戸時代まで                                     |      |             |                            |      |    |    | 1年 | 経済学科          | 前期         | 進級 | **     |

※ファイル提出の場合は」列「提出内容」がありません。

★フィードバックや点数を一括登録したい場合の注意★

ここで出力したデータに「フィードバック」欄・「点数」欄を入力しても、入力したデータを和光ポータルに取り込む 用のデータにはなりません。

P49④-1 B.一括登録用データからダウンロードしてExcelに入力します。詳細は⑦以降をご確認下さい。

● 課題に対してフィードバックを行うことができます。フィードバックには3つの登録方法があります。

A. 学生ー人ずつ登録

B. 複数学生に一括で登録:「フィードバックー括登録」ボタンから一括の内容

C. 複数学生に一括で登録:「一括登録」からExcelで編集した個別の内容

- 1. 課題一覧を開き、個別授業の「課題一覧」画面を表示することができます。
- 2. 対象者の 🝙 ボタンをクリックします。

| 課題名     + 学習リソースからコピー     + 新規       課題グループ     すべて対象     * |          |                |                    |                     |        |    |      |       |         |  |  |  |  |
|-------------------------------------------------------------|----------|----------------|--------------------|---------------------|--------|----|------|-------|---------|--|--|--|--|
| 対象                                                          |          | コース以外          |                    |                     |        |    |      |       | Q 検索    |  |  |  |  |
|                                                             |          |                |                    |                     |        |    |      | 列保    | 存 🔲 列選択 |  |  |  |  |
|                                                             | 課題グループ ◊ | 課題名 ◊          | 課題提出開始日時 ◊         | 課題提出終了日時 ◊          | 提出方法 ◊ | 対象 | :者 ◊ | 未提出 ◊ | 未採点 ◊   |  |  |  |  |
|                                                             |          | 「観光歴史文化論」第4回課題 | 2022/05/12(木)00:00 | 2022/05/18(水) 00:00 | ファイル   | *  | 143名 | 142名  | 1       |  |  |  |  |

#### 4. 課題の提出受付【課題管理】⑦-2 A.学生一人ずつ登録

#### ●課題のフィードバックをしたい学生の氏名をクリック

| _覧♪課題提出者-       | 一覧                             |     |      |     |       |       |                    |    |    | 課題管理 [Jga004]  |
|-----------------|--------------------------------|-----|------|-----|-------|-------|--------------------|----|----|----------------|
| 「観光歴史文化論」第4     | 回課題                            |     |      |     |       |       |                    |    |    | 一括登録           |
| 提出期間 : 2022/05/ | /12(木)00:00~2022/05/18(水)23:59 |     |      |     |       |       |                    |    |    |                |
| +表示指定           |                                |     |      |     |       |       |                    |    |    |                |
| 対象学生            | 最高学年の学生のみ 最高学年の学               | 生以外 |      |     |       |       |                    |    |    |                |
| 提出有無            | ✔ 提出済みの課題 🦳 未提出の課題             |     |      |     |       |       |                    |    |    |                |
| 採点有無            | ── 採点済みの課題 ── 未採点の課題           |     |      |     |       |       |                    |    |    |                |
| 並び順             | 学籍番号 ▼ ↓♪ ●                    |     |      |     |       |       |                    |    |    | <b>尚</b> 表示    |
|                 |                                |     |      |     |       |       |                    |    |    | 列保存 💷 列選択      |
| □ 学籍番号          | 斤名 (力士)                        | 未確認 | 提出回数 | 未提出 | 再提出回数 | 再提出期限 | 提出日時               | 点数 | 学年 | 学科組織           |
| <b>22B997</b>   | <u>有馬 由梨(アリマ ユリ)</u>           |     | 1回   |     |       |       | 2022/05/13(金)18:00 |    | 1年 | 大学 経済経営学部 経営学科 |

#### 4. 課題の提出受付【課題管理】⑦-3 A.学生一人ずつ登録

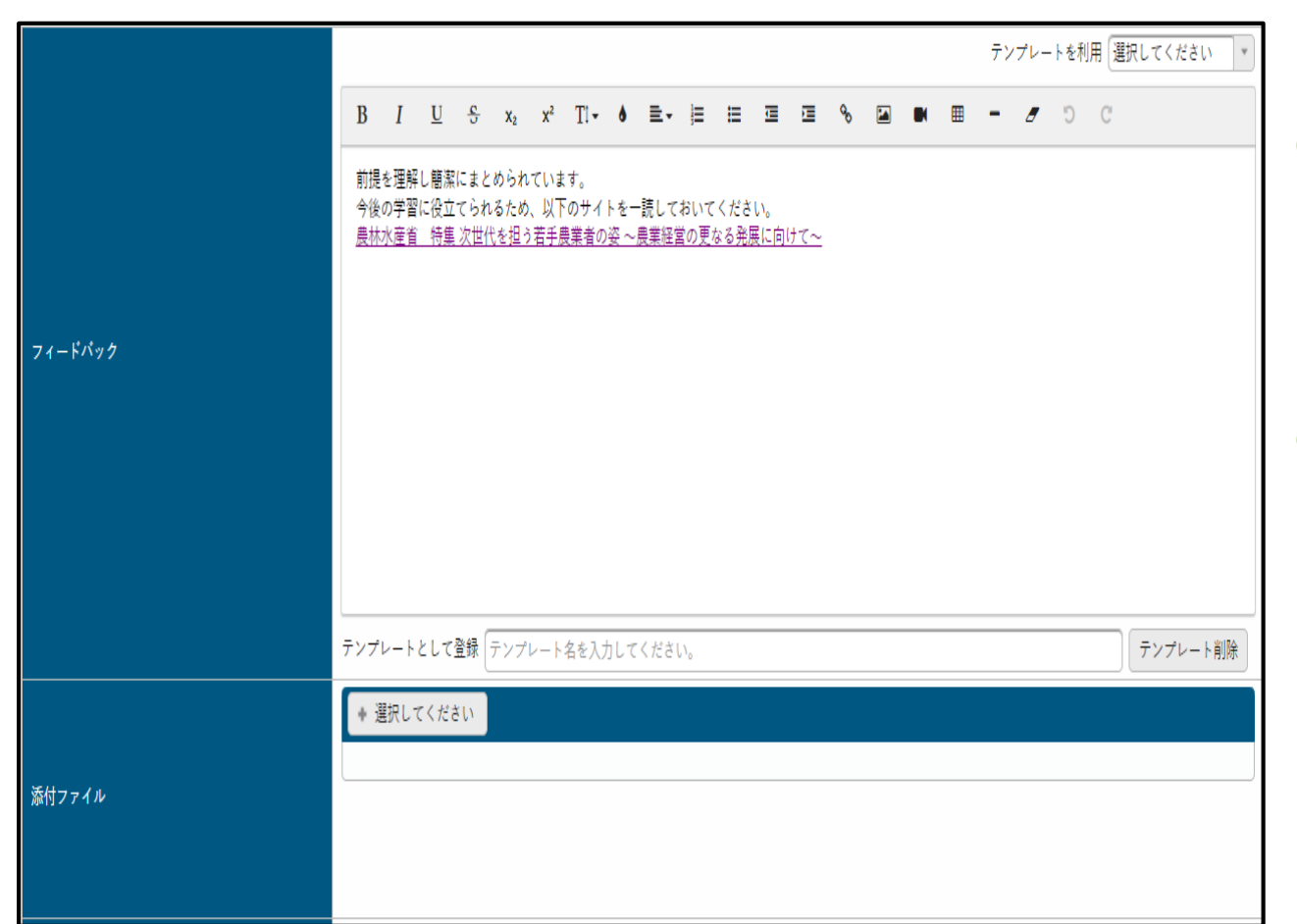

- フィードバック:学生向けに周知したい内容を適宜入力
- ・課題内容を加工可能(太字・文字色など)詳細は別頁参照。
- ・動画はURLの挿入のみ可能
- ・動画ファイルをアップロードすることはできません。
- [+選択してください]:ファイルを添付できます
- ・最大5つまで添付可能(1ファイル20MB、合計100MBまで)
- ・動画ファイルはアップロードできません。

#### 4. 課題の提出受付【課題管理】⑦-4 A.学生一人ずつ登録

- 「スタンプ」: 評価を選択 入力は任意 ※(未設定)推奨
- ●「**点数」**: 半角英数で点数を入力 入力は任意

「スタンプ」「点数」学生に公開する場合はチェックボックスにチェック

課題作成時に【課題設定】 「採点結果を学生本人に公開する」に チェックしたもののみチェック(公開)が 可能(P32)

●「メモ」: 教員用のメモ 入力は任意 ※学生からは見えません

| スタンプ     | (未設定)       ★★★★★       ★★★★★       ★★★★★       ★★★★★         •       •       •       •       • |
|----------|-------------------------------------------------------------------------------------------------|
|          | 50 ✔ 採点結果を学生本人に公開する                                                                             |
| ¥ŧ       |                                                                                                 |
| 再提出を依頼する |                                                                                                 |
| 7년山 制限 し | ○ 確定 確定します。よろしいですか?                                                                             |
|          | <ul> <li>✓ OK × キャンセル</li> <li></li></ul>                                                       |

#### 4. 課題の提出受付【課題管理】⑦-5 B.複数学生-括登録(-括内容)

- 1. 課題のフィードバックをしたい学生の 欄にチェックを入れる
- 2. [フィードバックー括登録]をクリック

|                                                                                                    |                |                                                                                                    |                   |                                 |                                                          |                                                       |                                                       |                          |                        | 列保存 🔲 列選択                          |
|----------------------------------------------------------------------------------------------------|----------------|----------------------------------------------------------------------------------------------------|-------------------|---------------------------------|----------------------------------------------------------|-------------------------------------------------------|-------------------------------------------------------|--------------------------|------------------------|------------------------------------|
| 学籍番号                                                                                                    | 氏名 (カナ)        | 未確認                                                                                                    | 提出回数              | 未提出                             | 再提出回数                                                    | 再提出期限                                                 | 提出日時                                                  | 点数                       | 学年                     | 学科組織                               |
| 22B997                                                                                                    | 有馬 由梨 (アリマ ユリ) | 0                                                                                                    | 10                |                                 |                                                          |                                                       | 2022/05/13(金)18:00                                    |                          | 1年                     | 大学 経済経営学部 経営学科                     |
|                                                                                                    |                |                                                                                                    | 1件(1/             | 1) [14]                         | <                                                        | 25 V                                                  |                                                       |                          |                        |                                    |
| ☞ □ 再提出期限                                                                                                  |                |                                                                                                    |                   | 楨                               | 索結果をデータ                                                  | 出力 CSV(UTF-8                                          | ) CSV(Shift_JIS)                                      | Excel                    | ヘッダー行                  | うを含む まダウンロード                       |
| 再提出依頼 再提出取                                                                                                 | 消 フィードバックー括登録  |                                                                                                    |                   | -                               | ·括登録用データ                                                 | 出力 CSV(UTF-8                                          | ) CSV(Shift_JIS)                                      | Excel                    | ヘッダー行                  | うを含む 出ダウンロード                       |
| フィードバック                                                                                                    |                |                                                                                                    | e, <b>x</b>       |                                 |                                                          |                                                       |                                                       |                          |                        |                                    |
| フィードバ<br>ック     B     I     U       グ     つ     C       課題提出を確認し       テンプレートとして       添付ファイ<br>ル       メモ | テンプレートを利用      | <ul> <li>週刊してください</li> <li>■</li> <li>■</li> <l< th=""><th>▶ ▼<br/>►<br/>ト 前J除</th><th>3.<br/>『<br/>して<br/>4.<br/>5.<br/>6.</th><th>フィード<br/><sup>テンプレー </sup><br/>追加され、<br/>添付フ<br/>メモ教<br/>[確定]</th><th>バック 居<br/>として登録』<br/>課題・テストま<br/>アイル 適<br/>、員用のメ<br/>ボタンをク</th><th>朝日したい内<br/>に「テンプレート4<br/>き通で使用可<br/>直添付<br/>モ ※学生<br/>フリック</th><th>I容をi<br/><sup>図」を入け</sup></th><th>適宜ノ<br/><sup>カした場</sup></th><th>く力<br/><sub>合、テンプレートと</sub><br/>えません</th></l<></ul> | ▶ ▼<br>►<br>ト 前J除 | 3.<br>『<br>して<br>4.<br>5.<br>6. | フィード<br><sup>テンプレー </sup><br>追加され、<br>添付フ<br>メモ教<br>[確定] | バック 居<br>として登録』<br>課題・テストま<br>アイル 適<br>、員用のメ<br>ボタンをク | 朝日したい内<br>に「テンプレート4<br>き通で使用可<br>直添付<br>モ ※学生<br>フリック | I容をi<br><sup>図」を入け</sup> | 適宜ノ<br><sup>カした場</sup> | く力<br><sub>合、テンプレートと</sub><br>えません |

#### 4. 課題の提出受付【課題管理】⑦-6 C.複数学生--括登録(個別内容)

#### ● 課題点数を複数学生に一括登録する

1. 【課題提出者一覧】から「一括登録用データ出力」のExcel・ヘッダー行を含むを選択し、ダウンロード

|     | 22B997 | 有馬  | 由梨(アリマ  | ユリ)     | 1 |      | 10      |    |       |        | 2022/05/13(金)18 | : 00         |        | 1年    | 大学   | 経済経営学  | ⇔部 経営学科         |
|-----|--------|-----|---------|---------|---|------|---------|----|-------|--------|-----------------|--------------|--------|-------|------|--------|-----------------|
|     | 22B999 | 石垣  | 穂香(イシガキ | ⊱ ホノカ)  | 1 |      | 10      |    |       |        | 2022/05/14(±)10 | : 00         |        | 1年    | 大学   | 経済経営学  | ⇔部 経営学科         |
|     | 22P901 | 宮原  | 優(ミヤハラ  | マサル)    | 1 |      | 10      | 0  |       |        |                 |              |        | 1年    | 大学   | 現代人間学會 | 部 心理教育学科        |
|     |        |     |         |         |   | 143件 | (1 / 6) | 14 | 1234  | 56 🕨   | ⊨ı 25 ¥         |              |        |       |      |        |                 |
| 8   | 口 再提   | 出期限 |         | ٢       |   |      |         |    | 検索結果る | データ出力  | CSV(UTF-8) C    | SV(Shift_JIS | ) Exce | · · ~ | ッダー行 | 亍を含む   | <b>ま</b> ダウンロード |
| 再提出 | 出依頼 再  | 提出取 | 消 フィード/ | ベックー括登録 |   |      |         |    | 一括登録用 | ラデータ出力 | CSV(UTF-8) C    | SV(Shift_JIS | ) Exce | l 🗸 🗸 | ッダー彳 | うを含む   | <b>玉</b> ダウンロード |
|     |        |     |         |         |   |      |         |    |       |        |                 |              |        |       | ✎ 提出 | ファイルー  | -括ダウンロード        |

2. ダウンロードしたExcellこ点数やフィードバックを入力します。

|   | А      | В                  | С   | D        | E   | F         | G         | Н               | l I             |    | K        | L           | М  | N           | 0             | Р  | Q                |
|---|--------|--------------------|-----|----------|-----|-----------|-----------|-----------------|-----------------|----|----------|-------------|----|-------------|---------------|----|------------------|
| 1 | 学籍番号   | 氏名(カナ)             | 未確認 | 提出<br>回数 | 未提出 | 再提出<br>回数 | 再提出<br>期限 | 提出日時            | 最終提出者           | 点数 | 采点結<br>₹ | フィート<br>ハック | 学年 | 学科組<br>織    | 入学年<br>度学期    | 異動 | IPアドレ<br>ス       |
| 2 | 22B997 | <br> 有馬 由梨(アリマ ユリ) |     | 1        |     |           |           | 2022/5/13 18:00 | 有馬 由梨(アリマ ユリ)   | 90 |          |             | 1年 | 大学 経<br>済経営 | 2022年<br>度 前期 | 入学 | ****_**<br>*_**  |
| 3 | 22B999 | 石垣 穂香(イシガキ ホノカ)    |     | 1        |     |           |           | 2022/5/14 10:00 | 石垣 穂香(イシガキ ホノカ) | 75 |          |             | 1年 | 大学 経<br>済経営 | 2022年<br>度 前期 | 入学 | ****.***<br>*.** |
| 4 | 22P901 | 宮原 優(ミヤハラ マサル)     |     | 1        | 0   |           |           |                 |                 |    |          |             | 1年 | 大学 現<br>代人間 | 2022年<br>度 前期 | 入学 |                  |

和光ポータル上で一人ひとりを開かずともExcel上で一気に入力できることがメリットです。

列の並び順を変えると正しく登録できませんのでご注ください。

### 4. 課題の提出受付【課題管理】⑦-7 C.複数学生--括登録(個別内容)

3. Excelの入力が終わったら、[課題提出者一覧]画面の[一括登録]ボタンをクリックする

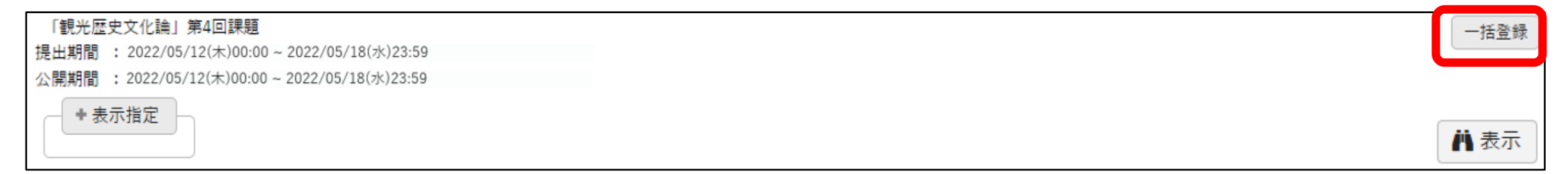

4. ファイル指定[+選択してください]をクリックしー括登録用ファイルを指定すると、

下部に一覧が表示されたことを確認して[確定]をクリック

| ヘッダー<br>ファイル指定    | <ul> <li>✓ ヘッダー行を含む</li> <li>(* 選択してください)</li> </ul> |      |       |                    |          |            |                      |             |                 |
|-------------------|------------------------------------------------------|------|-------|--------------------|----------|------------|----------------------|-------------|-----------------|
| -括 <u>登</u> 録チェック | ク結果 正常:2件 エラー:0件                                     |      |       |                    |          |            |                      |             |                 |
| 並び順               | ファイルの並び順 並び順を指定                                      | 対象学生 | - 最高学 | 年の学生のみ 🦳 最高学年の学生以外 | k        |            |                      |             | 表示              |
| 学籍番号              | 氏名 (カナ)                                              | 提出回数 | 点数    | メッセージ              | 性別       | 学年         | 学科組織                 | 入学年度学期      | 異動              |
| 22B997            | 有馬 由梨 (アリマ ユリ)                                       | 10   | 90    |                    | 女性       | 1年         | 大学 経済経営学部 経営学科       | 2022 年度前期   |                 |
| 22B999            | 石垣 穂香(イシガキ ホノカ)                                      | 10   | 75    |                    | 女性       | 1年         | 大学 経済経営学部 経営学科       | 2022 年度前期   |                 |
|                   |                                                      |      |       | 横索線                | ◎果をデータ出力 | CSV(UTF-8) | CSV(Shift_JIS) Excel | ヘッダー行を含む しき | <b>メ</b> ダウンロード |

### 4. 課題の提出受付【課題管理】⑦-8 c.複数学生-括登録(個別内容)

#### 5. 【課題提出者一覧】の「点数」欄に点数が反映される

| 「観光歴<br>提出期間<br>公開期間 | 史文化論」第 4<br>: 2022/05/12<br>: 2022/05/12 | 回課題<br>2(木)00:00~2022/05/18(水)23:5<br>2(木)00:00~2022/05/18(水)23:5 | 9<br>9 |     |      |     |       |       |                    |      |    | 一括登録           |
|----------------------|------------------------------------------|-------------------------------------------------------------------|--------|-----|------|-----|-------|-------|--------------------|------|----|----------------|
| <b>+</b> 表示          | ⊼指定                                      |                                                                   |        |     |      |     |       |       |                    |      |    | 💾 表示           |
|                      |                                          |                                                                   |        |     |      |     |       |       |                    |      |    | 列保存 🔲 列選択      |
|                      | 学籍番号                                     | 氏名(カナ)                                                            |        | 未確認 | 提出回数 | 未提出 | 再提出回数 | 再提出期限 | 提出日時               | 点数   | 学年 | 学科組織           |
|                      | 22B997                                   | <u>有馬 由梨(アリマ ユリ)</u>                                              | 1      |     | 1回   |     |       |       | 2022/05/13(金)18:0  | 90 🗹 | 1年 | 大学 経済経営学部 経営学科 |
|                      | 22B999                                   | 石垣 穂香(イシガキ ホノカ)                                                   | 1      |     | 1回   | 0   |       |       | 2022/05/14(土)10:00 | 75 🗹 | 1年 | 大学 経済経営学部 経営学科 |
|                      | 2(# (1 / 1) * * 25 *                     |                                                                   |        |     |      |     |       |       |                    |      |    |                |

### 4. 課題の提出受付【課題管理】⑧ 学生への通知

【課題提出者一覧】画面に戻る 課題提出者一覧、課題点数登録

●学生を指定してチェック → 「一覧で選択した学生へ掲示を配信する。」をチェック

| ▶ 228997 有馬 由梨(アリマ ユリ)                                                                                             | 10<br>143/# (1 / 6) ** * 123456 ** ** | 2022/05/13(金)18:00<br>25 ✔ | 1年 大学 経済経営学      | 学部 経営学科         |
|----------------------------------------------------------------------------------------------------|---------------------------------------|----------------------------|------------------|-----------------|
| ☑ 再提出期限 ◎                                                                                                    | 検索結果をデータ出力 CSV                        | /(UTF-8) CSV(Shift_JIS)    | Excel 🗸 ヘッダー行を含む | ま ダウンロード        |
| 再提出依頼 再提出取消 フィードバックー括登録                                                                                            | ー括登録用データ出力 CSV                        | /(UTF-8) CSV(Shift_JIS)    | Excel 🗸 ヘッダー行を含む | <b>土</b> ダウンロード |
|                                                                                                    |                                       |                            | 👒 提出ファイル         | 一括ダウンロード        |
|                                                                                                    | O 確定                                  |                            |                  |                 |
| 一一覧でチェックボックスを選択した学生へ掲示を配信する。                                                                                       |                                       |                            |                  |                 |
|                                                                                                    |                                       |                            |                  |                 |
| 2011 を営生へ提示を配信する。                                                                                                  |                                       |                            |                  | にキーナン           |
| は定<br>加定                                                                                                    |                                       | て可し                        | 旬不能1百饿形%         | い衣示され、          |
| り (選択してください) ▼                                                                                                    | $\square$                             |                            |                  |                 |
| コン・コント曲キのノンジンと「おねんとしていいの場当ね」「ノンジン」」にソンジンと「当ななれていなり。<br>ているテンプレートを使用する場合は、配信対象者を選択、掲示期間を入力後、「テンプレートで掲示内容を最新化」ボタンを押T | してください。                               | 一覧で選択し                     | た学生に掲示           | を配信できます。        |
| 174                                                                                                    |                                       |                            |                  |                 |
| a v v o<br>D                                                                                                    |                                       |                            |                  |                 |
| 定 選択してください ※期日指定すると、指定した期日に基づいて終了日が自動的に設定されます。                                                                     |                                       | 学生けて理                      | <b>时后山</b> ] 中   | 「面かに数日          |
|                                                                                                    |                                       | チエはに示                      | 旭正山              | 国から致良           |
| ユール掲載 しない<br>                                                                                                    |                                       | フィードバッ                     | ックと貞数ナ           | が確認できま          |
| →-//19時(L)(第)<br>(19//約)前(C)(第)<br>(19//約)前(C)(第)                                                                  |                                       |                            |                  |                 |
| ※掲示期間中、対象者のポータルトップに、スケジュール掲載日に指定した日付の予定として表示されます。                                                                  |                                       |                            |                  |                 |
| 8<br>8                                                                                                    |                                       |                            |                  |                 |

### 4. 課題の提出受付【課題管理】 9-1 再提出受付

- 提出済み、または提出期限が過ぎた課題に対して、
   再提出を求めることができます。
- 提出期間中で未提出の課題に対しては
   再提出を求めることはできません
- 2つの登録方法があります。
  - 学生一人ずつ登録
    P65
  - 複数学生に一括で登録 P66~

### 4.課題の提出受付【課題管理】9-2 再提出受付

#### まず確認!

【課題設定】画面から、「課題公開期間」の範囲内であることを確認する。 課題公開期間が終了していたり、超えて再提出期限を設定できません。 期間を修正してから「確定」ボタンをクリックします。 ※期間を修正した場合、「確定」ボタン横の

限り学生へ通知は行きません。

|      | ER BT EN 스 |
|------|------------|
| 林思一見 | 迷迟这足       |
|      |            |

| 課題グループ   | 選択してください 💌 課題グループ名を入力                   |
|----------|-----------------------------------------|
| 課題名 🥑    | 「観光歴史文化論」第4回課題                          |
| 課題公開期間   | 2022/05/12 10:00 🔹 ~ 2022/05/18 00:00 😒 |
| 課題提出期間 🤜 | 2022/05/12 10:00 💿 ~ 2022/05/18 00:00 📀 |

### 4. 課題の提出受付【課題管理】 9-3 再提出受付

#### ● 学生に一人ずつ再提出受付をする

- 1. [課題提出者一覧]から再提出をさせる学生の氏名をクリック
- [課題点数登録]画面下部の「再提出を依頼する」にチェックをいれ、再提出期限を設定し、
   [確定]ボタンをクリック。

※ この画面では、[確定]すると学生へ掲示が通知される。

|    | ()(REAL) | ****      | ****  | **** | **** | **** |  |
|----|----------|-----------|-------|------|------|------|--|
| 点数 |          | 点結果を学生本人に | こ公開する |      |      |      |  |
| ХŦ |          |           |       |      |      |      |  |

### 4. 課題の提出受付【課題管理】 9-4 再提出受付

#### ● 複数学生に再提出受付をする

- 1. [課題提出者一覧]から再提出をさせる学生の 欄にチェックを入れる
- 2. 「再提出期限」に期限を入力する。
- 3. [再提出依頼]をクリックすると再提出が学生に通知される。

|          | 22B997 有馬 由梨(アリマ ユリ)                               | 1回     2022/05/13(金)18:00     1年     大学 経済経営学部 経営学       143件 (1/6)     123456     125 マ                               | 学科             |
|----------|----------------------------------------------------|----------------------------------------------------------------------------------------------------|----------------|
| ☞ () 再提出 | □ 再提出期限 2022/05/13 23:59 ◎<br>依頼 再提出取消 フィードバックー括登録 | 検索結果をデータ出力 CSV(UTF-8) CSV(Shift_JIS) Excel ✔ ヘッダー行を含む よダウ<br>ー括登録用データ出力 CSV(UTF-8) CSV(Shift_JIS) Excel ✔ ヘッダー行を含む よダウ | 7ンロード<br>7ンロード |
|          |                                                    | <ul> <li>◎ 提出ファイルー括ダウ</li> <li>○ 確定</li> </ul>                                                                         | > ロー ド         |
| 一覧       | でチェックボックスを選択した学生へ掲示を配信す                            | õ <sub>°</sub>                                                                                                    |                |

# 5. 質疑応答

和光ポータル【Q&A】を利用

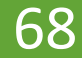

5. 質疑応答 ポイント

- 和光ポータル<クラスプロファイル>の【授業Q&A】を利用
- 【授業Q&A】は正常に履修登録がされている学生しか閲覧できない
- 学生から【授業Q&A】が届くと和光ポータルの掲示配信でお知らせが届く

【授業Q&A】は学生と教員が1対1で連絡する機能

- ・学生が【授業Q&A】を使用すると、相互に連絡が取れる
- ・学生が【授業Q&A】を使用すると、教員に掲示配信で通知が届く

・教員から学生への連絡に【授業Q&A】は使えない

## 5. 質疑応答 【授業Q&A】①

- 1. <クラスプロファイル>を開いたら、自分が編集したい授業の開講曜日をクリック
- 2. 自分が編集したい授業名をクリック、授業名の表示になっているか確認
- 3. 【授業Q&A回答】をクリック。(NEW!マークが付いていると新規の授業Q&Aが届いています。)

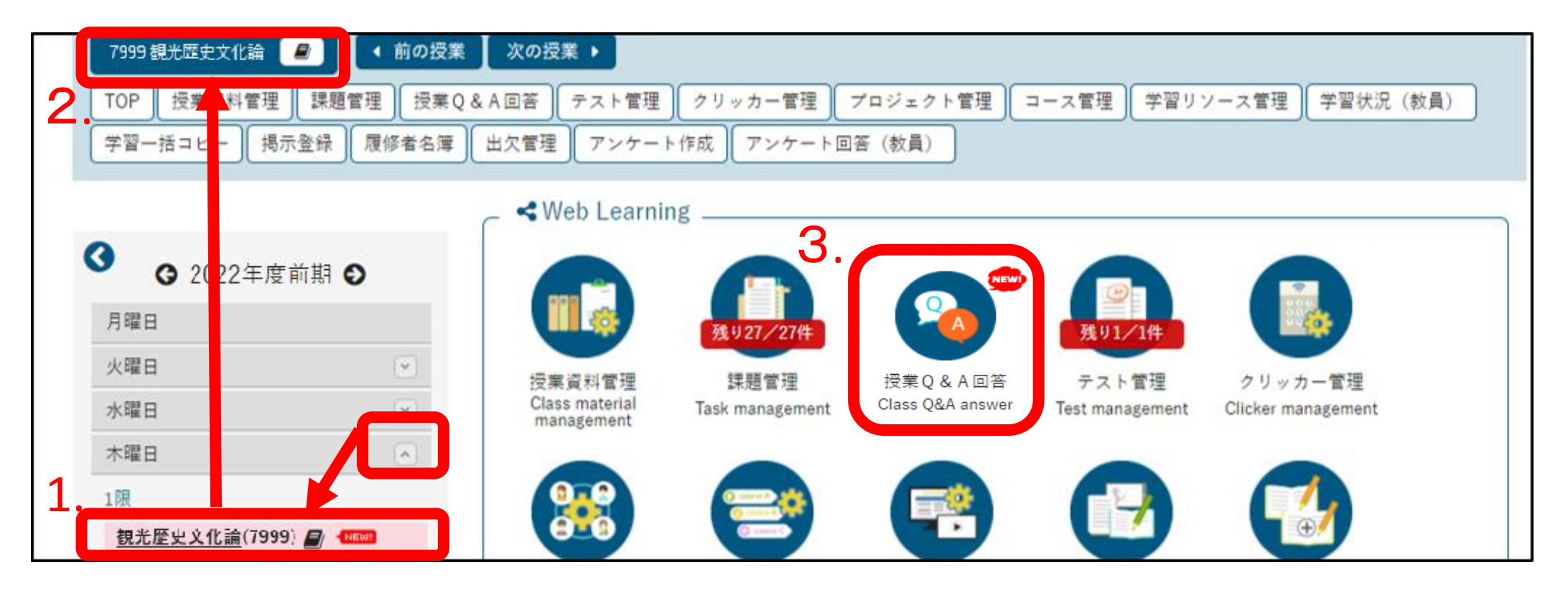

## 5. 質疑応答【授業Q&A】2

- タイトルをクリックすると学生の質問内容が見れます。
   注意点『通知があったのに、ポータルにログインをすると一覧に
   【授業Q&A】の履歴がない』場合
   >学生は自ら登録した【授業Q&A】を削除をすることができる。
   削除すると教員の確認画面からも消える。削除=学生からの
   質問は終了したと考えて問題ない。
- 学生がQ&Aを自ら質問を削除をすると、教員の確認画面からも削除される。
5. 質疑応答【授業Q&A】2

| 22B997 有馬 由梨 (アリマ ユリ)<br>大学 経済経営学部 経営学科 1年 |                                                         | ]<br>●コメント:学生の質問に回答する。                                        |
|--------------------------------------------|---------------------------------------------------------|---------------------------------------------------------------|
| Q A 宛先                                     | 和光 太郎 く 「QA宛先」は授業の担当教員                                  |                                                               |
| タイトル                                       | 授業の質問                                                   |                                                               |
| 質問内容                                       | 次の授業はZoomで行われると授業内で聞きましたが、URLはどちらにありますか?<br>ご回答お願い致します。 | コメント欄は文字装飾等可能。<br>●添付ファイル:必要に応じて添付する。<br>●[確定]ボタンをクリックし、回答完了。 |
| 添付ファイル                                     |                                                         | 学生に回答があったことが通知される。                                            |
|                                            | B I U S x₂ x² Tŀ• I ≧ = ≡ ≡ S I I I                     |                                                               |
| 添付ファイル                                     | <ul> <li>* 選択してください</li> <li>O 確定</li> </ul>            |                                                               |

5. 質疑応答 【授業Q&A】③ 学生からの見え方

| Q A 宛先           |               | 和光 太郎,                                                  | ●回答をするとチャットのように                                                                                                    |
|------------------|---------------|---------------------------------------------------------|----------------------------------------------------------------------------------------------------|
| タイトル             |               | 授業の質問                                                   | = 二日と $+$ 0<br>= 二日と $+$ 0<br>= 二日と $+$ 0<br>= 1<br>= 二日と $+$ 0<br>= 1<br>= 1 |
|                  |               | 次の授業はZoomで行われると授業内で聞きましたが、URLはどちらにありますか?<br>ご回答お願い致します。 |                                                                                                    |
| 質問内容             |               |                                                         | ● 連続して、追加の回答を送り<br>たい場合は「コメント」欄に記入<br>の上、「確定」ボタンをクリック                                                                                                    |
| 添付ファイル           |               |                                                         |                                                                                                    |
|                  |               |                                                         |                                                                                                    |
|                  |               |                                                         |                                                                                                    |
| 2022/05/18       |               |                                                         |                                                                                                    |
| 2022/05/18<br>和太 | 和光 太郎         |                                                         |                                                                                                    |
|                  | 通知を忘れていました。申し | 訳ありません。全体に改めてZoomのURLをお知らせします。少しお待ちください。                |                                                                                                    |

©WAKO UNIVERSITY

和光ポータル【掲示登録】を利用

## 6. 履修者への連絡方法【掲示登録】ポイント

●和光ポータル【掲示登録】を利用

●教員の【掲示登録】

→返信OKの設定をすれば、指定のメールアドレスへ学生は返信が可能。

→返信OKの設定をしない場合:【掲示登録】本文に教員の連絡先を記載する

→ポータル上で相互に連絡を取りたい場合:学生側に【授業Q&A】機能を利用するよう促す

<u>※履修登録前や履修者数が0名の場合は掲示登録は出来ません。授業資料の配信は可能です。</u>

●【掲示登録】で作成した内容は、自動的に和光大学Gmailにも同じ内容が配信される

・ただし、Gmailに添付ファイルは付けられない

Gmailへは大学の休み時間に合わせて配信される
①6:30 ②7:30 ③8:30 ④8:55 ⑤10:35 ⑥12:15 ⑦12:55 ⑧14:35 ⑨16:15
⑩17:55 ⑪20:00 ⑫21:00

- 1. <クラスプロファイル>を開いたら、自分が編集したい授業の開講曜日をクリック
- 2. 自分が編集したい授業名をクリック、授業名の表示になっているか確認
- 3. 【掲示登録】をクリック。

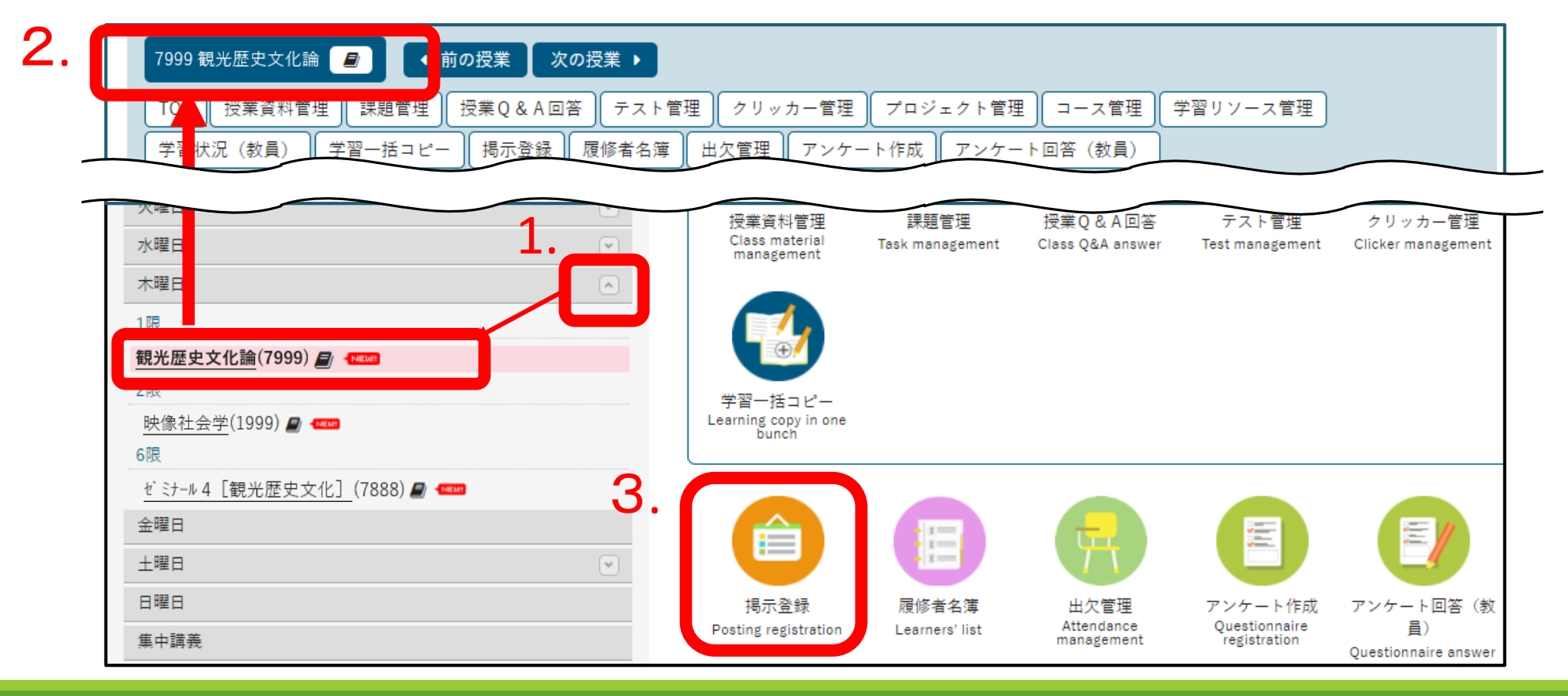

- 1. [新規]ボタンをクリック
- 2. カテゴリ:「授業関連のお知らせ(教員から)」を選択

→学生は掲示を確認する際にこのカテゴライズで見るので、情報が整理しやすくなります。

| ★ カテゴリ指定                                                               |
|------------------------------------------------------------------------|
| カテゴリ 選択してください 🔹                                                        |
| 選択したカテゴリに標準のテンプレートが設定されている場合は、「テンプレート」にテンプレート名が表示されます。                 |
| 表示されているテンプレートを使用する場合は、配信対象者を選択、掲示期間を入力後、「テンプレートで掲示内容を最新化」ボタンを押下してください。 |
|                                                                        |
| ▼ 対象指定                                                                 |
|                                                                        |
|                                                                        |
| 授業指定 指定:1件                                                             |
|                                                                        |
|                                                                        |
| 対象学生権限または対象授業権限を参照します。                                                 |
| 学生指定         指定されていません                                                 |
| 教職員指定         指定されていません                                                |

 掲示期間:「配信開始日時」と「終了日時」を入力。
 配信開始日時を入力後、[期日指定]で掲示期間を選択すると、 終了日が自動で入力されます。

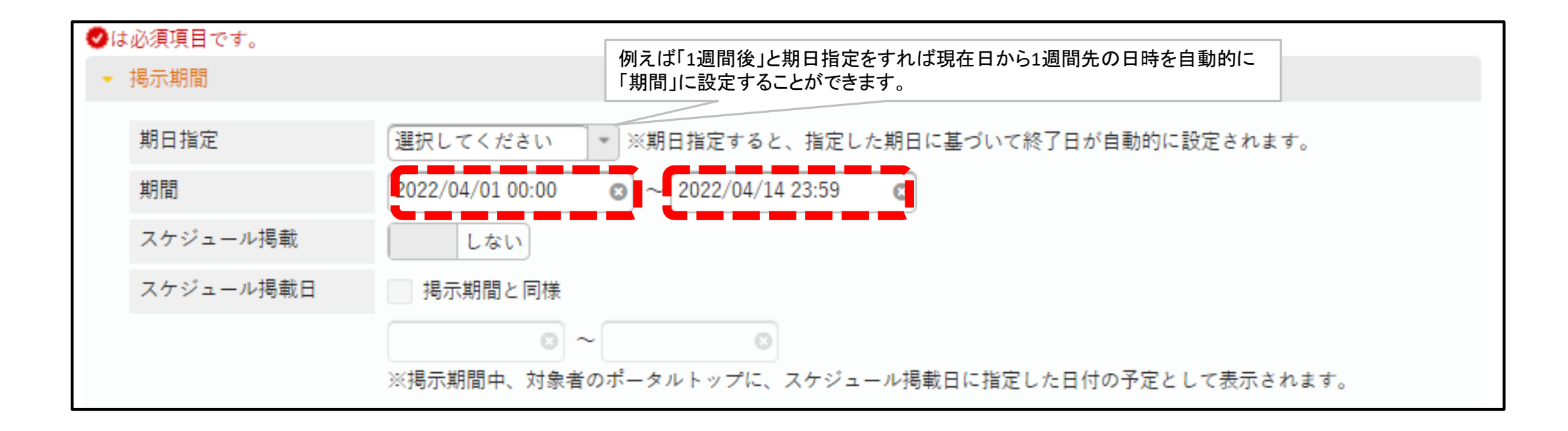

5. スケジュール掲載「する」を選択し、スケジュール掲載日を指定すると、

配信対象者の【和光ポータルトップ画面】のスケジュール欄に掲示内容が掲載されます。

※注意が必要です。授業によって教員によってスケジュールを設定したり、しなかったりすると、学生からはスケジュールに表示される授業とされない授業が存在することになります。混乱を生まないためにも本当に重要だったり、学生のスケジュールにどうしても掲載したい場合のみ使用をお願い致します。

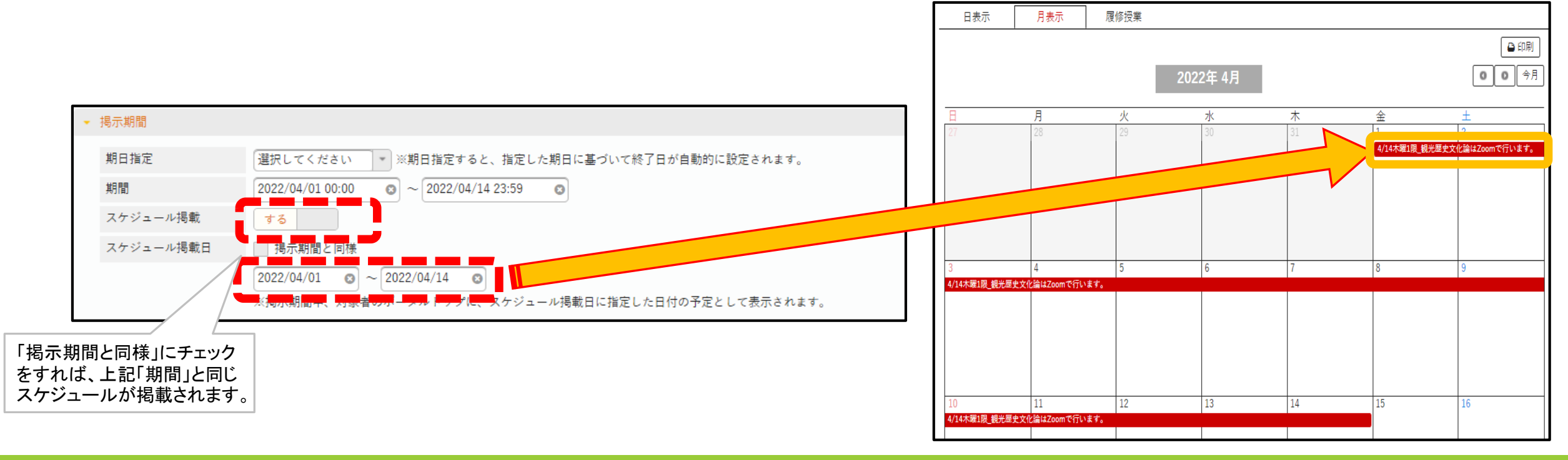

7. 揭示内容

- ・件名(「曜日時限」と「授業名」を必ず入れる)
- ・差出人(ログインした者の氏名が自動で入力される)
  - →「メール返信を許可する」に図を入れ、「返信先メールアドレス」を入力すると、学生はメール返信 が可能になる。※設定しなくてもOK

| - | 揭示内容             |                                        | 件名には「曜日時限」と「授業名」を必ず入れる                        |
|---|------------------|----------------------------------------|-----------------------------------------------|
|   | テンプレート テンプレートを使用 | していません                                 |                                               |
|   | 件名 🥑             | 4/14木曜1限_観光歴史文化論は<br>重要(掲示/メールに重要す     | まZoomで行います。<br>マークが設定されます。)                   |
|   | 差出人 🥪            | 和光 太郎<br>メールの返信を許可する<br>※配信したメールにユーザが返 | ●●●@wakolac.jpを入力<br>信する場合、入力したアドレスが返信先となります。 |

8. 本文: URLを指定する場合は[ % ボタン]使用する。 文字装飾(太さ/色/サイズなどの設定)も可能。

|      | 揭示/                                                                                                    | メール | 共通エ | リア                |                       |    |     |   |    |   |    |   |   |    |   |   |          |   |   |
|------|----------------------------------------------------------------------------------------------------|-----|-----|-------------------|-----------------------|----|-----|---|----|---|----|---|---|----|---|---|----------|---|---|
|      | В                                                                                                    | I   | U   | <del>ç</del><br>5 | x <sub>2</sub>        | X2 | Ti≁ | ٥ | ≣∙ |   | ≣  | 4 | E | ø  | ⊞ | - | 2        | ບ | С |
|      | 観光                                                                                                    | 歴史文 | 化論  | 履修者               | 各位                    |    |     |   |    |   |    |   |   |    |   |   |          |   |   |
|      | 4/14木曜1限の授業はZoomで行います。                                                                                    |     |     |                   |                       |    |     |   |    |   |    |   |   |    |   |   |          |   |   |
|      | <日時>4/14 (木) (9:00~10:30)                                                                                 |     |     |                   |                       |    |     |   |    |   |    |   |   |    |   |   |          |   |   |
| 本文 👩 | <zoomミーティング接続情報><br/>https://us02web.zoom.us/i/〇〇〇〇<br/>ミーティングID:88*****<br/>パスコード:2****</zoomミーティング接続情報> |     |     |                   |                       |    |     |   |    |   |    |   |   |    |   |   |          |   |   |
|      | В                                                                                                    | I   | U   | ÷                 | <b>x</b> <sub>2</sub> | x² | Ti∙ | ٥ | ≣∙ | ١ | i≡ | 1 | Ē | 90 | ⊞ | - | <i>.</i> | Ċ | C |
|      |                                                                                                    |     |     |                   |                       |    |     |   |    |   |    |   |   |    |   |   |          |   |   |

9.揭示内容

ファイルを添付:最大5つまで添付可能(1ファイル20MB、合計100MBまで)

ファイル形式制限なし

教員がアップしたファイル形式で学生はダウンロード可

・申込:「利用する」に☑を入れると学生の参加意思などを集約可能(次ページで説明)

|    | ◆ファイルを添付            |  |
|----|---------------------|--|
| 申込 | ✓ 利用する ✓ 定員制限する 3 名 |  |

●申込「利用する」の掲示登録をした場合・学生からの見え方

・申込「利用する」で掲示配信すると、

学生の掲示画面に[申込]ボタンが出現する

※申込数に達した後に学生が別の学生が

[申込]ボタンをクリックすると以下のように表示される

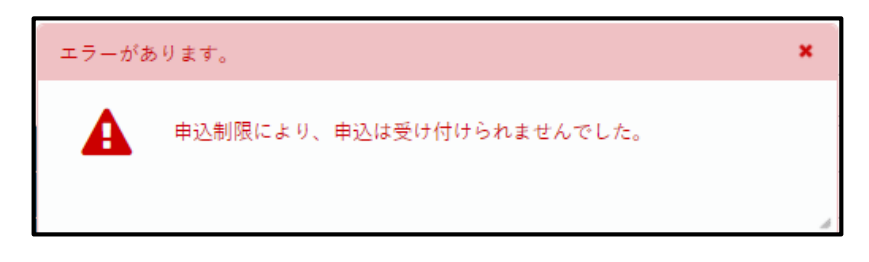

・教員側の画面で誰が申込したか分かる 確認方法はP99で解説

|      | ◆ フラグをつける ● 印刷                                                                                                    |
|------|----------------------------------------------------------------------------------------------------|
| 差出人  | 小林 正典                                                                                                    |
| カテゴリ | 授業関連のお知らせ(教員から)                                                                                                    |
| 件名   | 2/10木曜1限_観光ビジ 祝論A(7811)授業はzoomで行います。                                                                                                    |
| 本文   | <ul> <li>観光歴史文化論 履修者各位</li> <li>4/14木曜1限の授業はZoomで行います。</li> <li>&lt;日時&gt;4/14 (木) (9:00~10:30)</li> <li><zoomミーティング接続情報></zoomミーティング接続情報></li> <li>https://us02web.zoom.us/i/〇〇〇〇</li> <li>ミーティング1D:88******</li> <li>パスコード:2****</li> <li>当日、発表を希望する学生(定員3名)は、「申込」ボタンをクリックしてください。</li> </ul> |
| 揭示期間 | 2022/04/1(金)00:00 ~ 2022/04/14(木)23:59                                                                                                    |
|      | ◄ 申込                                                                                                    |

11. 揭示内容

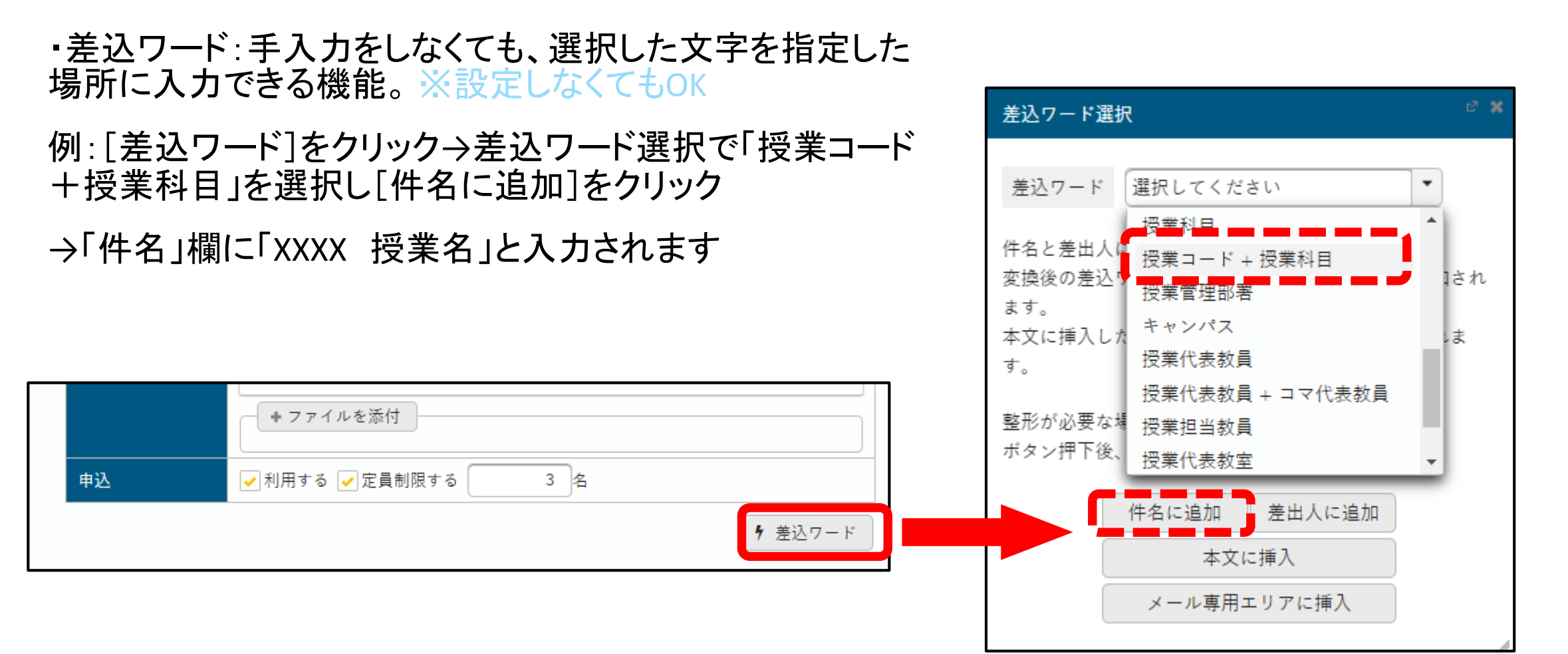

● 個人の学生へ連絡することも可能です。

● トップ画面[掲示板・各種連絡]をクリック→[掲示登録]をクリック

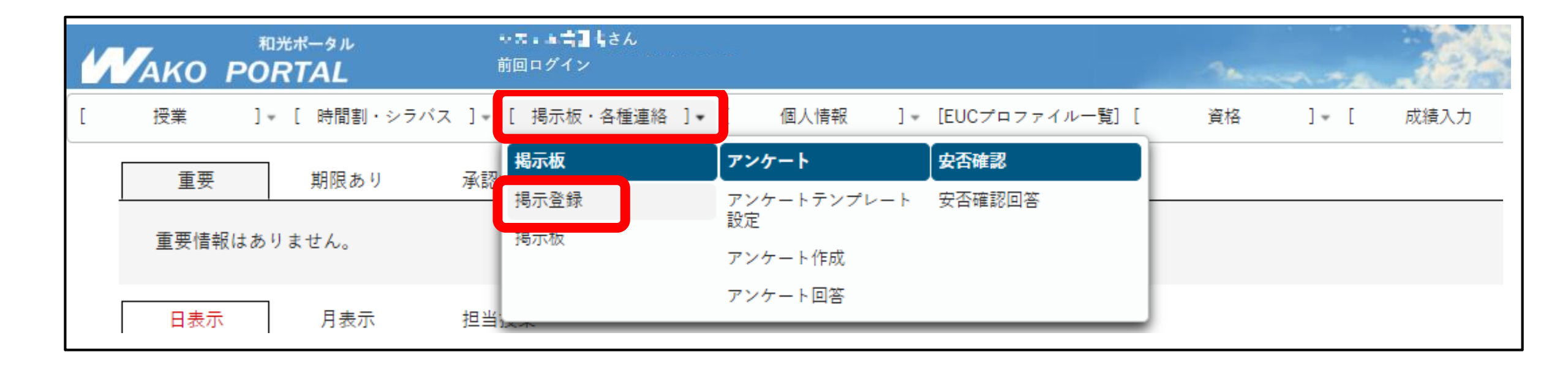

- 1. [新規]ボタンをクリック
- 2. [カテゴリ指定]で「学生個人呼出」または「その他(教員から)」を選択

| ▼ カテゴリ指定                                                                                                    |
|----------------------------------------------------------------------------------------------------|
| カテゴリ 学生個人呼出 <ul> <li>(掲示/メール/添付/申込/承認不要)</li> <li>選択したカ<del>ノゴリに標準のノブブレートが設定しまし、</del>る場合は、「テンプレート」にテンプレート名が表示されます。</li> <li>表示されているテンプレートを使用する場合は、配信対象者を選択、掲示期間を入力後、「テンプレートで掲示内容を最新化」ボタンを押下してくださ</li> </ul> |
| U.                                                                                                    |

#### ●**揭示期間**:適宜選択

●件名、差出人、本文:適宜入力

●申込:「利用する」に☑を入れると学生の参加意思などを集約可能
 →P83~84にて詳細解説

●添付:最大5つまで添付可能(1ファイル20MB、合計100MBまで)

ファイル形式制限なし

教員がアップしたファイル形式で学生はダウンロード可

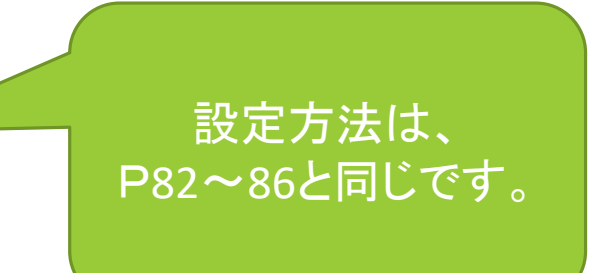

| ▼ 対象指定                             |                               |     |       |           |
|------------------------------------|-------------------------------|-----|-------|-----------|
| + 一括指                              | 定                             |     |       |           |
| - 個別指                              | 定                             |     |       |           |
| 学生指定                               | 指定されていません                     |     |       |           |
| 教職員指                               | 定指定されていません                    |     |       |           |
| 対象選択                               |                               |     |       | đ         |
| <b>学生指定</b><br>※追加されたデータは、一覧<br>追加 | 回上部に表示されます。<br>/ 学生検索         |     |       |           |
| ▶ 週<br>ファイル指定                      | <b>握択してください</b>               |     |       |           |
| *CSV                               | 及びExcelファイルには、「学籍番号」のみ指方できます。 |     | 正常:   | 0件 エラー:0件 |
| 学籍番号 ◊                             | 氏名 ≎                          | メッセ | !ージ ◊ | 除外 ≎      |
| 指定されていません                          |                               |     |       |           |
|                                    | 0件 (1 / 1) 14 (4 ) (1 / 25    | ~   |       |           |
|                                    | <b>O</b> 確定                   |     |       |           |

- [個別指定]ボタンをクリック
- [学生指定]ボタンをクリック
   以下の方法で学生を指定
  - ・学籍番号を直接入力して[追加]ボタンをクリック
  - ・[学生検索]ボタンから氏名検索をして[追加]ボタンをクリック
  - ・CSVファイルを取り込んで指定
    - A列に学籍番号を入力したCSVファイルを用意➡
      - [ファイルを選択]ボタン⇒ファイルを選択
      - ➡[読込]ボタンをクリック

[確定]ボタンをクリック

- 配信した掲示および申込状況の確認を行います。
- 1. 和光ポータルのトップページを開く
- 2. メインメニューから【掲示板・各種連絡】→【掲示登録】をクリック
- 件名をクリックすると、配信した掲示を確認できる
- [対象者]ボタンをクリックすると、対象者の既読状況や申込状況がわかる
- [コピー]ボタンをクリックすると、コピー元の掲示を基に新たな『掲示』を登録できる

| 状況    | 状況              |                                    |         |       |      |                   |                    |       |     |     |  |  |  |
|-------|-----------------|------------------------------------|---------|-------|------|-------------------|--------------------|-------|-----|-----|--|--|--|
| 表示対   | 象 自動配信される掲売     | <u>x外</u> 自動配信される掲示のみ カテゴリ すべて対象 T |         |       |      |                   |                    |       |     |     |  |  |  |
| - * # | + 詳細項目          |                                    |         |       |      |                   |                    |       |     |     |  |  |  |
| 並び順   | カテゴリ            |                                    |         |       |      |                   |                    |       |     |     |  |  |  |
|       |                 |                                    |         |       |      |                   |                    |       |     |     |  |  |  |
|       | カテゴリ 🌣          | 件名 ≎                               |         | 差出人 ◊ | 状況 ≎ | 揭示開始日時 ᅌ          | 揭示終了日時 \$          | 閲覧率 ≎ | 対象者 | コピー |  |  |  |
|       | 授業関連のお知らせ(教員から) | 4/14木曜1限 観光歴史文化論はZoo               | mで行います。 | 和光 太郎 | 公開中  | 2022/04/1(金)00:00 | 2022/04/14(木)23:59 | 0.0%  | 対象者 | コピー |  |  |  |

## 7. 履修者の個人メールアドレス検索方法

(注意)専任教員のみ利用可能

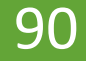

#### 7. 履修者の個人メールアドレス検索方法のポイント

- 専任教員のみ和光ポータル【学籍情報照会】機能から検索可能
  - ・検索できる個人メールアドレスは和光大学Gmailアドレスのみ
- 非常勤講師は検索できない
  - ・学生および保証人の個人情報が【学籍情報照会】にあるため公開できない
  - ・どうしても個人メールアドレスを知りたい場合は、【課題管理】機能のコメントを利用して 連絡先を集約するなどの方法があります。基本的には【授業Q&A】機能で連絡を取ります。

●共通事項

・【掲示登録】機能を利用すれば、【掲示登録】と同じ内容が学生の和光大学Gmailアドレスに届く
 →個人メールアドレスを検索する必要が無くなる

7. 履修者の個人メールアドレス検索方法

| ]  | 授業 ] ↓ [ 時間割 | ・シラバス ]★ [ 掲示板・各種連絡 ]★ | [ 個人情報<br>学生情報 | ]• [EUCプロフ<br>学生プロフ | ファイル一覧][<br><b>ファイル</b> | 1.           | メインメニューから、[個人情報]をクリック          |
|----|--------------|------------------------|----------------|---------------------|-------------------------|--------------|--------------------------------|
|    | 重要期限あ        | り 承認待ち                 | 学籍情報照会         | 学生プロフ               | 7ァイル <u>登</u> 録         | 2.           | [学籍情報照会]をクリック                  |
|    | 重要情報はありません。  |                        | 成績明会           | 学生プロフ<br>力          | ァイルー括出                  | 3.           | 【学生検索】画面に遷移する                  |
| 学生 | 生検索          |                        |                |                     | ]                       |              |                                |
|    | 学籍番号         | 20E                    |                |                     | 4.                      | 学籍番          | 号または学生氏名を入力して[検索]ボタンをクリック      |
|    | 学籍番号の範囲      | ~                      |                |                     |                         | <b>F</b> oot |                                |
|    | 氏名           | 氏名、カナ氏名、英語氏名から検索       |                |                     |                         | • 1 20E_     | 」と検索すると、2020年度人子で仕耤している        |
|    | 入学年度学期       | すべて対象 💌                |                |                     |                         | 経済           | 学科生全員が表示される                    |
|    | 所属学科         | すべて対象                  |                | -                   |                         | 小土の日         |                                |
|    | 学年           | すべて対象                  |                |                     | 5. 5                    | 検索欄          | 『下に検索候補の学生が一覧で表示される            |
|    | +詳細項目        |                        |                |                     |                         |              |                                |
|    | 並び順          | 学籍番号 ▼ ↓☆ ●            |                |                     | 6. '                    | 情報を          | ·見たい学生の氏名をクリック                 |
|    | クリア          |                        |                | Q 検索                | 7.                      | 画面の<br>表示さ   | )「住所連絡先」項目に学生の個人メールアドレスが<br>れる |
|    | 学籍番号 ≎       | 氏名(カナ) ≎               |                | 英語氏名 ≎              |                         |              |                                |
|    | :20E00●      |                        |                |                     |                         |              |                                |
|    | 20E00        |                        |                |                     |                         |              |                                |
|    | 20E00        |                        |                |                     |                         |              |                                |

# 8. その他のクラスプロファイルの機能

# 8-1. テスト管理

8-1. テスト管理 ①

- 【テスト管理】はテストを作成・配信する機能です。
- <クラスプロファイル>で【テスト管理】をクリックすると、テスト一覧画面が表示されます。
- テストー覧画面で[新規]をクリックし、テスト設定画面に遷移します。

| テス           | 卜名                                | + 学習リ  | ソースからコ             | コピー + 著   | 新規      |                  |       |       |    |  |  |  |  |
|--------------|-----------------------------------|--------|--------------------|-----------|---------|------------------|-------|-------|----|--|--|--|--|
| テス           | テストグループ すべて対象 *                   |        |                    |           |         |                  |       |       |    |  |  |  |  |
| 対象 コース コース以外 |                                   |        |                    |           |         |                  |       |       |    |  |  |  |  |
|              | 列保存 回 列選択                         |        |                    |           |         |                  |       |       |    |  |  |  |  |
|              | テストグループ �                         | テスト名 ◊ | テスト開始日時 ≎          | テスト終了日時 � | ステータス 🌣 | 対象者 \$           | 未提出 ≎ | 未採点 ≎ | 履修 |  |  |  |  |
|              | <u>第4回小テスト</u> 2022/05/19(木)09:00 |        | 2022/05/19(木)10:00 | テスト終了     | 2 68名   | <mark>68名</mark> | 0     |       |    |  |  |  |  |
| •            | ▲ 1件 (1 / 1)                      |        |                    |           |         |                  |       |       |    |  |  |  |  |
| ☑            | 日                                 |        |                    |           |         |                  |       |       |    |  |  |  |  |

8-1. テスト管理 2

#### ● 【テスト設定】画面から、必要事項を入力します。(次ページに続きます)

| 他のテストからコピー        | 2021 🖕 選択してください 🎽                | 1 |
|-------------------|----------------------------------|---|
|                   | Q プレビュー 俗 コピー                    | _ |
| テストグループ名          | 選択してください ・ テストグループ名を入力           | 2 |
| テスト名 🥑            |                                  |   |
| テスト説明             |                                  | 3 |
|                   | * 選択してください                       |   |
| 添付ファイル            |                                  | 4 |
|                   |                                  |   |
| テスト方法区分 🌏         | WEB WEB以外                        | 5 |
| テスト区分 🤣           | 随時試験 中間試験 定期試験 追試験 再試験           | 6 |
| テスト公開期間           |                                  | 7 |
| テスト期間 🥑           |                                  |   |
| テスト結果公開期間<br>(学生) |                                  | 8 |
| テスト結果公開期間<br>(教員) |                                  |   |
| 再テスト可否区分          | <b>不可</b> 教員指示により可 合格するまで可 合格後も可 | 9 |
| 再テスト間隔            | 日時間分                             |   |

- 1. 以前に作成されたテストからコピーして作成できます。
- [テストグループ名]でグループ名を設定することで、テストをグループ分けすることが 可能です。作成後にグループ名で絞り込み検索をかけることができます。
- 3. [テスト名(必須)]と[テストの概要説明(任意)]を、それぞれ入力します。
- 4. テストにファイルを添付できます。 最大5つまで添付可能(1ファイル20MB、合計100MBまで)。
- 5. [WEB]を選択した場合は、問題設定を行うことができます。 [WEB以外]を選択すると問題設定を行うことができなくなります。対面でのペーパー テスト実施や、添付ファイルのみで問題が完結する場合に選択します。

6. [テスト区分]を選択します。

- [テスト公開期間]はテストが教員や学生側のテスト一覧画面に表示される期間、
   [テスト期間]は実際にテストを実施する期間(回答が可能になる期間)です。
- 8. [テスト結果公開期間]を設定すると期間に学生は採点を見ることが可能になります。この 場合、P107 15の公開設定を設定する必要があります。学生にテストの結果を見せたく ない場合は設定しません。
- 9. [再テスト可否区分]から、一度回答が完了したテストへの再回答の可否を設定 します。再テストを可にする場合、下部で詳細を設定します。

8-1. テスト管理 ③

● 【テスト設定】画面から、必要事項を入力します。

|            | $\sim$                                                             |
|------------|--------------------------------------------------------------------|
| 満点 🥑       | <b>9</b>                                                           |
| 合格点数       | 点                                                                  |
| 一時保存使用     | 使用する <b>10</b>                                                     |
| テスト時間 🗸    | 使用する<br>分 11                                                       |
| 特別対応者用時間 🔮 | 使用しない                                                              |
| 時間表示区分     | 残り時間 経過時間                                                          |
| 問題表示区分     | 一問題表示 全問題表示                                                        |
| 問題出題形式     | ランダム         II-         ドリル         12                            |
| コース・目次設定   | (未設定) (未設定) (未設定) (未設定)                                            |
| 学習目次に表示    | े के <b>13</b>                                                     |
| 進度反映       | する<br>※進度反映を「する」にすると、学習の進度率に反映されます。                                |
| 進度反映方法     | 参照済         テスト実施済         点数登録済           点                       |
| 担当教員共有設定   | 共有しない 参照を許可する 採点を許可する 14                                           |
| 公開設定       | 回答を他の学生にも公開する           採点結果を学生本人に公開する           アィードバックを他の教員に公開する |
| 对象学生指定方法   |                                                                    |
|            | O 確定 <b>16</b>                                                     |

- 9. [満点]から、テストの満点を1~9999の間で指定できます。 それに対しての合格点を[合格点数]で設定します。
- 10. [一時保存使用]を「使用する」にすると、学生がテスト回答時に 回答を一時保存できるようになります。
- 11. [テスト時間]を「使用する」にすると、テスト実施時の時間の 計測・制限をすることができます。
   [特別対応者用時間]を「使用する」にし時間を入れると、 指定した学生のテスト時間にその分が加算されます。
- 12. [問題出題形式]を、「ランダム(設問の順番をランダムで出題)」、 「同一(設定した通りの順番)」、「ドリル(指定した問題数分ランダム で出題)」から選択します。
- 13. 作成したテストをコース学習の目次として設定する場合、 [コース・目次設定]から事前に設定してあるコースと目次を 選択します。この場合、[学習目次に表示]、[進捗反映]、 [進捗反映方法]をそれぞれ選択します。
- 14. [担当教員共有設定]、[公開設定]、[対象学生指定方法]より、 テスト及び採点結果の公開範囲を指定します。
- 15. 各自の回答や採点結果の公開の設定を行います。
- 16. 内容が確定したら[確定]ボタンをクリックします。

8-1. テスト管理 ④

[対象学生指定方法]で「一部対象」を指定した場合、
 続けて【テスト対象学生設定】画面が表示されます。

● 対象者を指定し、 [確定] をクリックします。

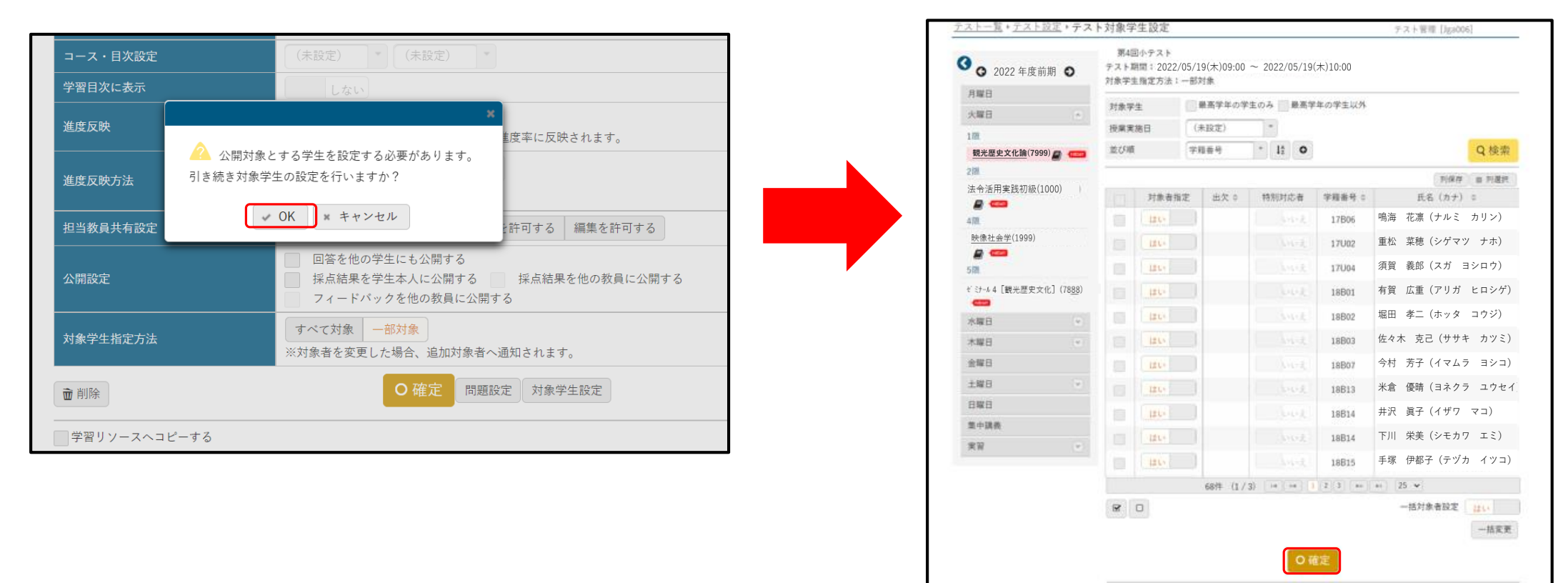

一覧で選択した学生へ掲示を配信する。

#### 8-1. テスト管理 ⑤

● 対象者の確定後、【テスト設定】画面に [問題設定] が表示されるのでクリックすると問題設定画面に遷移します。

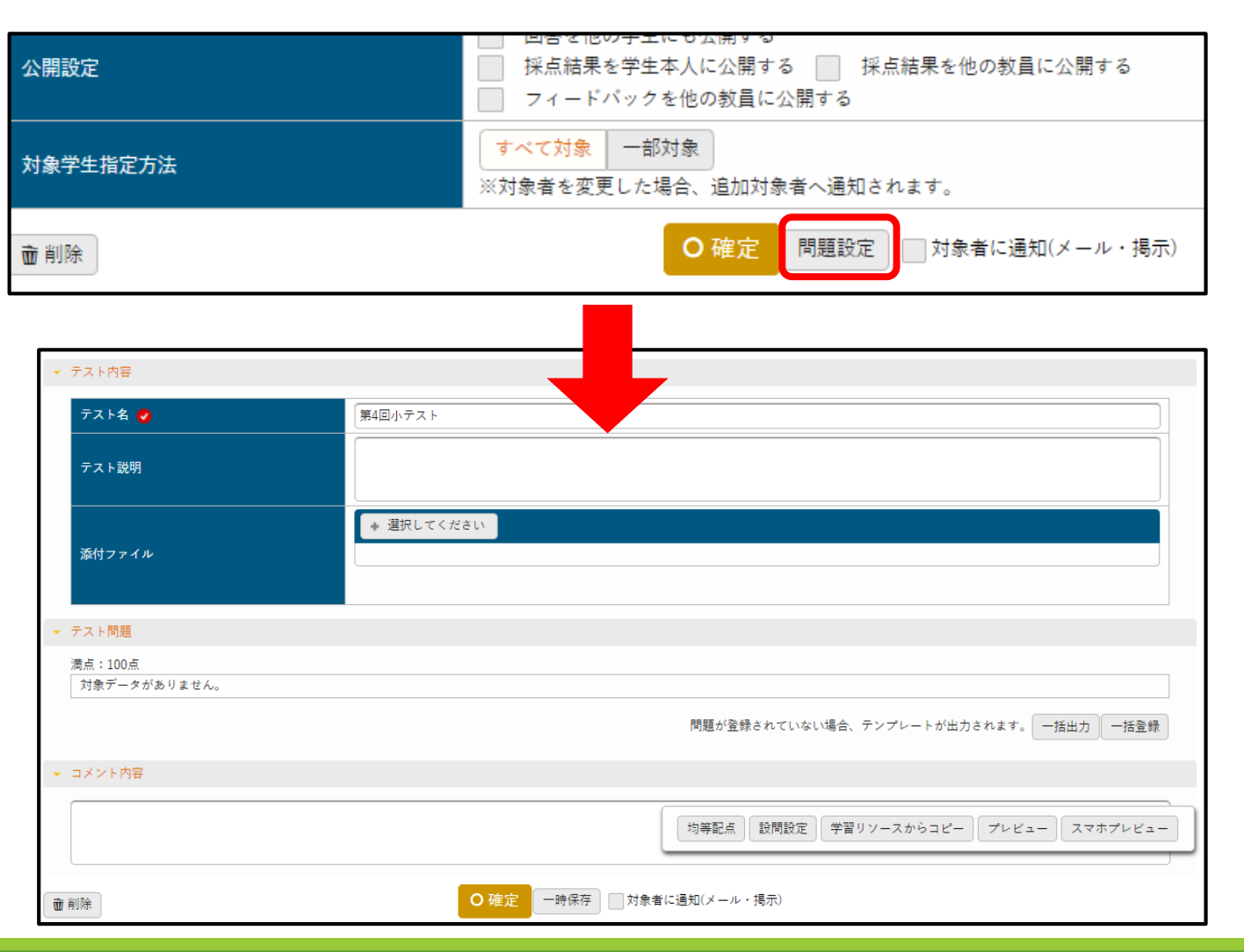

8-1. テスト管理 5

問題設定画面から[設問設定]をクリックし、設問の内容を設定します。設定画面に遷移します。 

| ● 必要項目を入力し[確定]をクリックし、設問を追加し                                                                                                    | ます。 | 設問設定<br>                  |                                                                        |
|----------------------------------------------------------------------------------------------------|-----|---------------------------|------------------------------------------------------------------------|
|                                                                                                    |     | 問題スタイル 単一選択式              | はスタイル 設問形式を指定します。                                                      |
|                                                                                                    |     | B I <u>U</u> <del>S</del> | x <sub>2</sub> x <sup>2</sup> Ti • • = = • • • • • • • • • • • • • • • |
| <ul> <li>テスト内容</li> </ul>                                                                                                    |     | 日本で一番長い川は?                |                                                                        |
| テスト名     第4回小テスト                                                                                                    |     |                           |                                                                        |
| テスト説明                                                                                                    |     |                           |                                                                        |
| <ul> <li>◆ 選択してください</li> </ul>                                                                                                    |     |                           | 問題本文を入力します。                                                            |
| → テスト問題<br>満点:100点<br>対象データがありません。<br>か要があるので、設問設定ボ<br>ないたクロック<br>されていない場合、テンプレートが出力されます。「指出力」「活躍録                                                                                                    |     |                           |                                                                        |
| ダノをクリック。<br>▼ コメント内容<br>均等配点 設問設定 学習リソースからコピー ブレビュー スマホプレビュー                                                                                                    |     | 添付ファイル                    | * 選択してください                                                             |
| ・前除         ・時保存         ・時保存         ・時保存         ・時保存         ・時保存         ・時保存         ・時保存         ・時保存         ・時保存         ・時保存         ・時保存         ・時保存         ・時保存         ・時保存         ・時保存         ・時保存         ・時保存         ・時保存         ・時保存         ・時保存         ・時保存         ・時保存         ・時保存         ・         ・         ・ | /   | / 問題解説                    | 日本最長は信濃川。<br>利根川は2番目に長く、流域面積が日本最大。                                     |
| 【テスト設定】画面の「公開設定]で「採点結果を学生本人に公開する」にチェックを入れた場合                                                                                                    | i.  | 配点                        | 10 点                                                                   |
| テスト期間終了後に学生が結果照会を行う際に、この内容が表示されます。                                                                                                    |     |                           | 選択肢追加                                                                  |
|                                                                                                    | /   | 選択肢No                     | 内容                                                                     |
| 【アスト設定】画面の[問題出題形式]で「フンダム」か「同一」を指定した場合、ここで配点を設定します。                                                                                                    | τĔ  | 選択肢1<br>選択肢2              | ■     信濃川     ↓     ●       ■     利根川     ↑     ●                      |
| 選択肢を追加、設定します。正解となる選択肢のラジオボタンを選択します。                                                                                                    |     | <b>童</b> 行削除              | O 確定                                                                   |

●問題作成は以下の12種類の問題スタイルから選択が可能です。

①単一選択式スタイル
 ②複数選択式スタイル
 ③選択肢のみスタイル
 ④ファイル提出スタイル
 ⑤マッチングスタイル
 ⑥順序付けスタイル

⑦ドロップダウンスタイル
⑧短答式スタイル
⑨記入式スタイル
⑪〇×式スタイル
⑪八埋め式スタイル
①大問小問式スタイル

(1)単一選択式スタイル 学生が複数の選択肢の中から正解を1つ選択する回答ス タイルです。

②複数選択式スタイル 学生は複数の選択肢の中から正解を複数選択する回答ス タイルです。

③選択肢のみスタイル

学生が複数の選択肢の中から正解を1つ選択する回答ス タイルです。選択肢に改行を使った文書を設定できます。

④ファイル提出スタイル 問題文のみ登録し、学生は添付ファイルを登録する回答ス タイルです。

| ※学習者には選択肢の内: | <sup>会が本</sup> 文のように表示されます。正解のチェック欄のみ表示されます。 | 選択肢追加 |
|--------------|----------------------------------------------|-------|
| 選択肢No        | 内容                                           | 正解    |
| 選択肢1         | ≡                                            | 0     |
| 選択肢2         | =                                            | 0     |

| 選択肢No | 内容 | 正解         |
|-------|----|------------|
| 選択肢1  | ≡  | 0          |
| 選択肢2  | ≡↑ | $\bigcirc$ |

| A21/10X.4 |    | • |  |
|-----------|----|---|--|
| 選択肢2      | ≡[ |   |  |
| 選択肢3      | =[ | 1 |  |
|           |    |   |  |
|           |    |   |  |

=

内容

102

#### ⑤マッチングスタイル

学生が複数の問題に対し、同一の選択肢の中から正解を1つ選択する回答スタイルです。選択肢は20個まで登録できます。選択肢登録後、次の段階に進んで質問と正解を入力します。

#### ⑥順序付けスタイル

学生が複数の選択肢に順序付けを行う回答ス タイルです。一部正解でも部分点を与える場合 は、『配点比率』を入力します。選択肢数に対し て『配点比率』を均等に配分する場合は[均等比 率割当]を押下します。例えば、選択肢が4つの 状態で押下すると、各選択肢の『配点比率』には 「25.0」が入力されます。

| ※選択肢は20個まで登録 | できます。次の段階に進んで入力を済ましたら問題登録が完了します。 | 選択肢追加 |
|--------------|----------------------------------|-------|
| 選択肢No        | 内容                               |       |
| 選択肢1         | =                                |       |
| 選択肢2         | =                                |       |
| 選択肢3         | ≡                                | 1     |

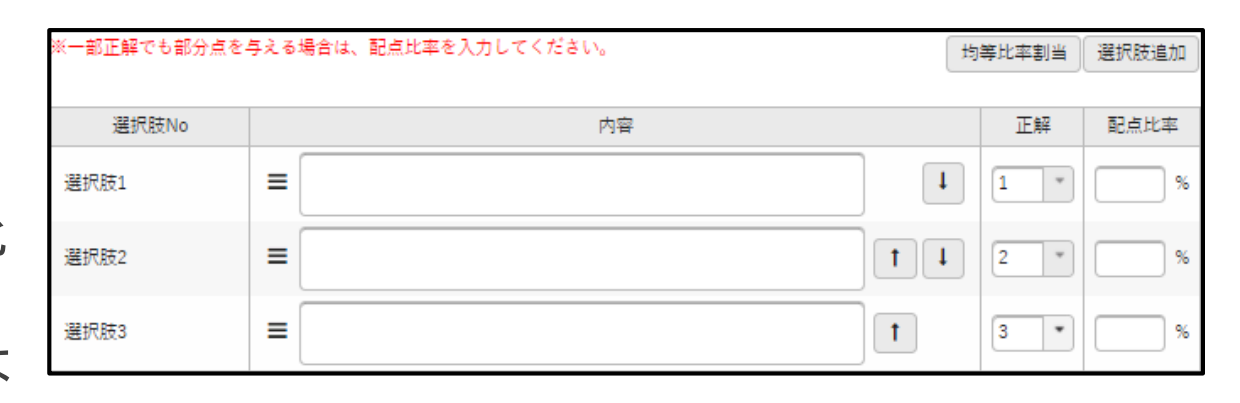

⑦ドロップダウンスタイル 学生がドロップダウンリストの中から、正 解を1つ選択する回答スタイルです。一部 正解でも部分点を与える場合は、『配点 比率』を入力します。1つの設問に複数の 問題を登録することも可能です。

選択肢数に対して『配点比率』を均等に 配分する場合は『均等比率割当』を押下 します。例えば、選択肢が4つの状態で 押下すると、各選択肢の『配点比率』に は「25.0」が入力されます。[質問追加]を 押下すると質問が追加されます。次の 段階に進み入力を済ましたら問題登録 が完了します。

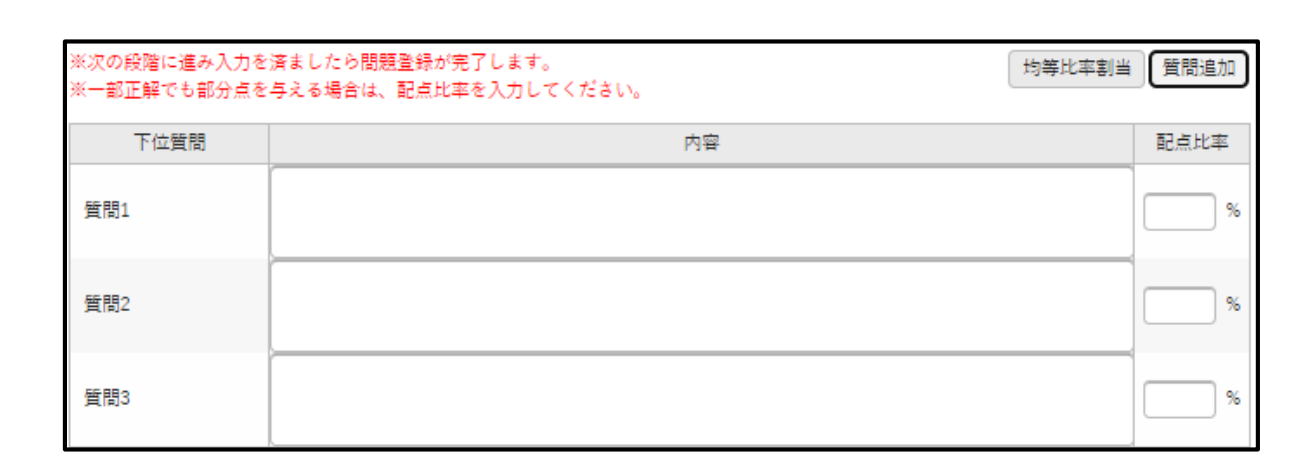

| 問題: | 問題スタイル:ドロップダウンスタイル |               |            |  |  |  |  |  |  |  |  |
|-----|--------------------|---------------|------------|--|--|--|--|--|--|--|--|
| 問題  | 的容                 | 川の名称の問題です。    |            |  |  |  |  |  |  |  |  |
| 質問  | 81                 | 日本で一番長い川の名称は? |            |  |  |  |  |  |  |  |  |
| • : | 質問1の選択肢            |               | 選択肢追加      |  |  |  |  |  |  |  |  |
|     | 選択肢No              | 内容            | 正解         |  |  |  |  |  |  |  |  |
|     | 選択肢1               | ■ 信渡川         | ۲          |  |  |  |  |  |  |  |  |
|     | 選択肢2               | ■ 「木津川」 1     | $\bigcirc$ |  |  |  |  |  |  |  |  |

⑧短答式スタイル

学生が問題に対して短答式で解答する回答スタイルです。複数の解答欄設定が可能で すが、解答数は問題文に含まれた質問の数と同一でなければなりません。

| 正解判定区分                          | 完全一致   完全一致 (順不同)   複数正解から択一                |
|---------------------------------|---------------------------------------------|
| ※正解判定方法が完全一致<br>※ 全角文字は 2 文字とし1 | 以外の場合、一番大きい最大入力文字数が設定されます。<br>「扱われます。  正解追加 |
| 正解1                             | 最大入力文字         文字                           |

「完全一致」を選択した場合、設定した回答と学生の回答内容と回答順が同じ場合は正 解とします。「完全一致(順不同)」を選択した場合、設定した回答と学生の回答内容が 同じ場合は正解とします。『最大入力文字』は、回答として入力できる最大の文字数が設 定されます。「複数正解から択一」を選択した場合、正解が複数ある場合でも学生の回 答項目は、1つしか表示されません。『最大入力文字』は、回答として入力できる最大の 文字数が設定されます。時間切れによる強制提出の際に、最大入力文字数を超えてい る場合は、最大入力文字数までの入力文字が提出されます。[正解追加]を押下すると 正解行が追加されます。

⑨記入式スタイル 学生が問題に対して、回答内容を入力する回答スタイルです。 解答欄は1つのみです。

最大入力文字

文字 ※ 全角文字は 2 文字として扱われます。

100×式スタイル 学生が問題内容に対し、Oか×を選択する回答スタイルです。

正解

00 ()×

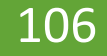

①穴埋め式スタイル 設問の文書に対して、穴埋め式問 題を作成する回答スタイルです。

| 問題ス | タイル   | 穴埋 | め式スグ | タイル |      | ٣    |    |      |     |      |     |      |      |      |      |      |   |      |       |                         |         |      |
|-----|-------|----|------|-----|------|------|----|------|-----|------|-----|------|------|------|------|------|---|------|-------|-------------------------|---------|------|
| В   | Ι     | U  | ÷    | X2  | X2   | Tl•  | ð  | ≣.   | )≣  | ≔    | 1   | Ξ    | ø    |      | -    | Э    | C |      |       |                         |         |      |
| 信法  | €∏(a. | 短答 | 式問題  | および | ジ裏野り | 具を流れ | เซ | 選択式  | 問題  | で信洟) | 水系の | )本流1 | である。 |      |      |      |   |      |       |                         |         |      |
|     |       |    |      |     |      |      |    |      |     |      |     |      |      |      |      |      |   |      |       |                         |         |      |
|     |       |    |      |     |      |      |    |      |     |      |     |      |      |      |      |      |   |      |       |                         |         |      |
|     |       |    |      |     |      |      |    |      |     |      |     |      |      |      |      |      |   |      |       |                         |         |      |
|     |       |    |      |     |      |      |    |      |     |      |     |      |      |      |      |      |   |      |       |                         |         |      |
|     |       |    |      |     |      |      |    |      |     |      |     |      |      |      |      |      |   |      |       |                         |         |      |
|     |       |    |      |     |      |      |    |      |     |      |     |      |      | <br> | <br> | <br> |   | <br> | <br>2 | 5%7- <del>7</del> 36-50 | 32+9-+3 | 240  |
|     |       |    |      |     |      |      | ſ  | • 選択 | してく | ださい  |     |      |      |      |      |      |   |      | 7     | 18702/4                 | 251/3/3 | 2/14 |
| 添付  | ファイル  | л  |      |     |      |      |    | + 25 |     |      |     |      |      |      |      |      |   |      |       |                         |         |      |
|     |       |    |      |     |      |      |    |      |     |      |     |      |      |      |      |      |   |      |       |                         |         |      |
|     |       |    |      |     |      |      |    |      |     |      |     |      |      |      |      |      |   |      |       |                         |         |      |
| 問題  | 解説    |    |      |     |      |      | Γ  |      |     |      |     |      |      | <br> | <br> | <br> |   | <br> |       |                         |         |      |
| 問題  | 解説    |    |      |     |      |      |    |      |     |      |     |      |      |      |      |      |   |      |       |                         |         |      |

## [短答式追加]を押下すると短答式項目が、[選択式追加]を押下すると選択式項目が、問題文に追加されます。

| 問題         | スタイル:穴埋め式スタイル   |                                                                                      |        |
|------------|-----------------|--------------------------------------------------------------------------------------|--------|
| 問          | 題内容             | 信濃川は、 (1)短答式問題 および長野県を流れる (2)選択式問題 で信濃川水系の本流である。                                     |        |
| <b>*</b> - | 部正解でも部分点を与える場合( | は、配点比率を入力してください。                                                                     | 均等比率割当 |
| •          | (1) 短答式問題       |                                                                                      |        |
|            | 配点比率 50 %       |                                                                                      |        |
|            | 正解              | <ul> <li>新潟県</li> <li>最大入力文字</li> <li>▲大入力文字</li> <li>▲ ク字は 2 文字として扱われます。</li> </ul> |        |
| •          | (2) 選択式問題       |                                                                                      |        |
|            | 配点比率 50 %       |                                                                                      | 選択肢追加  |
|            | 選択肢No           | 内容                                                                                   | 正解     |
|            | 選択肢1            | ■ 一級河川                                                                               | ۲      |
|            | 選択肢2            | ■ 二級可川                                                                               | 0      |

[均等比率割当]を押下すると、問題数に対して均等に 「配点比率」を設定できます。
#### 8-1. テスト管理 ⑥ 問題スタイルー8

①大問小問式スタイル
 大問に対し、複数の小問を設定する回答スタイルです。
 大問の登録が完了した後、【テスト一覧】画面に[小問設定]が表示され、小問設定が可能になります。

| ■ 【問題1】(配点: 25 点)<br>日本で一番長い川の名称は? | 配点比率一括設定 設問編集 小問設定 |
|------------------------------------|--------------------|
| 対象データがありません。                       |                    |

[配点比率一括設定]を押下すると、作成した小問の配点比率を設定できます。 [設問編集]を押下すると、作成した大問の内容を編集できます。 [小問設定]を押下すると、新たに小問を作成できます。

## 8-1. テスト管理 ⑦

#### ● 全て設問追加後、テスト問題一覧画面の[確定]をクリックするとテストの設定は完了です。

| テスト名 🐶                                                                                                    | 第4回小寺                                   | -z. F                                                        |                  |                                                                |                                                                                         |                                      |
|----------------------------------------------------------------------------------------------------|-----------------------------------------|--------------------------------------------------------------|------------------|----------------------------------------------------------------|-----------------------------------------------------------------------------------------|--------------------------------------|
| テスト説明                                                                                                    |                                         |                                                              | 討                | 2問編集でテスト内容を編集                                                  | ]                                                                                       |                                      |
| 添付ファイル                                                                                                    | + 選折                                    | してください                                                       | て<br>遅<br>た<br>し | きます。ただし、単一形から<br>選択方式などの編集はでき<br>いので、問題形式を替えた<br>い場合は新しく設問を作り直 |                                                                                         | 問題の順番を入れ替えるこができます。                   |
| テスト問題                                                                                                    |                                         |                                                              | 3                | 「必要があります。                                                      |                                                                                         |                                      |
| <b></b> 蒿点:100点                                                                                                    | 各設問の配                                   | 記点はここでも設定                                                    |                  |                                                                |                                                                                         |                                      |
| <ul> <li>              ■ 【問題1】(配点 10 点          </li> <li>             日本で一番長い川は?         </li> <li>             信法川         </li> <li>             利視川         </li> </ul>                                                                                                    | 各設問の<br>できます。<br>字を入れて                  | 記点はここでも設定<br>満点に合うよう数<br>ください。                               |                  |                                                                | 設問編集                                                                                    | 1                                    |
| <ul> <li>              ■ 【問題1】(配点 10 点          </li> <li>             日本で一番長い川は?         </li> <li>             信濃川         </li> <li>             和根川         </li> <li>             【問題2】(配点: 50 点         </li> </ul>                                                                        | 各設問の配できます。<br>できます。<br>字を入れて            | 記点はここでも設定<br>満点に合うよう数<br>ください。                               |                  |                                                                | 設問編集                                                                                    | 1                                    |
| <ul> <li>高点:100点</li> <li>■ 【問題1】(配点 10 点<br/>日本で一番長い川は?</li> <li>● 信濃川</li> <li>● 利視川</li> <li>■ 利視川</li> <li>■ 【問題2】(配点: 50 点<br/>2022年度現在で人口が5万人以上</li> <li>● ・ 東京都世田谷区</li> <li>● ・ 大分県大分市</li> <li>● ・ 愛媛県松山市</li> <li>● ・ 愛媛県松山市</li> </ul>                                                | 各設問の<br>できます。<br>字を入れて                  | 記点はここでも設定<br>満点に合うよう数<br>ください。<br>このボタンで満点数に対<br>に応じて均等に配点を行 | 対して設問数<br>行います。  | 均等配点 段間設定 学習リソースからコ                                            | 、<br>設問編集<br>適削除<br>†<br>ビー (ブレビュー) スマホス                                                | 1                                    |
| <ul> <li>高点:100点</li> <li>■ 【問題1】(配点 10 点<br/>日本で一番長い川は?</li> <li>● 信濃川</li> <li>● 利視川</li> <li>■ 利視川</li> <li>■ 【問題2】(配点: 50 点<br/>2022年度現在で人口が5万人以上</li> <li>● ・ 東京都世田谷区</li> <li>● ・ 大分県大分市</li> <li>● ・ 愛媛県松山市</li> <li>● ・ 埼玉県川口市</li> <li>■ 【問題3】(配点: 40 点<br/>春森県弘前市は文化庁が指定する)</li> </ul> | 各設問の<br>できます。<br>字を入れて<br>の市区町村を全て選びなさい | 記点はここでも設定<br>満点に合うよう数<br>ください。<br>このボタンで満点数に対<br>に応じて均等に配点を行 | 対して設問数<br>行います。  | 均等配点 段間設定 学習リソースからコ                                            | 設問   設問   ご   ご   ご   この   ご   この </td <td>1<br/>1<br/>ら見たテスト画面をプレ<br/>ドタンで確認できます。</td> | 1<br>1<br>ら見たテスト画面をプレ<br>ドタンで確認できます。 |

#### 8-1. テスト管理 ⑧

- ここからは、学生が回答完了したテストの評価手順を説明します。
- 【テストー覧】画面から、評価を行うテストの[対象者(▲)]をクリックし、
- 【テスト対象学生一覧】画面を表示します。

| テスト名 +学習リソースからコピー + 新規                                                                           |           |        |           |                      |           |       |       |       |       |       |  |
|--------------------------------------------------------------------------------------------------|-----------|--------|-----------|----------------------|-----------|-------|-------|-------|-------|-------|--|
| テストグループ すべて対象 *                                                                                  |           |        |           |                      |           |       |       |       |       |       |  |
| 対象 コース コース以外                                                                                     |           |        |           |                      |           |       |       |       |       |       |  |
|                                                                                                  |           |        |           |                      |           |       |       |       | 列保存   | ■ 列選択 |  |
|                                                                                                  | テストグループ ◊ | テスト名 ≎ | テスト開始日時 ≎ | テスト終了日時 ≎            | ステータス 🛇   | 対象者 ≎ | 未提出 ≎ | 未採点 ≎ | 履修者 ≎ | コース ≎ |  |
| 第4回小テスト     2022/05/19(木)09:00     2022/05/19(木)10:00     テスト終了     143名     142名     0     143名 |           |        |           |                      |           |       |       |       |       |       |  |
|                                                                                                  |           |        |           |                      |           |       |       |       |       | F     |  |
|                                                                                                  |           |        | 1件        | : (1 / 1) [14] <4 [1 | ▶ ►I 25 ¥ |       |       |       |       |       |  |

8-1. テスト管理 9

【テスト対象学生一覧】画面から、評価を行う学生の氏名をクリックし、
 テスト点数登録画面に遷移します。

| 第 4 回/<br>テスト期 | Nテスト<br>月間 : 2022, | /05/19(木)09:00 ~ 2022/05/19(木)10:00                        | 満点:10( | ) 点   |         |    |       |          |        |        |
|----------------|--------------------|------------------------------------------------------------|--------|-------|---------|----|-------|----------|--------|--------|
| - #            | 長示指定               |                                                            |        |       |         |    |       |          |        |        |
| 対象             | 学生                 | ■ 最高学年の学生のみ ■ 最高学年の学                                       | 生以外    |       |         |    |       |          |        |        |
| 受験             | 有無                 | ──受験済みのテスト 未受験のテスト<br>●●●●●●●●●●●●●●●●●●●●●●●●●●●●●●●●●●●● | z ト    |       |         |    |       |          |        |        |
| 評価             | 有無                 |                                                            |        |       |         |    |       |          |        |        |
| 並び             | 順                  | 受験 【】 【A】 O                                                |        |       |         |    |       |          |        |        |
|                |                    |                                                            |        |       |         |    |       |          |        |        |
|                | 学籍番号               | 氏名(カナ)                                                     | 未確認    | テスト回数 | ステータス ≎ | 受験 | 通信エラー | 再テスト依頼回数 | 再テスト期限 | 再テスト日時 |
|                | 22B997             | <u>有馬 由梨 (アリマ ユリ)</u>                                      | 0      | 10    | 受付終了    | 0  |       |          |        |        |
|                | 22B999             | 尾形 柚季 (オガタ ユズキ)                                            |        | 1回    | 受付終了    |    |       |          |        |        |
|                | 22E901             | 水上 竜三 (ミズカミ リュウゾウ)                                         |        | 10    | 受付終了    |    |       |          |        |        |
|                | 22E903             | 阿久津 基一(アクツ キイチ)                                            |        | 1回    | 受付終了    |    |       |          |        |        |
|                | 22E904             | 中村 真理子(ナカムラ マリコ)                                           |        | 1回    | 受付終了    |    |       |          |        |        |
|                | 22E905             | 溝口 弘恭(ミゾグチ ヒロユキ)                                           |        | 10    | 受付終了    |    |       |          |        |        |
|                | 22E911             | 吉井 美咲(ヨシイ ミサキ)                                             |        | 10    | 受付終了    |    |       |          |        |        |
|                | 22E917             | 須賀 花子(スガ ハナコ)                                              |        | 10    | 受付終了    |    |       |          |        |        |
|                | 22E919             | 玉田 柚香(タマダ ユズカ)                                             |        | 1回    | 受付終了    |    |       |          |        |        |

8-1. テスト管理 10

- 【テスト点数登録】画面から、必要項目を入力し[確定]をクリックします。
- P107「15.[公開設定]」を設定している場合、学生ヘテストの採点結果と共にフィードバックをすることができます。
- また、[テスト結果公開期間]を設定すれば期間を設けて結果を公開することができます。P106「8. [テスト結果公開期間]」および P107「15. [公開設定]」参照。

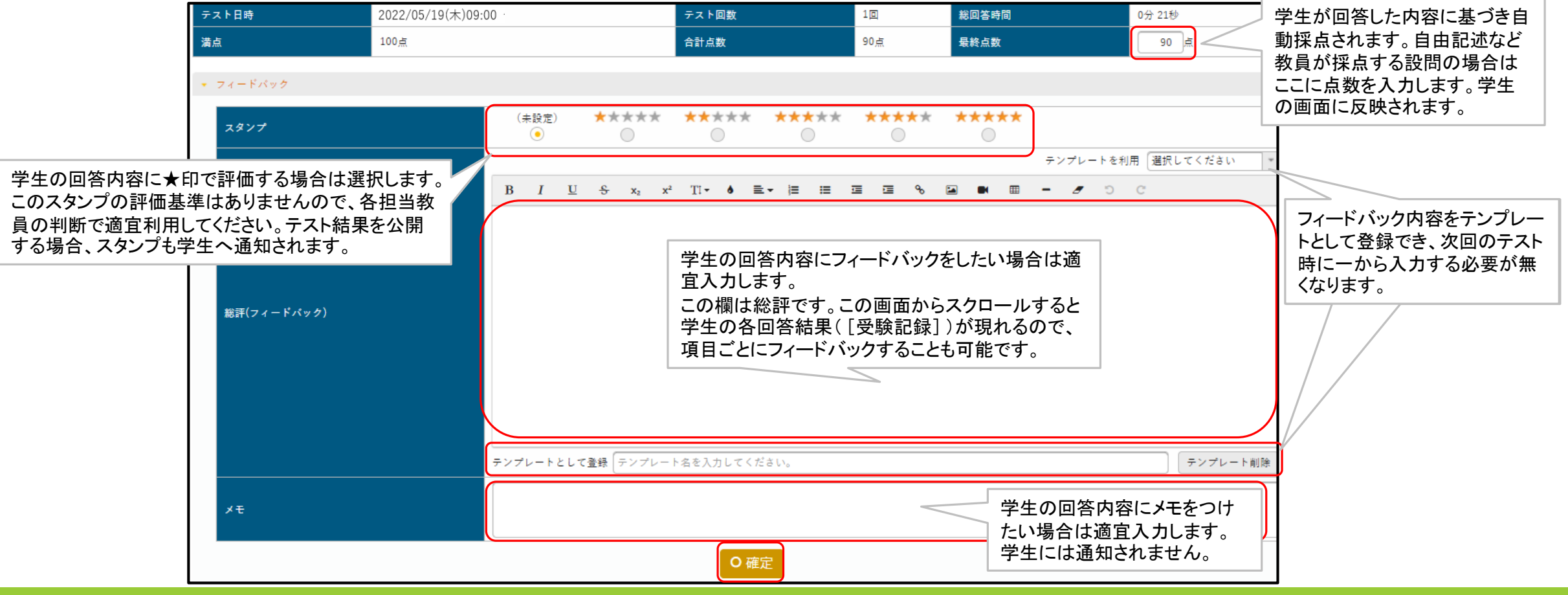

8-1. テスト管理 ①

- Excelを用いて一括で評価をつけることも可能です。
- 1. [テスト対象学生一覧]画面下部のダウンロードをクリックします。Excelを選択すると文字化けがありません。
- 2. ダウンロードしたExcelの「最終点数」欄に各点数を入力し、保存します。
- 3. [テスト対象学生一覧]画面上部の[一括登録]をクリックし、遷移先の画面から2. で保存したExcelをアップロードします。

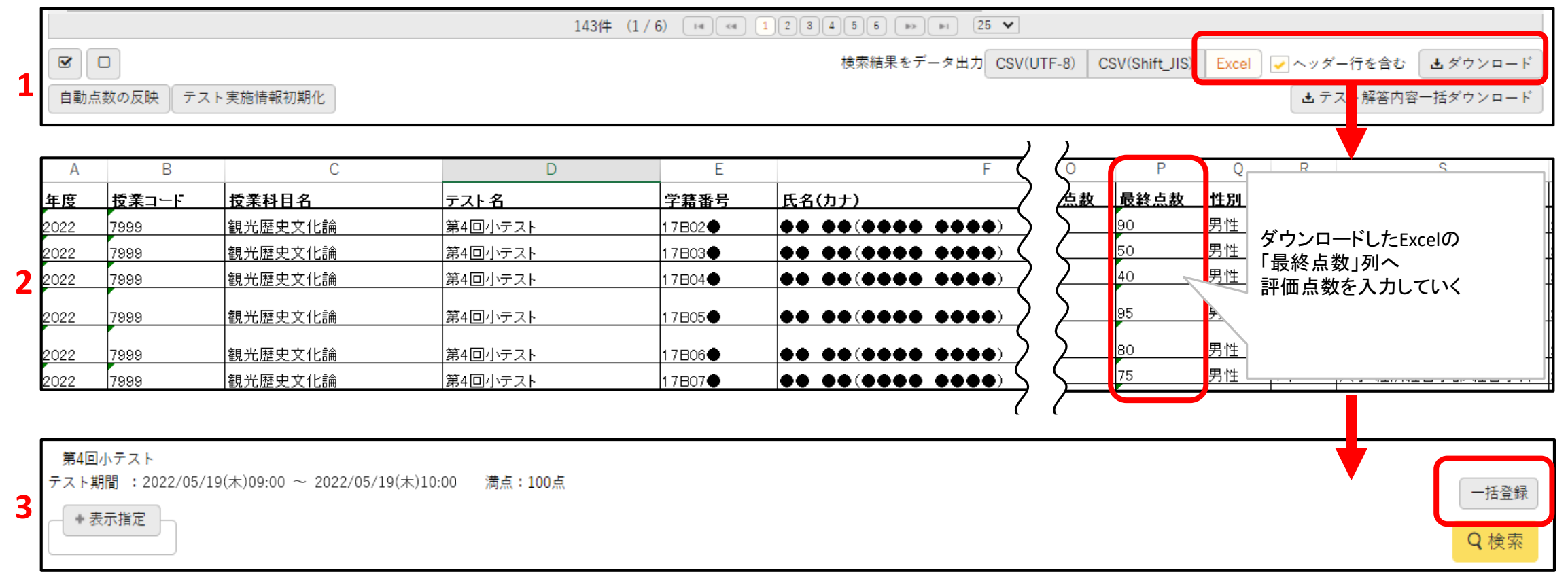

8-1. テスト管理 ①

- 4. [一括登録]からファイル指定でExcelをアップロードすると入力内容がプレビュー表示されます。
- 5. 内容がよければ [確定] ボタンをクリックします。
- 6. [テスト対象学生一覧]にも点数が反映されます。

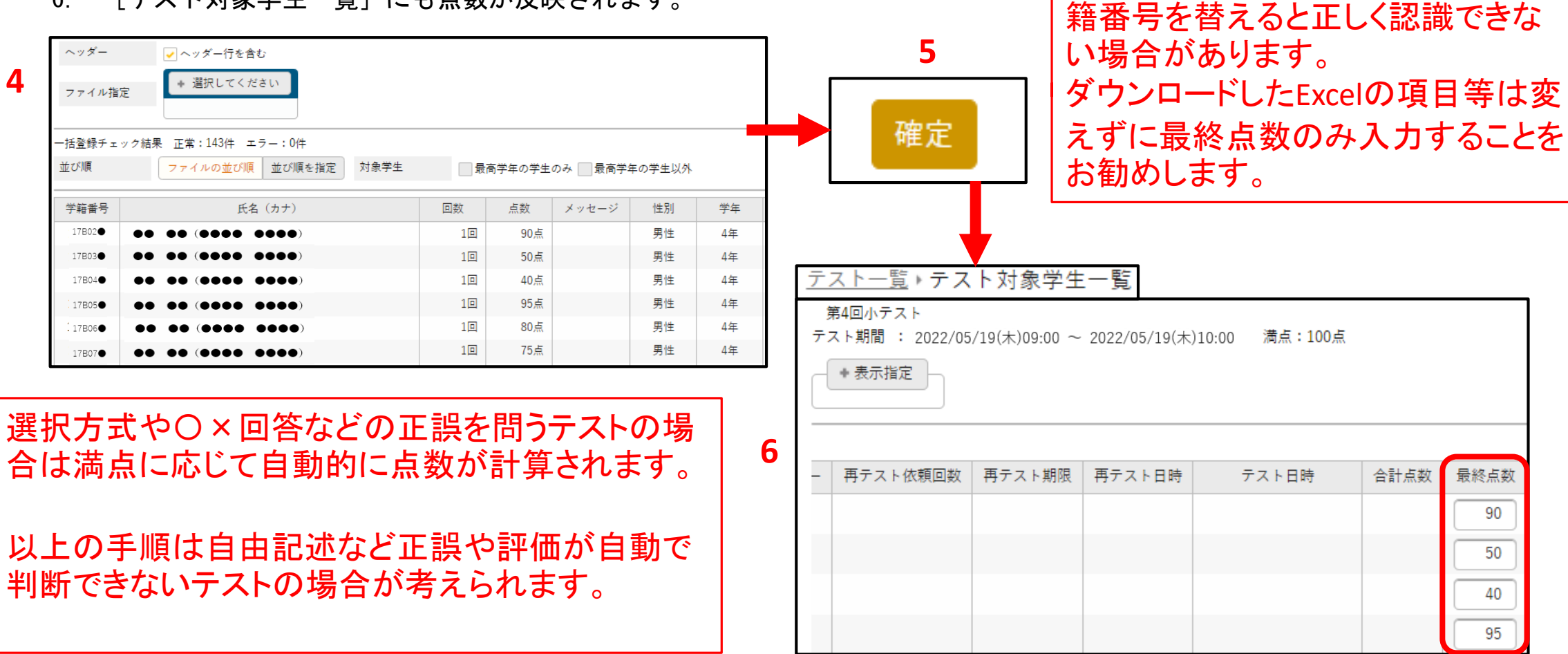

アップロードするExcelの並び順や学

8-1. テスト管理 (13)

- 学生からは次のようにテストの結果やフィードバックを確認することができます。
- 学生が確認するにはP107「15. [公開設定]」を設定しなければなりません。
- テスト結果やフィードバックを公開しない場合は〔公開設定〕を設定しなければ、学生は見ることはできません。

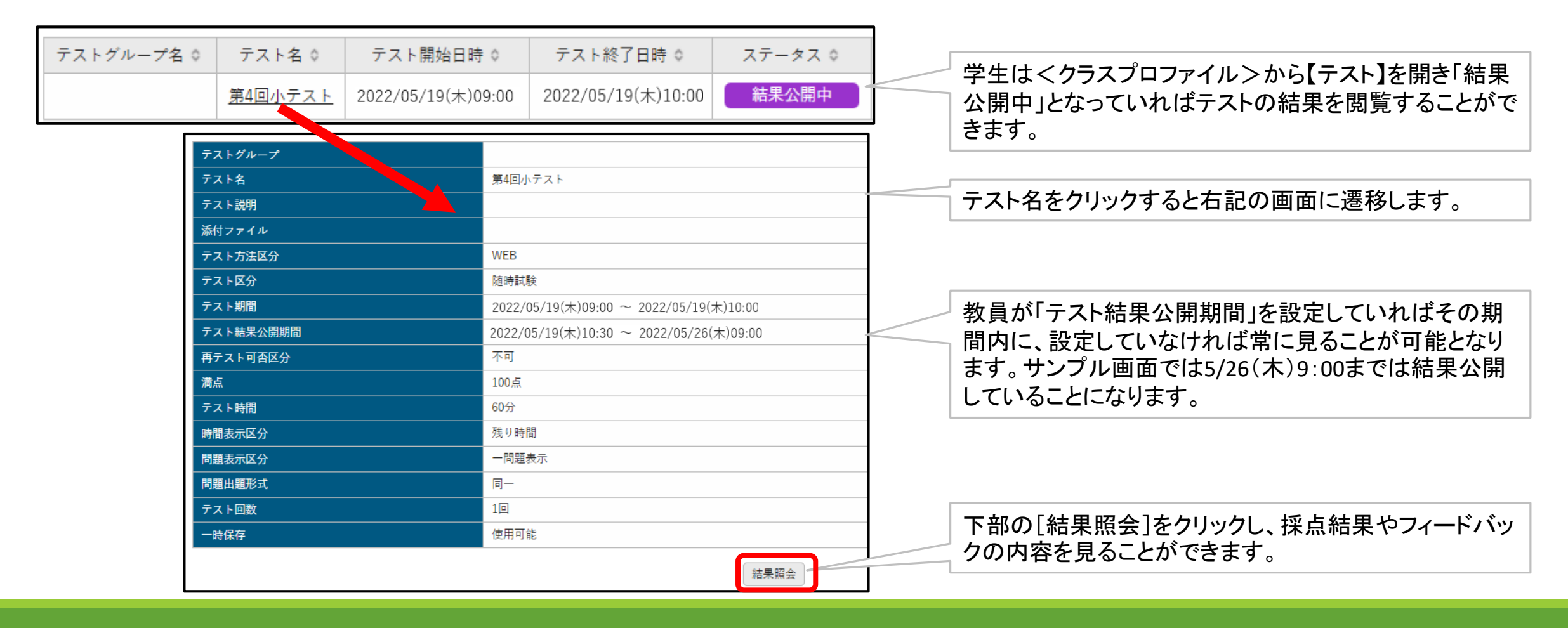

8-1. テスト管理 🕧

#### ● 学生からみた採点結果とフィードバックの画面です。

| テスト実施日時                |           | 2022/05/19(木)09:00 |                    | テスト回数                                                                                                    | 10   |      |     |  |  |  |
|------------------------|-----------|--------------------|--------------------|----------------------------------------------------------------------------------------------------|------|------|-----|--|--|--|
| 満点                     |           | 100点               |                    | 合計点数                                                                                                    | 90点  | 最終点数 | 90点 |  |  |  |
| 総評(フィードバック) とてもいい回答だと思 |           |                    | ヽます。引き続き頑張ってください。  |                                                                                                    |      |      |     |  |  |  |
| 【問題1】 (相題3)(40点)       |           |                    |                    |                                                                                                    |      |      |     |  |  |  |
| 【問題2】                  | 青森県弘前市は文化 | (庁が指定する特別観光強(      | と自治体に選ばれている場合は○、選ば | れていない場合は×を選び                                                                                                    | なさい。 |      |     |  |  |  |
| 【問題3】                  | 正解        |                    | ×                  |                                                                                                    |      |      |     |  |  |  |
|                        | <br>学習者回答 |                    | ×                  |                                                                                                    |      |      |     |  |  |  |
|                        |           |                    | 40点/40点            |                                                                                                    |      |      |     |  |  |  |
|                        | 周題解説      |                    |                    | 春森県では弘前市ではなく下北郡大間町のみが指定されています。大間のマグロが代表されるように全国的なブランド特産物がある自治体が選<br>定されます。前回の講義では文化庁は何を重視して選定するかその要件を取り上げ、各自で議論しました。その中でブランド特産品の一覧を資<br>料として出しています。細かいですがしっかり見ている人は答えられた問題です。 |      |      |     |  |  |  |
|                        | フィードバック   | 難しい設問によく答えたと思います。  |                    |                                                                                                    |      |      |     |  |  |  |

# 8-2. クリッカー管理

#### 8-2. クリッカー管理①

- クリッカーとは、教員が質問を設定し、学生がその場で回答できるツールです。
- 出欠を取ったり、簡易的なアンケートをとったり、使用場面は様々です。

|              |             |       |                        |         |         |       |       | 2     | リッカー管理 | [Jga009     | ]           |
|--------------|-------------|-------|------------------------|---------|---------|-------|-------|-------|--------|-------------|-------------|
| クリッカー名       |             |       |                        |         |         |       |       | +学習り  | ソースから: | コピ <b>ー</b> | ✦新規         |
| 対象           | コース 🗌 コース以外 |       |                        |         |         |       |       |       |        |             | <b>Q</b> 検索 |
|              |             |       |                        |         |         |       |       |       | (      | 列保存         | ■ 列選択       |
| クリッ          | カー名 \$      | コース 🌣 | 目次 ≎                   | ステータス 🌣 | アンケート 🌣 | 認証コード | 対象者 ≎ | 参加者 ≎ | 結果     | 作成者         | \$ (/F      |
| 対象データがありません。 |             |       |                        |         |         |       |       |       |        |             |             |
| •            |             |       |                        |         |         |       |       |       |        |             | ۱.          |
|              |             |       | 0件 (1 / 1) [   4 ] [ 4 |         | 25 🗸    |       |       |       |        |             |             |

8-2. クリッカー管理(2)

#### ● 【クリッカー登録】画面で必要項目を入力し、[確定]をクリックします。

| ſ  |                                           |                                                                        | -            |         |
|----|-------------------------------------------|------------------------------------------------------------------------|--------------|---------|
| -  |                                           | 他のクリッカーからコピー 2021 選択してください                                             | Q 7 VE       | - @ = - |
| 2  | クリッカー名 🥥                                  |                                                                        |              |         |
|    | В                                         | <i>I</i> <u>U</u> S x <sub>2</sub> x <sup>2</sup> TI • ♦ ≡ • ⋮ ≡ ≡ ∞ ∞ | <b>• •</b> - | 0 0     |
|    | C                                         |                                                                        |              |         |
|    |                                           |                                                                        |              |         |
|    |                                           |                                                                        |              |         |
|    |                                           |                                                                        |              |         |
|    |                                           |                                                                        |              |         |
| 3  |                                           |                                                                        |              |         |
| -  | クリッカー内容                                   |                                                                        |              |         |
|    |                                           |                                                                        |              |         |
|    |                                           |                                                                        |              |         |
|    |                                           |                                                                        |              |         |
|    |                                           | 翌4日 - デノ・ジャー・                                                          |              |         |
|    | L                                         | 通信してくたらい                                                               |              | /       |
|    |                                           |                                                                        |              |         |
|    |                                           |                                                                        |              |         |
| 4  |                                           |                                                                        |              |         |
| _  | 必須項目                                      | ペのみ   コメントのみ   選択とコメント                                                 |              |         |
| 5  | コメント入力文字数 最小)<br>※ 全                      | <ul> <li>人力文学数<br/>最大入力文学数<br/>角文字は 2 文字として扱われます。</li> </ul>           |              |         |
| C  | 選択方法 半-                                   | 選択 複数選択                                                                |              |         |
| U  | 選択できる回答数                                  |                                                                        |              |         |
| 7  | 医名による回答 す                                 | 6                                                                      |              |         |
| 1  | 望数回回答 · · · · · · · · · · · · · · · · · · | õ                                                                      |              |         |
|    | コース・目次設定 (未                               | 設定) 🔰 (未設定) 💌 💈                                                        |              |         |
|    | 記記コード                                     | 自動生成                                                                   |              |         |
| 10 | 担当教員共有設定共有                                | らしない 参照を許可する 編集を許可する                                                   |              |         |
| TO |                                           |                                                                        |              |         |
|    |                                           |                                                                        |              | 行追加     |
|    |                                           | 選択肢内容                                                                  | 初期選択         | 並べ替え    |
|    |                                           |                                                                        | OFF          | 1       |
| 11 | B                                         |                                                                        | OFF          |         |
| тт | □ = C                                     |                                                                        | OFF          | 1       |
|    |                                           |                                                                        | OFF          | 1       |
|    | ● 選択した行を削除                                |                                                                        |              |         |
|    |                                           | O 確定                                                                   |              | 同プレビュー  |
|    |                                           |                                                                        |              | Q /PC14 |

- 1. 以前に作成されたクリッカーからコピーして作成できます。
- 2. クリッカー名を設定します。
- 3. クリッカーの内容を設定します。「+選択してください」をクリックすると、ファイルが添付可能です 最大5つまで添付可能(1ファイル20MB、合計100MBまで)。
- 4. [回答方法]を選択します。 [選択とコメント]を選んだ場合、[必須項目]から選択とコメントの内、 片方もしくは両方を回答必須にするよう設定できます。
- 5. [回答方法]で「コメントのみ」か「選択とコメント」を選んだ場合、コメント文字数の上下限を設定します。
- 6. [選択方法]で「複数選択」を選んだ場合、[選択できる回答数]を設定します。
- 7. 匿名による回答、複数回回答の可否を選択します。
- 8. コース学習の目次として設定する場合、コース名と目次を選択します。 コースと目次は事前に設定しておく必要があります。
- 9. [認証コード]を設定すると回答時にコードの入力が必要になり、コードを知らせた学生のみ回答可能です。 手動入力と自動生成どちらでもコードの登録が可能です。自動生成の場合は[自動生成]をクリック。
- 10. 教員間で当該クリッカーを共有するかどうか設定します。
- 11. 選択肢の内容を登録します。

8-2. クリッカー管理③

【クリッカー一覧】画面に戻り、アンケートの[開始]をクリックすると、
 ステータスが未実施から実施中に変わり、学生が回答できるようになります。

| クリッカー名                                                                                                    |       |                   |                |        | ◆学習リソ- | -スからコピー | +新規    |       |
|----------------------------------------------------------------------------------------------------|-------|-------------------|----------------|--------|--------|---------|--------|-------|
| 対象 コース コース以外                                                                                                    |       |                   |                |        |        |         | Q 検索   |       |
|                                                                                                    |       |                   |                |        |        | 列保存     | ■ 列選択  |       |
| クリッカー名 🗘                                                                                                    | コース ◊ | 目次 🌣 ス            | テータス ◇ アンケート ◇ | 認証コード  | 対象者 ≎  | 参加者 ≎   | 結果     |       |
| 日本で一番人気だと思われる観光地のアンケート                                                                                                    |       | $\langle$         | 未実施開始          |        | 143名   | 0名      |        |       |
|                                                                                                    | 1件    | (1 / 1)           | 25 🗸           |        |        |         |        |       |
| <ul> <li>✓</li> <li>✓</li> <li>✓<td></td><td>_</td><td></td><td></td><td></td><td></td><td></td><td></td></li></ul> |       | _                 |                |        |        |         |        |       |
|                                                                                                    |       |                   |                |        |        |         | 列保存    | 车 列選択 |
| クリッカー名 ⇔                                                                                                    | コース ◊ | 目次 ◇              | ステータス 🌣 ア      | ンケート 🌣 | 認証コード  | 対象者 ≎   | 参加者 \$ | 結果    |
| 日本で一番人気だと思われる観光地のアンケート                                                                                                    |       |                   | 実施中            | 終了     |        | 143名    | 04     | と 照会  |
|                                                                                                    | 11    | 件 (1 / 1) 🛛 🖛 🔳 🕞 | ≫ 🕨 25 🗸       |        |        |         |        |       |

8-2. クリッカー管理(4)

- 学生は<クラスプロファイル>から当該授業を選択後、【クリッカー】を開き、
   実施中のクリッカーを開きます。授業中にアンケートを取るなどの用途が多いので、
   適宜、学生が見るべき場所の指示をしてください。
- [実施中]のクリッカーは学生からは以下のように見ることができます。

| 日本で一番人気だと思われる観光地のアンケート                               |                                                                                                  |                                                                                                    |
|------------------------------------------------------|--------------------------------------------------------------------------------------------------|----------------------------------------------------------------------------------------------------|
| 選択肢の中から日本で一番人気だと思われる観光<br>この結果をもとに本日の授業で議論します。<br>氏名 | 地を一つ選んでください。                                                                                     | 設問に沿って学生は回答します。回答期間や公開期間の設定項目はないので、 授業内の指示に基づき、学生は回答します。適宜授業内の運営で活用をお願いします。 サンプルの設定では匿名回答可としているので、学生は匿名で回答しようとしています。                                                                                          |
| 選択 🕗                                                 | <ul> <li>● 箱根</li> <li>● 北海道</li> <li>● 沖縄</li> <li>● 東京</li> <li>● この選択肢には無い場合はコメントへ</li> </ul> | <設定のヒント><br>サンプルでは選択肢に無い場合はコメントで回答するように指示しています。P129の4「回答方法」では                                                                                                    |
| אע <i>א</i> ב-                                       | B I U S x₂ x² T!- ● ≡-<br>私は京都だと思います。                                                            | <ul> <li>□答方法]→「選択とコメント」</li> <li>[必須項目]→「選択」</li> <li>と設定しました。</li> <li>仮に[必須項目]を「選択とコメント」としてしまった場合、</li> <li>『箱根』と選んだ学生はコメントも必須項目になるので何かを入力しなければならなくってしまいます。</li> <li>P129の設定は学生の回答のしやすさに関わってくるの</li> </ul> |
|                                                      | O 確定                                                                                             | でよく検討をお願いします。                                                                                                    |

8-2. クリッカー管理5

- 前ページで学生が [確定] ボタンをクリックすると結果ボタンが現れ、結果を照会できます。
- [結果]は学生からは以下のように見ることができます。

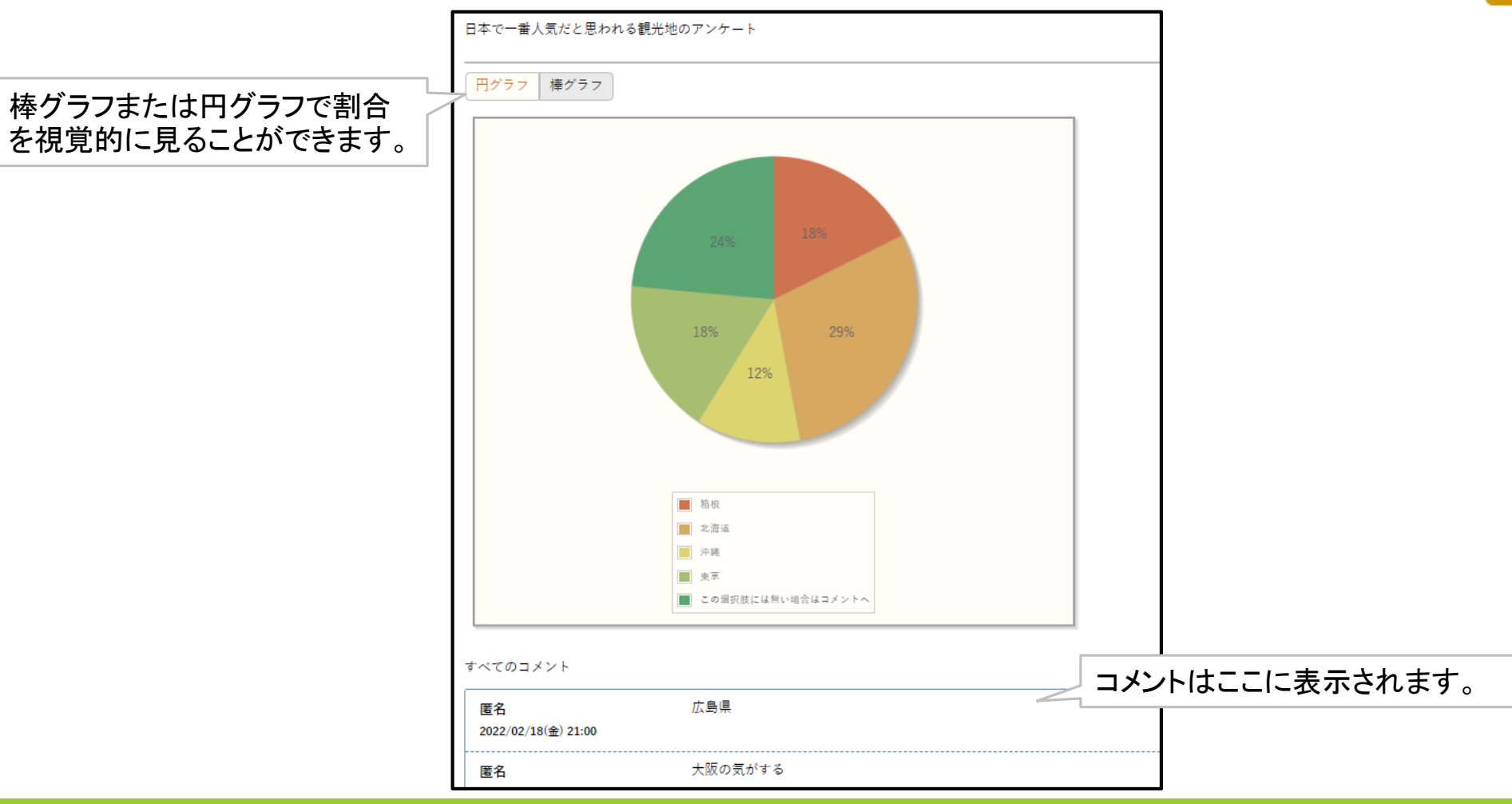

○確定 結果

#### 8-2. クリッカー管理6

- クリッカーを終了する際は[終了]ボタンをクリックします。
- [再実施]ボタンをクリックすると再度クリッカーでの回答が可能です。
- [参加者] ( ▲ ) ボタンをクリックすると学生個別の回答内容が確認できます。
- [照会] ボタンをクリックすると前ページで示したグラフの結果を参照できます。

| クリッ         | カー名                    |       |                         |          |         |       | + 学習リ | ソースからコピー    | + 新規        |
|-------------|------------------------|-------|-------------------------|----------|---------|-------|-------|-------------|-------------|
| 対象          |                        |       |                         |          |         |       |       |             | <b>Q</b> 検索 |
|             |                        |       |                         |          |         |       |       | 列保存         | ● 列選択       |
|             | クリッカー名 \$              | コース ◇ | 目次 ◇                    | ステータス 🌣  | アンケート 🌣 | 認証コード | 対象者 ≎ | 参加者 ♀       | 結果          |
|             | 日本で一番人気だと思われる観光地のアンケート |       |                         | 実施中      | 終了      |       | 143名  | 1 3名        | 照会          |
|             | 日本で一番人気だと思われる観光地のアンケート |       |                         | 終了       | 再実施     |       | 143名  | <b>1</b> 1名 | 照会          |
|             | 日本で一番人気だと思われる観光地のアンケート |       |                         | 終了       | 再実施     |       | 143名  | 0名          | 照会          |
|             |                        | 31    | \$ (1 / 1) [14] <4 1 [* | » 🕨 25 💙 |         |       |       |             | 1           |
|             |                        |       |                         |          |         |       |       |             |             |
| <b>會</b> 選択 | した行を削除                 |       |                         |          |         |       |       |             |             |

#### 8-2. クリッカー管理⑦ 注意点

- 履修者確定(概ね5月)までは回答者の一覧が変動する場合があります。
- 認証コードを設定して学生に答えさせる場合は、必ず授業内で認証コードを 周知してください。
- P129の設定で [複数回答] を「する」にしている場合は、一人の学生が何回 も同じ画面から回答することが可能です。運用に気を付けてください。
- クリッカーを使用する際は学生への指示をお願いします。

# 8-3. プロジェクト管理

©WAKO UNIVERSITY

### 8-3.【プロジェクト管理】機能 ポイント

- プロジェクト管理機能では、履修者をチーム分けし、ディスカッションや課題を配信することができます。
- プロジェクトの課題は、通常の課題機能と異なり、提出対象をチーム別と個人別から設定することができます。
- チームにつき1名のチームリーダーを設定することが可能です。課題の提出対象をチーム別とした場合は、チームリーダーが代表して課題を提出することができます(その他のメンバーが代理で提出することはできません)。
- プロジェクトー覧画面で[新規]をクリックし、プロジェクト登録画面に遷移します。

## 8-3.【プロジェクト管理】機能①

- 1. 「プロジェクト名」「プロジェクト期間」「担当教員共有設定」を入力・指定(目標や概要、参考資料なども必要に応じて入力、選択)し、 [確定]をクリックします。
- 2. 確定後、①[削除]と②[プレビュー]の場所にボタンが表示されるようになります。
- 3. [参考資料] 添付ファイルは最大5つまで添付可能(1ファイル20MB、合計100MBまで)
- 4. [他のプロジェクトのコピー]以前に作成したプロジェクトをコピーして使用することができます。[プレビュー]をクリックすると、以前の作成内容が確認できます。[コピー]をクリックすると、添付ファイルを含めたすべての項目がコピーされますので、必要に応じて修正の上、[確定]をクリックしてください。

|   |            | 4. 他のプロジェクトからコピー 2021 🥃 選択してください | *   |
|---|------------|----------------------------------|-----|
| 1 | プロジェクト名 🔮  |                                  |     |
| 1 | プロジェクト期間 🥥 |                                  |     |
|   | プロジェクト目標   |                                  |     |
| 3 | プロジェクト概要   |                                  |     |
|   |            | + 選択してください                       |     |
|   | 参考資料       |                                  |     |
|   | 他の参考資料     |                                  |     |
|   | 担当教員共有設定 🥑 | 共有しない 参照を許可する 福集を許可する            |     |
| 2 |            | O 確定                             | 2 ② |

## 8-3. 【プロジェクト管理】機能②

#### ● プロジェクトー覧の各項目について説明します。

|              | + 新規         |                |              |                     |                    |                                |       |            |        |       |  |  |
|--------------|--------------|----------------|--------------|---------------------|--------------------|--------------------------------|-------|------------|--------|-------|--|--|
| プロジェ         | プロジェクト名 Q 検索 |                |              |                     |                    |                                |       |            |        |       |  |  |
|              | 共有 ◊         | プロジェクト名 ◊      | ステータス Φ      | 開始日時 ♀              | 終了日時 ◎             | チーム数 0 チー                      | - ム管理 | ディスカッション管理 | 課題管理   | 作成者 ◊ |  |  |
|              | 0            | <u>プロジェクト3</u> | 実施中          | 2022/04/11(月)00:00  | 2022/07/28(木)23:59 | 4 7-                           | して管理  | 設定         | 課題管理   | 和光 太郎 |  |  |
|              | <b>1</b> o   | <u>プロジェクト2</u> | <b>2</b> 未実施 | 2022/04/14(木) 00:00 | 2022/07/28(木)23:59 | <b>3</b> 3 <b>4</b> <i>₹</i> − | ム管理   | 5 設定       | 6 課題管理 | 和光 太郎 |  |  |
|              |              | <u>プロジェクト1</u> | 終了           | 2022/04/01(金)00:00  | 2022/04/09(±)23:59 | 3 🗲 -                          | - ム管理 | 設定         | 課題管理   | 和光 太郎 |  |  |
|              |              |                |              | 3件 (1 / 1)          | 14 <4 1 P> P1 25 ¥ |                                |       |            |        |       |  |  |
| <b>@</b>     |              |                |              |                     |                    |                                |       |            |        |       |  |  |
| <b>査</b> 選択し | た行を削除        |                |              |                     |                    |                                |       |            |        |       |  |  |

- 1. [共有]:担当共有設定で「参照を許可する」または「編集を許可する」を選択した場合に「〇」が表示されます。
- 2. [ステータス]:開始日時および終了日時の設定に基づいて、プロジェクトの実施状況が表示されます。
- 3. [チーム数]:4.[チーム管理]で作成したチームの数が表示されます。
- 4. [チーム管理]:チームを作成します。チームを作成しないと5.[ディスカッション管理]6.[課題管理]は使用できず、プロジェクト自体も学生 には表示されません。作成方法は後述します。
- 5. [ディスカッション管理]:チームでディスカッションを行う場合に使用します。作成方法は後述します。
- 6. [課題管理]基本的な使用方法は【課題管理】機能と同一ですが、提出方法を「チーム別」または「個人別」から選択する必要があります。

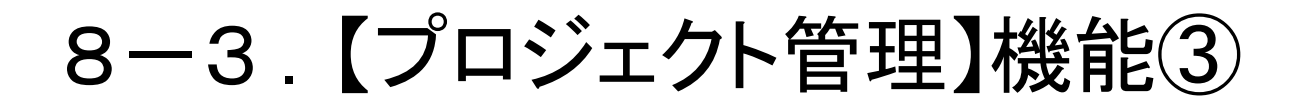

#### ● [チーム管理]の各項目について説明します。

| プロジェクト名:プロジェクト4<br>プロジェクト期間:2022/04/14<br> | (木) 00:00~2022/07/28(木) 23:59 |         | 1<br>チーム自動生成<br>2<br>チーム追加 |
|--------------------------------------------|-------------------------------|---------|----------------------------|
|                                            | チーム名                          | チームリーダー | メンバー数                      |
| 対象データがありません。                               |                               |         |                            |

1. [チーム自動作成]

チームが自動生成できる機能です。ただし、学生の振り分け方法は「学籍番号順」か「氏名順」しか選択できず、「学籍番号」を選択した場合は、高学年から順番に割り振られるため、学年に極端な偏りが発生する可能性が高い点にご注意ください。

2. [チーム追加]

手動でチームを作成します。[チーム追加]をクリックし、チーム名を入力後、[確定]をクリックします。

3. [チームメンバー登録]が表示されます。

| プロジェクト名:プロジェクト4<br>プロジェクト期間:2022/04/14(木) 00:00~2022/07/28(木) 23:59 |              |               |       |  |  |  |  |
|---------------------------------------------------------------------|--------------|---------------|-------|--|--|--|--|
|                                                                     | チーム名         | チームリーダー       | メンバー数 |  |  |  |  |
|                                                                     | F-41         |               | 0名    |  |  |  |  |
|                                                                     | <i>≠−</i> ∠2 |               | 0名    |  |  |  |  |
|                                                                     |              |               | ·     |  |  |  |  |
| 11 選択                                                               | した行を削除       | 3             |       |  |  |  |  |
|                                                                     |              | O確定 チームメンバー登録 |       |  |  |  |  |

## 8-3.【プロジェクト管理】機能④-1 チーム自動生成

 [チーム自動生成]は、既にチームを作成している場合に使用すると、そのプロジェクト内の チーム情報が全て削除されるため、新規または作成済のプロジェクトをコピーして使用したい 場合のみ使用が推奨される機能です。

| プロジェクト名:プロジェクト4<br>プロジェクト期間:2022/04/14(木) 00<br> | :00~2022/07/28(木) 23:59                                                        |                                                                                   |                   |
|--------------------------------------------------|--------------------------------------------------------------------------------|-----------------------------------------------------------------------------------|-------------------|
|                                                  | ※ 既登録のチーム情報は全て削除され、新しく登録しま<br>現チームを維持しながらチームメンバーを変更するため<br><b>1</b> 新規生成 ・ (学生 | ます。<br>めには<チームメンバー変更>メニューをご利用ください。<br>主数:143名)<br>- ※ 歴登録のチーム(結解)は今て削除され、新しく登録します |                   |
| 生成チーム数                                           |                                                                                | 2 現チームを維持しながらチームメンバーを変更するためには<チームメンバー                                             | -変更>メニューをご利用ください。 |
| 学生分配区分                                           | 「学籍番号順 · B                                                                     | 登録済みのプロジェクトチームを参照 💌 (学生数:143名)                                                    |                   |
| チームリーダー                                          | チームリーダを自動決定する 💿 先頭 🔵 ランダム                                                      | C                                                                                 |                   |
|                                                  |                                                                                | O 確定                                                                              |                   |

1. [生成方法]:「新規生成」の場合

A~Cの項目を選択後、[確定]をクリックします(各項目の説明は後述します)。

2.「登録済みのプロジェクトチームを参照」の場合は、登録済みのプロジェクトー覧が表示されます。参照したいプロジェクトを選択、確定すると選択したプロジェクトが反映されますので、必要に応じて修正の上、[確定]をクリックします。

8-3. 【プロジェクト管理】機能④-2 チーム自動生成

| プロジェクト名:プロジェクト4<br>プロジェクト期間:2022/04/14(木) 00:00~202 | プロジェクト名:プロジェクト4<br>プロジェクト期間:2022/04/14(木) 00:00~2022/07/28(木) 23:59                                            |  |  |  |  |  |  |
|-----------------------------------------------------|----------------------------------------------------------------------------------------------------|--|--|--|--|--|--|
|                                                     | ※ 既登録のチーム情報は全て削除され、新しく登録します。<br>現チームを維持しながらチームメンバーを変更するためには<チームメンバー変更>メニューをご利用ください。<br> <br> 新規生成 * (学生数:143名) |  |  |  |  |  |  |
| 生成チーム数                                              |                                                                                                    |  |  |  |  |  |  |
| 学生分配区分                                              | 学籍番号順 ▼                                                                                                    |  |  |  |  |  |  |
| チームリーダー                                             | ■チームリーダを自動決定する ⑧先頭 ◎ ランダム C                                                                                    |  |  |  |  |  |  |
|                                                     | O 確定                                                                                                    |  |  |  |  |  |  |

A. [生成チーム数]

生成したいチーム数を選択します(上記画面の場合は72名と71名の2チームが生成されることになります)。

B. [学生分配区分]

「学籍番号順」または「氏名順」から割り振りの区分を選択します。冒頭で述べた通り、「学籍番号順」を選択した場合、 1学年で構成され ている授業以外では、チーム内の学年の割合に大幅な偏りが発生する可能性が高い点にご注意ください。

C. [チームリーダー]

「チームリーダーを自動決定する」場合のみチェックを入れた上で、「先頭」または「ランダム」のいずれかを選択してください。

### 8-3.【プロジェクト管理】機能④-3 チーム自動生成

● チーム自動生成で[確定]をクリック後、チームメンバー登録画面へ遷移します。

生成された 内容を確認の上、必要に応じて修正を行い[確定]をクリックします。

| プロジェ<br>プロジェ | クト名:プロジェクト4<br>クト期間:2022/04/1 | 4(木) 00:00~2022/0 | 7/28(木) 23:59 |                  |                   |            |          |                   |           |       |
|--------------|-------------------------------|-------------------|---------------|------------------|-------------------|------------|----------|-------------------|-----------|-------|
|              | 括指定                           |                   |               |                  |                   |            |          |                   |           |       |
|              |                               |                   |               |                  |                   |            |          |                   | 列保存       | 列選択   |
|              | チーム                           | チームリーダー           | 役割            | 学籍番号 ◊           | 氏名(カナ) ♀          | 性別○        | 学年 ◊     | 学科組織 ♀            | 入学年度学期 ◊  | 異動    |
|              | F-41 *                        | いいえ               |               | 22B843           | 倉本 昭彦(クラモト アキヒコ)  | 男性         | 1年       | 大学 経済経営学部 経営…     | 2022 年度前期 |       |
|              | F-L1 *                        | INIX              |               | 22B865           | 白石 穂乃花(シライシ ホノカ)  | 女性         | 1年       | 大学 経済経営学部 経営…     | 2022 年度前期 |       |
|              | F-41 *                        | ININÀ             |               | 22B881           | 安東 志乃(アンドウ シノ)    | 女性         | 1年       | 大学 経済経営学部 経営…     | 2022 年度前期 |       |
|              | F-L1 *                        | (ativ             |               | 22B906           | 鶴岡 昴(ツルオカ スバル)    | 男性         | 1年       | 大学 経済経営学部 経営…     | 2022 年度前期 |       |
|              | F-42 *                        | (all)             |               | 22B911           | 楠本 綾平(クスモト リョウヘイ) | 男性         | 1年       | 大学 経済経営学部 経営…     | 2022 年度前期 |       |
|              | F-42 *                        | いいえ               |               | 22B918           | 羽鳥 梨花(ハトリ リカ)     | 女性         | 1年       | 大学 経済経営学部 経営…     | 2022 年度前期 |       |
|              | F-42 *                        |                   |               | 22B933           | 真野 邦雄(マノ クニオ)     | 男性         | 1年       | 大学 経済経営学部 経営…     | 2022 年度前期 |       |
|              | F-42 *                        | ININZ             |               | 22B960           | 小高 雅(オダカ ミヤビ)     | 女性         | 1年       | 大学 経済経営学部 経営…     | 2022 年度前期 |       |
| 4            |                               |                   |               | 8件 (1 / 1) 14 (4 | 1 (**) (*) (25 🗸  |            |          |                   |           | Þ     |
|              | 1                             |                   |               |                  | 検索結果をデータ出         | CSV(UTF-8) | CSV(Shif | tJIS) Excel マヘッダー | 行を含む まダウン | /□− ド |
|              |                               |                   |               |                  |                   |            | 選        | 択した学生のチームを更新(۶    |           | 括更新   |
|              |                               |                   |               |                  |                   |            |          |                   |           |       |
|              |                               |                   |               | 0                | 雌定                |            |          |                   |           |       |
| 一一覧で         | ○選択した学生へ掲示を替                  | 記信する。             |               |                  |                   |            |          |                   |           |       |

## 8-3.【プロジェクト管理】機能⑤-1 チーム追加

#### ● 手動でチームを作成する場合は[チーム追加]を使用します。

| プロジェクト名:プロジェクト4<br>プロジェクト期間:2022/04/14 <u>(</u> 木) 00:00~2 | 2022/07/28(木) 23:59 |                | チーム自動生成<br><b>1</b> チーム追加 |
|------------------------------------------------------------|---------------------|----------------|---------------------------|
| -                                                          | チーム名                | チームリーダー        | メンバー数                     |
| デーム1                                                       |                     |                | 0名                        |
|                                                            |                     |                | 0名                        |
| ■ □ □ □ □ □ □ □ □ □ □ □ □ □ □ □ □ □ □ □                    |                     | 2              |                           |
|                                                            |                     | O 確定 チームメンバー登録 |                           |

- [チーム追加]
   手動でチームを作成する場合は[チーム追加]をクリックします。[チーム追加]をクリックするたびに1つずつチームが追加されます。
   チーム名を入力後、[確定]をクリックします。
- 2. [チームメンバー登録] [確定]をクリックすると[チームメンバー登録]が表示されます。クリックするとチームメンバー登録画面へ遷移します。

## 8-3.【プロジェクト管理】機能⑤-2 チーム追加

#### ● 一覧から選択・入力します。一括指定を行うことも可能です。

| プロジェク<br>プロジェク  | ケト名:プロジェクト4<br>ケト期間::2022/04/14(木                                                                                            | )00:00~2022/07/28(木) 2 | 3:59 |                    |                   |              |          |                      |             |              |
|-----------------|----------------------------------------------------------------------------------------------------|------------------------|------|--------------------|-------------------|--------------|----------|----------------------|-------------|--------------|
| 推<br>指定方<br>ファイ | フロシェクト期間::2022/04/14(木) 00:00~2022/01/28(木) 23:59       = 一括指定       指定方法     ファイル設定 学籍番号順 カナ氏名順       ファイル指定     + 選択してください |                        |      |                    |                   |              |          |                      |             |              |
| (               | 1                                                                                                    | 3                      | 4    |                    |                   |              |          |                      | 列保存 💷 3     | 列選択          |
|                 | チーム                                                                                                    | チームリーダー                | 役割   | 学籍番号 ◊             | 氏名(カナ) ◊          | 性別 ♀         | 学年 ◊     | 学科組織 ◊               | 入学年度学期 ◊    | 異動           |
|                 | (未設定) *                                                                                                    | いいえ                    |      | 22B843             | 倉本 昭彦(クラモト アキヒコ)  | 男性           | 1年       | 大学 経済経営学部 経営…        | 2022 年度前期   |              |
|                 | (未設定) *                                                                                                    | UNŽ                    |      | 22B865             | 白石 穂乃花(シライシ ホノカ)  | 女性           | 1年       | 大学 経済経営学部 経営…        | 2022 年度前期   |              |
|                 | (未設定) *                                                                                                    | いいえ                    |      | 22B881             | 安東 志乃(アンドウ シノ)    | 女性           | 1年       | 大学 経済経営学部 経営…        | 2022 年度前期   |              |
|                 | (未設定) *                                                                                                    | いいえ                    |      | 22B906             | 鶴岡 昴(ツルオカ スバル)    | 男性           | 1年       | 大学 経済経営学部 経営…        | 2022 年度前期   |              |
|                 | (未設定) *                                                                                                    | いいえ                    |      | 22B911             | 楠本 綾平(クスモト リョウヘイ) | 男性           | 1年       | 大学 経済経営学部 経営…        | 2022 年度前期   |              |
|                 | (未設定) *                                                                                                    |                        |      | 22B918             | 羽鳥 梨花(ハトリ リカ)     | 女性           | 1年       | 大学 経済経営学部 経営…        | 2022 年度前期   |              |
|                 | (未設定) *                                                                                                    |                        |      | 228933             | 真野 邦雄(マノ クニオ)     | 男性           | 1年       | 大学 経済経営学部 経営…        | 2022 年度前期   |              |
|                 | (未設定) *                                                                                                    | Innž                   |      | 228960             | 小高 雅 (オダカ ミヤビ)    | 女性           | 1年       | 大学 経済経営学部 経営…        | 2022 年度前期   |              |
| •               |                                                                                                    |                        |      | 8件 (1 / 1) [14] 《4 | 1 🕨 🖬 25 💙        |              |          |                      |             | 5            |
|                 |                                                                                                    |                        |      |                    | 検索結果をデータ出;        | 力 CSV(UTF-8) | CSV(Shif | t_JIS) Excel 🖌 ヘッダー行 | うを含む まダウン   | <b>□</b> – ド |
|                 |                                                                                                    |                        |      |                    |                   |              | <b>3</b> | 択した学生のチームを更新(ま       | :設定) ▼] - 打 | 活更新          |
|                 |                                                                                                    |                        |      | 0                  | 確定                |              |          |                      | 2           |              |

1. [チーム]

チームー覧で作成したチームに割り振りたい学生を選択します。手動でチームを作成する場合は[チーム追加]をクリックします。 [チーム追加]をクリックするたびに1つずつチームが追加されます。チーム名を入力後、[確定]をクリックします。

### 8-3. 【プロジェクト管理】機能⑤-3 チーム追加

- 2. [一括更新] チェックボックスで選択した学生のチームを一括して更新が可能です。
- [チームリーダー]
   1チームに1名のみチームリーダーを指定することが可能です。チームリーダーを設定しないことも可能ですが、 課題提出方法で「チーム別提出」を使用する場合には設定が必須となります。
- 4. [役割] 必要に応じて役割を入力してください。
- 5. [ダウンロード] 設定しているチームメンバ登録状況をダウンロードすることが可能です。 また、ダウンロードしたファイルは⑥[一括指定]のファイルとして使用することが可能です。
- 6. [一括指定] 以下の3つの方法により指定が可能です。
  ①ファイル指定:⑤でダウンロードしたファイルを加工して一括指定が可能です。
  ⑦アイルのA列(チーム)、B列(チームリーダー)、C列
  (役割)に反映させたい内容を入力の上取込みを行います。
  ②学籍番号順:学籍番号順に割り振られます。学年の割合に大幅な偏りが発生する可能性が高い指定方法です。
  ③カナ氏名順:学年などに関係なく、カナ氏名順にチームが割り振られます。

## 8-3.【プロジェクト管理】機能⑥-1 ディスカッション管理

プロジェクトー覧で「ディスカッション管理」の[設定]をクリックすると「ディスカッション一覧」
 へ遷移しますので[新規]をクリックします。

| ディスカッション名 🥑  |                          |
|--------------|--------------------------|
| ディスカッション期間 🥑 | 2022/04/14 00:00         |
| ディスカッション内容 🌙 |                          |
| 添付ファイル       | ◆ 選択してください               |
| 対象チーム 📀      | チーム選択 ▼ 対象チームが選択されていません。 |
| 医名使用 🜏       | <b>.</b>                 |
| 他のチームに公開 👩   |                          |

- [対象チーム] 作成したチームのうち、ディスカッションを 使用させたいチームを選択します (複数選択可)。
- 2. [匿名使用]
- 匿名使用を「する」とした場合、コメント投稿時 に表示される名前を自由に設定することが可 能になります。ディスカッション単位での設定と なるため、対象チームごとに設定を変えること はできません。
- (他のチームに公開) 他のチームに公開を「する」とした場合、1.で 選択した他のチームの学生が当該ディスカッションを参照することが可能になります。ディ スカッション単位での設定となるため、対象 チームごとに設定を変えることはできません

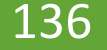

## 8-3.【プロジェクト管理】機能⑥-2 ディスカッション管理

#### ディスカッション一覧のコメント欄にある[管理]をクリックすると、ディスカッションコメント登録 画面へ遷移します。チーム全体でのディスカッションのため、個別のコメントを指定しての返信 はできません。

#### 1.[匿名希望]

ディスカッション管理で匿名使用を「する」 と設定した場合、1にチェックボックスが 表示されます。チェックを入れない場合は、 自動的に氏名が登録されます。

#### 2.[コメントの削除]

[ゴミ箱ボタン]をクリックするとコメントが 削除できます。ただし、当該コメントが最 終コメントであり、自身が投稿者である場 合のみとなります(登録後、他の学生が コメントを登録した場合は削除できなくな ります)。

| プロジェクト名:プロジェクト4<br>プロジェクト期間:2022/04/14(木) 00:00~2022/07/28(木 | :) 23:59                                             |       |  |  |  |
|--------------------------------------------------------------|------------------------------------------------------|-------|--|--|--|
| ディスカッション名                                                    | イスカッション名 ディスカッション4 ディスカッション4                         |       |  |  |  |
| ディスカッション期間                                                   | 2022/04/14(木) 00:00~2022/07/28(木) 23:59              |       |  |  |  |
| ディスカッション内容                                                   | 今回の授業内で取り上げたテーマについて意見を聞かせてください。                      |       |  |  |  |
| 添付ファイル                                                       |                                                      |       |  |  |  |
| 対象チーム                                                        | <i>₹−</i> ∠2                                         |       |  |  |  |
| 2022/05/11<br>鶴岡 昴<br>講義を聞いてとても異味が湧きました。 優:                  | 会があればフィールドワークに行きたいです。                                | 18:03 |  |  |  |
| 他の受講生からも同様の希望が.<br>詳細は追ってお知らせします。                            | あったので、授業回のどこかでフィールドワークを実施する子定です。                     | 18:07 |  |  |  |
| 氏名 🕑                                                         | 置名希望                                                 |       |  |  |  |
|                                                              | B I U & x₂ x² Ti• ♦ ≣• ⊫ ≔ ≔ ≔ ™ ™ ■ ■ ■ ■ ■ ■ ■ ○ ℃ |       |  |  |  |
| <b>9</b> אעצב                                                |                                                      |       |  |  |  |
| * 選択してください                                                   |                                                      |       |  |  |  |
|                                                              | O 確定                                                 |       |  |  |  |

# 8-4. コース管理

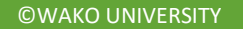

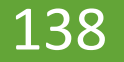

#### 8-4. 【コース管理】機能のポイント

- コース管理機能では、学習項目(コンテンツ、課題、テスト、クリッカー、授業資料)を
   コース形式で管理、学習することができます。
- 学習期間を設定し、設定期間内に学生に学習させることができます。
- 学生の学習進度を可視化することができます。

### 8-4. 【コース管理】機能①

- 1. [コース自動生成]:15週の授業回分の目次が自動生成されますが、

学習方法は自動で「選択」となります。

2. [コース追加]:学習方法や目次を自身で作成します(学習方法については次ページ参照)

|               | コース管理 [J | ga016]  |
|---------------|----------|---------|
|               | コース自動生成  | ◆ コース追加 |
|               | 1        | 2       |
|               |          |         |
|               |          |         |
|               |          |         |
|               |          |         |
|               |          |         |
|               |          |         |
|               |          |         |
| コースを追加してくたさい。 |          |         |

### 8-4. 【コース管理】機能② [コース追加]の場合

● [コースを追加]をクリックした場合、次のような画面が表示されます。

「コース名」「学習方法」「コース説明」「担当教員共有設定」「対象学生指定方法」を入力・指定します。

#### 学習方法

[順次]

学生が目次単位で順番に学習します。目次の学 習を100%完了するとその次の目次を学習できる ようになります。学習未完了のまま目次の学習期 間が終了した場合、学生は以降の目次を学習でき なくなります。その場合、学生が学習を再開するた めには教員が期間の変更や再提出依頼を行い、 学習可能な状態にする必要があります。

#### [日時]

目次の学習期間の設定が必須となります。学生は、 学習期間中であれば目次の順番に関係なく学習 可能です。

#### [選択]

任意に選択して学習することができます。目次や 学習項目に期間が設定されている場合は期間内 のみの学習が可能です。

| コース名 🕗   |                             |
|----------|-----------------------------|
| 学習方法     | <b>順次</b> -                 |
| コース説明    | <mark>順次</mark><br>日時<br>選択 |
| 担当教員共有設定 | 共有しない 参照を許可する 編集を許可する       |
| 対象学生指定方法 | すべて対象 一部対象                  |
|          | ○ 確定                        |

### 8-4. 【コース管理】機能③-1

- 1. [全て開く]をクリックする。
- 2. 作成したコースの目次に実施したい学習項目をドラッグ・アンド・ドロップ
- 3. 選択した学習項目の設定画面へ遷移後、適宜必要事項を入力 ※[コンテンツ]のみコース管理独自機能(使用方法は次ページ参照)

| <b>観光歴史文化論【和光 太郎】</b>                                                                                                    |                              |
|----------------------------------------------------------------------------------------------------|------------------------------|
| 2 2 2 - ス修正 + 目次1                                                                                                    | 作成者:和光 太郎<br>歴理 SCORMコンテンツ登録 |
| ■ = 2022/04/14 00:00~2022/07/28(木)23:59 【2022/04/14 1限】                                                                                                    | <u>全</u> て開く<br>全て閉じる        |
| <ul> <li>実施したい学習項目をドラッグ・アンド・ドロップしてください。</li> <li></li></ul>                                                                                                    |                              |
| 2 = 2022/04/14 (木) 00:00~2022/07/28(木)23:59 【2022/04/21 1限】<br>実施したい学習項目をドラッグ・アンド・ドロップしてください。                                                                                                    | ×                            |
| Image: State State |                              |
| クリッカー                                                                                                    |                              |
| 4 = 2022/04/14 (木) 00:00~2022/01/28(木)23:59 【2022/05/12 1限】<br>実施したい学習項目をドラッグ・アンド・ドロップしてください。                                                                                                    |                              |

### 8-4. 【コース管理】機能③-2 コンテンツの設定内容

#### ●「動画」、「Web作成」、「その他」の3種類のコンテンツの登録が可能 (いずれも学生が参照した時点で編集不可能となる)

コンテンツ種別

[動画]

動画共有サイトにアップロードされている動画のURL を登録することにより画面上で動画再生が可能 ([アップロード]は使用できません)

[Web作成]

ページ作成画面から、ページの追加や作成が可能

[その他]

htmlファイル等をアップロードすることにより、画面 上で参照可能

| コース:観光歴史文化論【和光 太郎】 目次:【2022/05/12 1 限】       |                                     |
|----------------------------------------------|-------------------------------------|
| 作成者:和光 太郎                                    |                                     |
| 学習期間:2022/04/14 (木) 00:00~2022/07/28(木)23:59 |                                     |
| コンテンツ種別                                      | <u>動画</u> Web作成 その他                 |
| コンテンツ名 🧟                                     |                                     |
| 学習基準時間 💙                                     |                                     |
| PC用ファイル 🕢                                    | ○アップロード ●URL                        |
| モバイル用ファイル                                    | ○アップロード ●URL                        |
| WebNoteへコピー                                  | <u> </u>                            |
| 学習目次に表示                                      | <u> </u>                            |
| 進度反映                                         | する<br>※進度反映を「する」にすると、学習の進度率に反映されます。 |
| 担当教員共有設定                                     | 共有しない 参照を許可する 福集を許可する               |
| O 確定                                         |                                     |
8-4. 【コース管理】機能③

- 4. [コース修正]:設定した「コース名」「コース説明」「担当教員共有設定」「対象学生指定方法」の変更が可能です。 ※「学習方法」は作成後の変更はできません
- 5. [目次管理]:設定した「目次名」「学習期間」「目次説明」「順序付け」の変更が可能です
- 6. [SCORMコンテンツ登録]: SCORMファイルをご自身で作成できる方のみご活用ください(「SCORM 2004」バージョンのみ可能)

| 観光歴史文化論【和光                              | 大郎】                                                                                                    |                              |
|-----------------------------------------|----------------------------------------------------------------------------------------------------|------------------------------|
|                                         | 選択<br>選択<br>4 5                                                                                                    | 作成者:和光 太郎<br>0RMコンテンツ登録<br>6 |
| => <del>5</del> >>                      | 1       = 2022/04/14 (木) 00:00~2022/07/28(木)23:59 【2022/04/14 1限】         実施したい学習項目をドラッグ・アンド・ドロップしてください。            直 目次削除 | 開く<br>全て閉じる<br>へ             |
| 課題<br>デスト                               | 2 = 2022/04/14 (木) 00:00~2022/07/28(木)23:59 【2022/04/21 1限】<br>実施したい学習項目をドラッグ・アンド・ドロップしてください。                              |                              |
| <ul> <li>提業資料</li> <li>クリッカー</li> </ul> | 3 = 2022/04/14 (木) 00:00~2022/07/28(木)23:59 【2022/04/28 1限】<br>実施したい学習項目をドラッグ・アンド・ドロップしてください。                              |                              |
|                                         | 4 = 2022/04/14 (木) 00:00~2022/07/28(木)23:59 【2022/05/12 1限】<br>実施したい学習項目をドラッグ・アンド・ドロップしてください。 首 目次削除                       |                              |

## 8-5. 学習リソース管理

和光ポータル【学習リソース管理】を使用

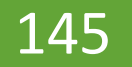

©WAKO UNIVERSITY

#### 8-5.【学習リソース管理】機能 ポイント

- 学習リソース管理とは、各機能のリソースをテンプレートとして登録しておくことができる機能です。
- 学習リソース管理ではカテゴリを作成し、一つのカテゴリの中でリソースを登録・管理します。
- 管理出来る機能は、コンテンツ、課題、テスト、授業資料、クリッカーです。

| カテゴリ          | コンテンツ     | 課題        | テスト       | 授業資料      | クリッカー     | 並べ替え |
|---------------|-----------|-----------|-----------|-----------|-----------|------|
| ▶ <u>小テスト</u> | <u>0件</u> | <u>0件</u> | <u>1件</u> | <u>0件</u> | <u>1件</u> | Ļ    |

各機能のリソースをテンプレートとして登録しておく方法は2つあります。

①課題やテストなどを作成する場合、学習リソース管理に登録していたデータをコピーすることで、一から 課題やテストなどを作成することなく、すばやくデータを作成することができます。

②課題管理やテスト管理などで作成したデータを学習リソース管理へコピーして保存しておくこともできます。

### 8-5.【学習リソース管理】機能①-1 カテゴリを作成する

- 1. <クラスプロファイル>で【学習リソース管理】をクリックすると、[カテゴリーー覧]画面が表示されます。
- 2. [カテゴリーー覧] 画面で[新規]をクリックし、[カテゴリー登録] 登録画面に遷移します。 (既に登録したカテゴリを編集する場合は、当該カテゴリの[タイトル]をクリックする)
- 3. カテゴリ名、カテゴリ内容を入力し、[確定]をクリックして登録する

| カテゴリー一覧                |                         |          |           |           |             |                   |
|------------------------|-------------------------|----------|-----------|-----------|-------------|-------------------|
| カテゴリ分類 ・個人カテゴリ 〇共有カテゴリ |                         |          |           | 2         | +新規         |                   |
|                        |                         |          |           |           | <b>Q</b> 検索 |                   |
| カテゴリ                   | コンテンツ 課題                | テスト      | 授業資料      | クリッカー     | 並べ替え        |                   |
| ▶ <u>小テスト</u>          | <u>0件</u>               | 2性 1性    | <u>0件</u> | <u>1件</u> |             |                   |
|                        |                         |          |           |           |             |                   |
|                        | コンテンツ                   | 管理」課題管理」 | テスト管理 授   | 業資料管理 クリ  | リッカー管理      |                   |
|                        | カテゴリ・                   |          | ゴリー登      | 绿         |             |                   |
|                        | カテゴリ名 🧧                 |          | -/ -      |           |             |                   |
|                        |                         |          |           |           |             |                   |
|                        |                         |          |           |           |             |                   |
|                        | カテゴル内容                  |          |           |           |             | 3                 |
|                        | 207 - 197 <del>14</del> |          |           |           |             | 3                 |
|                        |                         |          |           |           |             |                   |
|                        |                         |          |           |           |             |                   |
|                        |                         |          |           |           | 最上位レベルに追加   | 同レベルに追加  下位レベルに追加 |
|                        |                         |          |           |           |             | O 確定              |

### 8-5.【学習リソース管理】機能①-2 カテゴリを作成する

- 各機能で使用したいリソースを作成します。
- 1. [カテゴリー覧]から登録したいリソースをクリックします。
- 2. 各リソースの登録画面に遷移したら[新規]ボタンをクリックします。

| カテゴリ分類 ●個人カテゴリ ○共有カテゴリ |           |           |      |           |           | + 新規   |
|------------------------|-----------|-----------|------|-----------|-----------|--------|
|                        |           |           |      |           |           | Q検索    |
| カテゴリ                   | コンテンツ     | 課題        | テスト  | 授業資料      | クリッカー     | 並べ替え   |
| ▶ <u>小テスト</u>          | <u>0件</u> | <u>0件</u> | 1件   | <u>0件</u> | <u>1件</u> |        |
|                        |           |           |      |           |           |        |
|                        |           | コンテンツ管理   | 課題管理 | テスト管理 授   | 業資料管理 ク   | リッカー管理 |
|                        |           |           |      |           |           |        |

8-5. 【学習リソース管理】機能②-1 リソースの登録(コンテンツ)

● コース管理で使用するコンテンツリソースを登録する方法です。コンテンツは3つの種別があります。

[動画]:動画サイトのURLを指定してリソースとして登録できます。

[Web作成]:コース管理上で簡易的なWebページを作成可能です。学生は全ページ参照すると学習完了となるといった使用方法が考えられます。 [その他]: htmlファイルなどをアップロードすると画面上で参照することができます。

● カテゴリー覧>コンテンツ管理>動画を選択した場合

| コンテンツ種別     | 動画 Web作成 その他                                        |
|-------------|-----------------------------------------------------|
| カテゴリ 🔮      |                                                     |
| 共有カテゴリ      | <sup>選択してください</sup> 新国の場合は、Fourtube寺の新国のにと豆塚してくたらい。 |
| コンテンツ名 🥑    |                                                     |
| 学習基準時間 🕑    |                                                     |
| PC用ファイル 🕑   |                                                     |
| モパイル用ファイル   | ○アップロード ●URL                                        |
| 学習目次に表示     | する                                                  |
| 進度反映        | する                                                  |
| 担当教員共有設定    | 共有しない 参照を許可する 編集を許可する                               |
| WebNoteヘコピー | <b>4</b> 3                                          |
|             | O 確定                                                |

### 8-5. 【学習リソース管理】機能2-2 リソースの登録

● カテゴリー覧>コンテンツ管理>Web作成を選択した場合 1

| ▶コンテンツ登録                | 学習リソース管理 [Jga018]                                                                           |
|-------------------------|---------------------------------------------------------------------------------------------|
| コンテンツ種別                 | 動画 Web作成 その他                                                                                |
| カテゴリ 🥑                  | 2022年度授業                                                                                    |
| 共有カテゴリ                  | 選択してください                                                                                    |
| コンテンツ名 🥑                | <u>रित</u> रि                                                                               |
| 学習目次に表示                 | する                                                                                          |
| 進度反映                    | する<br>※進度反映を「する」にすると、学習の進度率に反映されます。                                                         |
| 担当教員共有設定                | 共有しない 参照を許可する 編集を許可する                                                                       |
| WebNoteヘコピー             | する                                                                                          |
| <u>※信報</u><br>※コンテンツの一覧 | <del>と閉び、 注加 ちゅうちょう しょう いた 作式 して</del><br>からページ作成ボタン <mark>を</mark> クリックするとコンテンツページを作成できます。 |
| ∎ 削除                    | O確定 / ページ作成 2                                                                               |

```
    カテゴリやコンテンツ名等を入力し、
[確定]をクリックする。
    【ページ作成]をクリックする。
    ※[確定]をクリックしないと、[ページ
作成]に進みません。
```

### 8-5. 【学習リソース管理】機能2-3 リソースの登録

#### ● カテゴリー覧>コンテンツ管理>Web作成を選択した場合 2

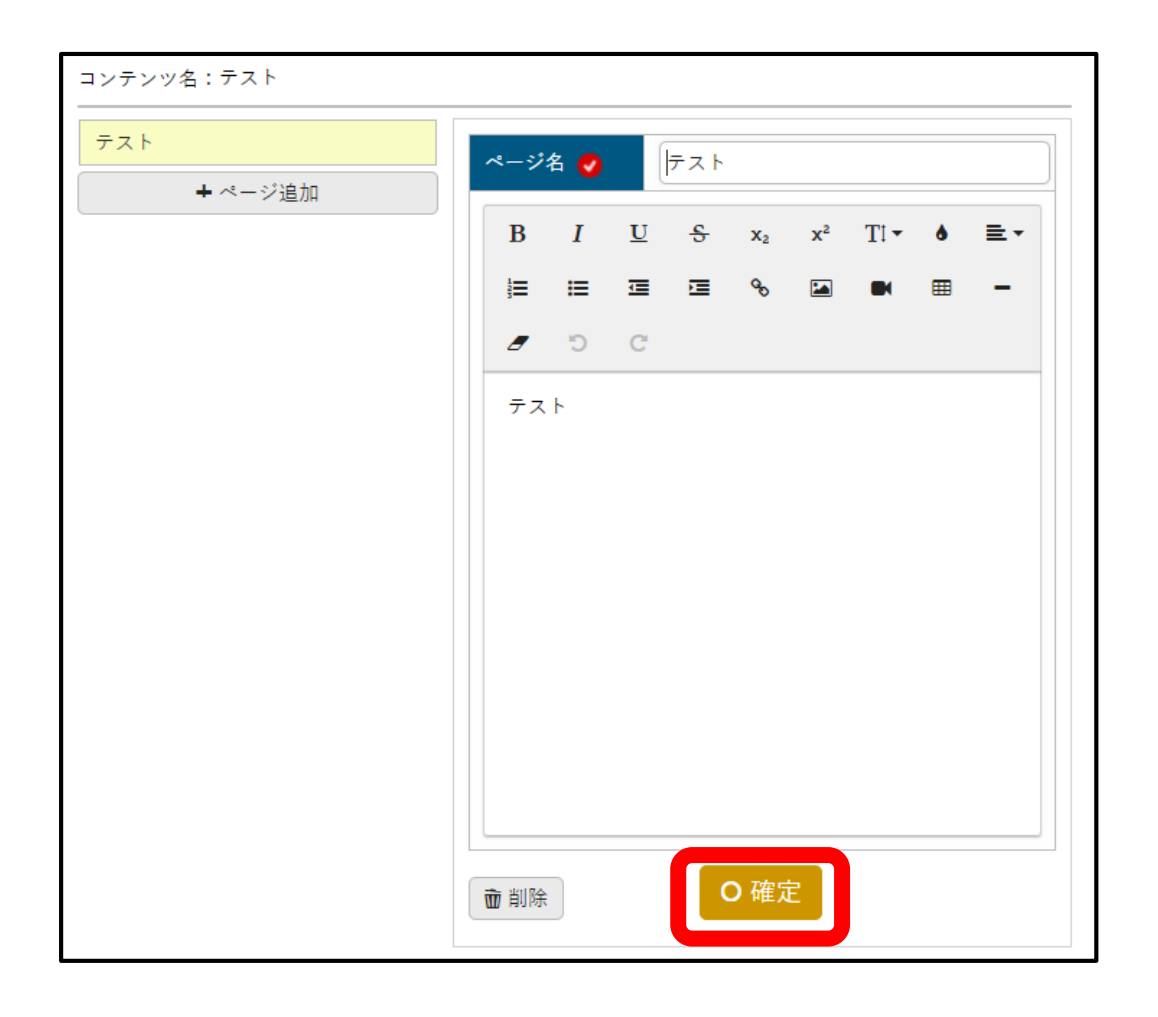

3. ページを作成したら[確定]をクリックする。

#### 8-5.【学習リソース管理】機能2-4 リソースの登録

● カテゴリー覧>コンテンツ管理>その他を選択した場合 1

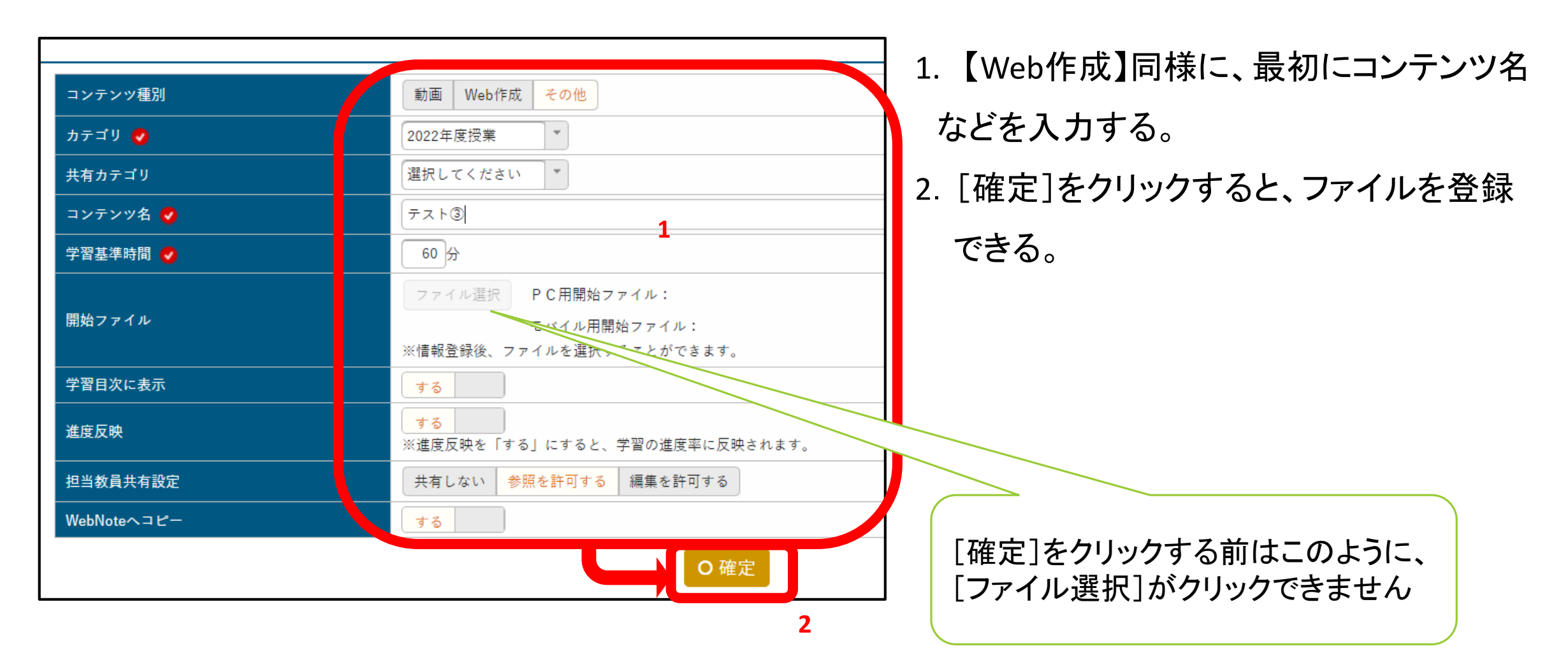

#### 8-5. 【学習リソース管理】機能2-5 リソースの登録

● カテゴリー覧>コンテンツ管理>その他を選択した場合 2

| フォルダ                   | 4                                     | 選択                 |                          | ファイル名   | サイズ       |
|------------------------|---------------------------------------|--------------------|--------------------------|---------|-----------|
| The Root               |                                       | $   \mathbf{O} $   | hart114_23.pdf           |         | 1,194KB   |
|                        |                                       |                    |                          |         |           |
|                        |                                       |                    |                          |         |           |
|                        |                                       |                    |                          |         | 5         |
| フォルダ追加 フォルダ削除          | Á.                                    | 771                | ノル削除                     | PC用ファイル | モバイル用ファイル |
| <b>3</b><br>ファイルアップロード | + 選択してくださ<br>※選択したフォルダU<br>※ZIP形式のファイ | こ<br>こファイル<br>イルは、 | ルをアップロードしま<br>自動的に解凍します。 | えす。     |           |
| PC用開始ファイル設定 🥑          | /hart114_23.pdf                       |                    |                          |         |           |
| モパイル用開始ファイル設定          | _tmp/hart114_23.pd                    | df                 |                          |         |           |
|                        | 6                                     | 0                  | 確定                       |         |           |

3. フォルダにファイルをアップロードする。

※登録するファイル名は、半角英数字のみ

- 4. 登録したいファイルを[選択]する。
- 5. [PC用ファイル][モバイル用ファイル]を 選択する。
- [確定]をクリックすると、【その他】(ファイル)
   の登録が完了する。

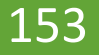

### 8-5. 【学習リソース管理】機能②-6 リソースの登録と活用

- カテゴリー覧から、【課題管理】、【テスト管理】、【授業資料管理】、【クリッカー管理】も各リソースを登録することができます。
- それぞれの登録方法は各機能のマニュアルをご確認ください。(マニュアル全ページ版目次参照)
- 各機能から設定したリソースを【学習リソース管理】へ登録することもできます。

#### (例)【課題管理】

|        |           | 課題管理 [Jga004]     |
|--------|-----------|-------------------|
| 課題名    |           | +学習リソースからコピー - 新規 |
| 課題グループ | すべて対象 ▼   |                   |
| 対象     | コース コース以外 | Q検索               |

 また、登録したコンテンツは【コース管理】ですぐに使用することができます。コース管理マニュアルを 参照してください。

#### 8-5. 【学習リソース管理】機能③-1 リソースの活用

- ●【授業資料管理】、【課題管理】、【テスト管理】、【クリッカー管理】、【コース管理】の各機能
   それぞれで作成した内容を別の授業に使用したい時に、学習リソース管理に登録しておくことができます。
- 【授業資料管理】、【課題管理】、【テスト管理】、【クリッカー管理】の場合

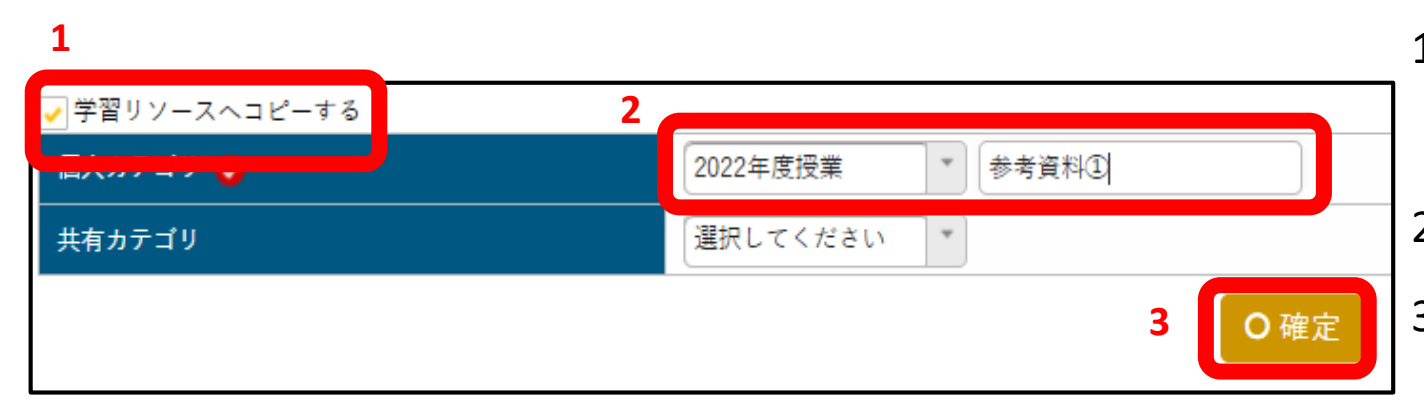

 各機能で作成したデータを開き、最下部にある [学習リソースへコピーする]にチェックを入れる。
 個人カテゴリを選択し、リソース名を入力して、
 [確定]をクリックする。

8-5. 【学習リソース管理】機能③-2 リソースの活用

●【コース管理】の場合

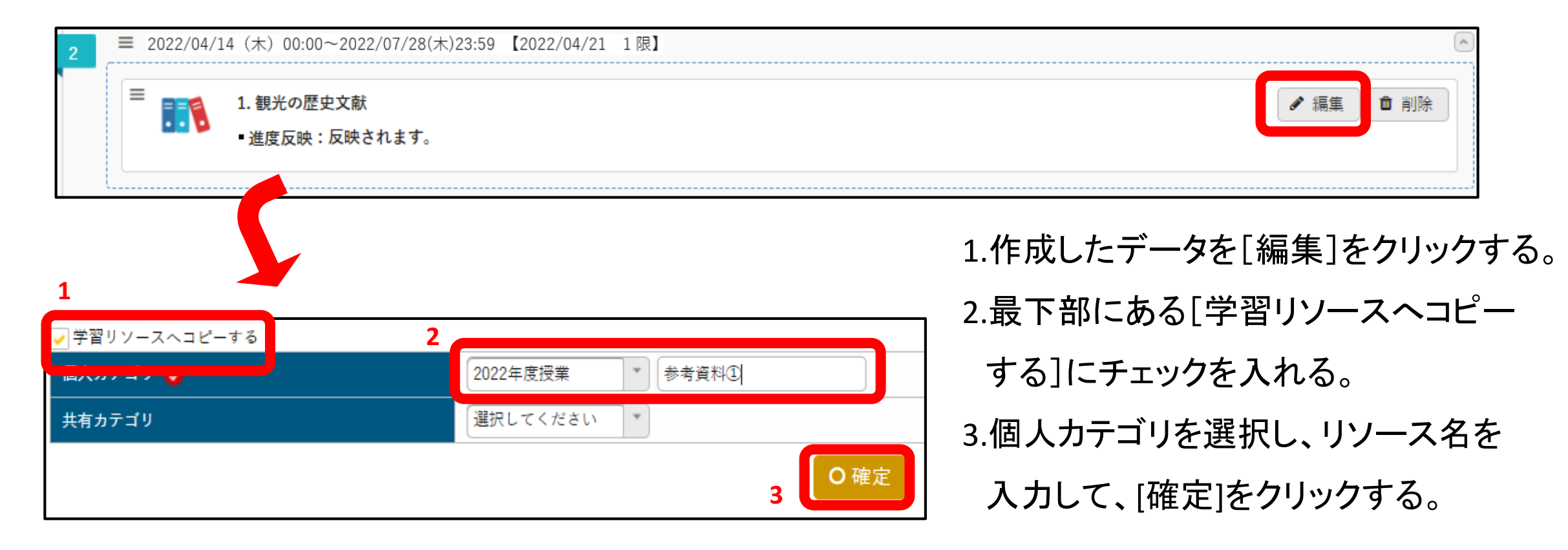

# 8-6. 学習ー括コピー

和光ポータル【学習ー括コピー】を使用

©WAKO UNIVERSITY

## 8-6. 学習ー括コピーのポイント

●【学習一括コピー】では、現在使用しているコース資料やテスト、課題、授業資料、クリッカーのデータを、次の学期や年度の授業に機能別に一括でコピーすることができます。
 (例)2022年度も開講される「○○A」という授業について、2021年度に開講した「○○A」に登録した

授業資料を全てコピーすることができる。

### 8-6. 学習ー括コピーを行う

- 1. <クラスプロファイル>をクリックする。
- 2. コピー先の授業を開く(学期や年度の切り替えは左右矢印ボタンで切り替え可)
- 3. 【学習一括コピー】をクリックする(学期や年度の切り替えは左右矢印ボタンで可)

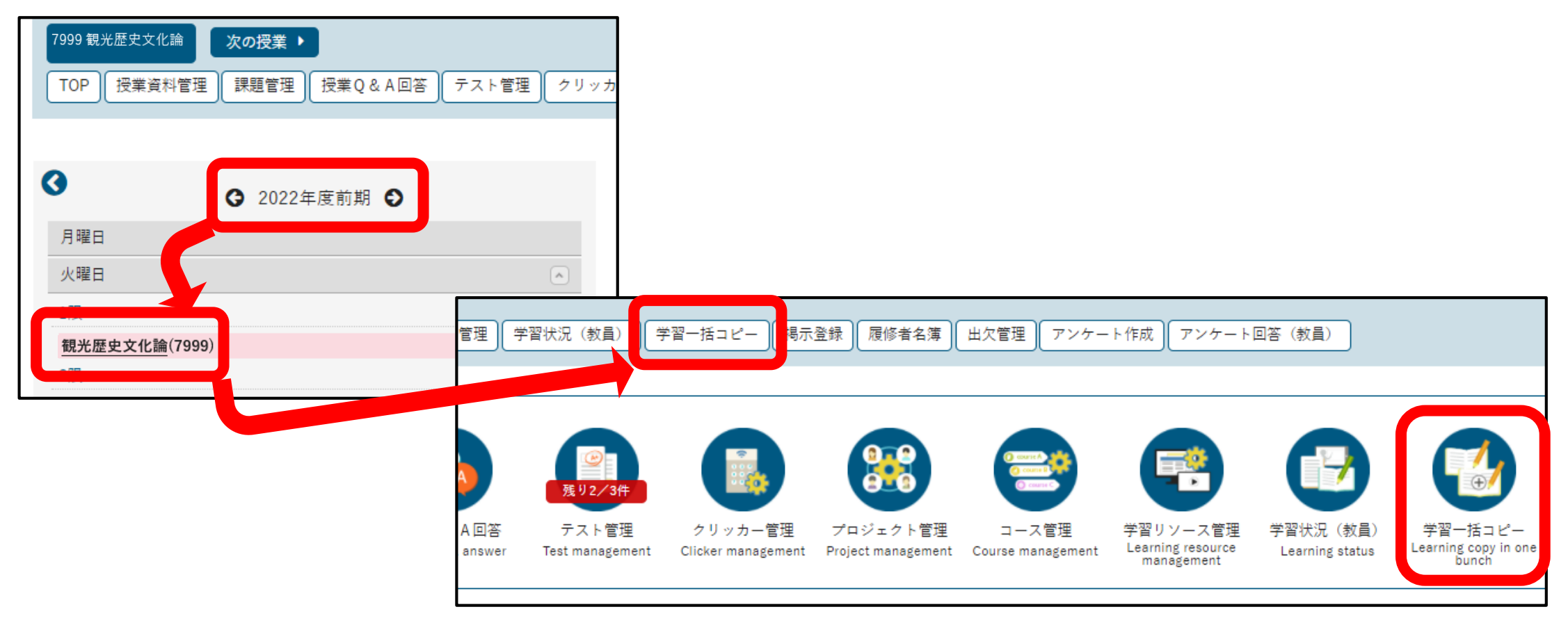

8-6. 学習ー括コピーを行う

#### 4. コピー元の年度学期、授業名を選択して、[検索]をクリックする。

|        |                          | 字習一括コピー (Jga020) |
|--------|--------------------------|------------------|
| コピー元授業 | 2021年度 前期 観光歴史文化論 (7998) | Q 検索             |
|        |                          |                  |
|        |                          |                  |

5.追加したいデータを選択し、[確定]をクリックする。

| コピー元授業 202                       | 21年度 前期 * 観光歴史文化論 (7998) *                                                                                                    |                                       |
|----------------------------------|----------------------------------------------------------------------------------------------------|---------------------------------------|
|                                  | コピー元授業                                                                                                    | ● 【学習コース】をコピーする場合は、学習コースと、            |
| 学習コース                            | 学習コースのデータが存在します。                                                                                                    |                                       |
|                                  |                                                                                                    | ――――――――――――――――――――――――――――――――――――― |
| テスト                              | テストのデータが存在します。                                                                                                    |                                       |
|                                  |                                                                                                    | ───── ● 【学習コース】以外をコピーする場合は、           |
| 課題                               | 通知                                                                                                    |                                       |
| 100 - 500 - 500 - 601            | 一般である「お子をついた」では、「お子をついた」では、「お」をついた」では、「お」をついた」では、「お」をついた」では、「お」をついた」では、「お」をついた」では、「お」をついた」では、「る」。」 | コース・目次が設定されていないデータのみコピー               |
| <b>皮</b> 果 貞 科                   | 追加                                                                                                    |                                       |
| クリッカー                            | クリッカーのデータが存在します。                                                                                                    | されます。                                 |
| / / / //                         | 追加                                                                                                    |                                       |
| ※「追加」を選択した場合、コ<br>※「既在データを削除」追加」 | コピー先にデータが追加されたす。<br>を選択した場合、他教員が佐藤したデータは制除せず、自分良いが佐藤した。                                                                                                    | ● コビー元の添付ファイルサイズやデータ量が                |
|                                  |                                                                                                    | 大きい場合、コピーに時間を要する場合があります。              |

### 8-6. 学習ー括コピーを行う

■コピー先の授業にデータが既に存在している場合には、[既存データを削除し追加]が表示されます。
 ⇒[既存データを削除し追加]をクリックすると、他教員が作成したデータは削除されずに自分が作成した

既存データのみが削除されます。

※【学習コース】で「担当教員共有設定」を使って複数教員が学習項目を設定している場合には、[既存 データを削除し追加]は使えないのでご留意ください。

|                                                          | コピー元授                              | ₹<br>Z     | コピー先授業           |
|----------------------------------------------------------|------------------------------------|------------|------------------|
| 学習コース                                                    | 学習コース(データが存在します。<br>追加 既存データを削除し追加 |            | 学習コースのデータが存在します。 |
| テスト                                                      | テストのデ・タが存在します。<br>追加既存データを削除し追加    |            | テストのデータが存在します。   |
| 課題                                                       | 課題のデー: が存在します。<br>追加 既存データを削除し追加   |            | 課題のデータが存在します。    |
| 授業資料                                                     | 授業資料の: ータが存在します。<br>追加 既存データを削除し追加 |            | 授業資料のデータが存在します。  |
| クリッカー                                                    | クリッカー。データが存在します。<br>追加 既存データを削除し追加 |            | クリッカーのデータが存在します。 |
| ※「追加」を選択した場合、コピー先にデータが追加され<br>※「既存データを削除し追加」を選択した場合、他教員が | ます。<br>乍成したデータは削除せず、自分自身が作成したデータ   | タのみを削除します。 |                  |

### 8-7. 学習状況

和光ポータル【学習状況(教員)】を使用

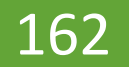

©WAKO UNIVERSITY

## 8-7. 学習状況のポイント

- ●【学習状況】では、履修学生のコース学習の進度、課題提出やテストの状況、クリッカーの回答状況 などを確認することができます。
- ●課題やテスト、クリッカーの未提出者だけを抽出することもできます。
- 学生の学習状況を見ながら必要な学生に掲示を配信することもできます。

(例)課題未提出者、再テスト対象者等

## 8-7. 学習状況①-1 授業全体を確認する

1. < クラスプロファイル>をクリックする

2.【学習状況(教員)】(メニューもしくはアイコン)をクリックする

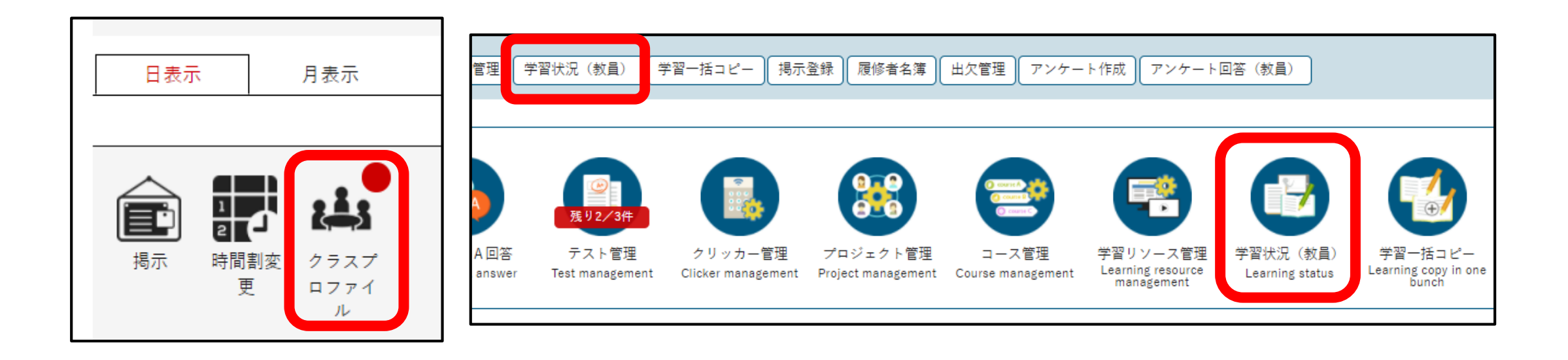

8-7. 学習状況(1)-2 授業全体を確認する

1. <クラスプロファイル>から【学習状況(教員)】をクリック

2. 授業を履修している学生の学習状況が一覧で表示される(【学生一覧】)。各A/B/Cの欄の説明は次ページ以降。

|    |        |                         |           |           |          |       |       |      |             |         | 学習状況(教員)  | [Jga021]                |  |
|----|--------|-------------------------|-----------|-----------|----------|-------|-------|------|-------------|---------|-----------|-------------------------|--|
| 対象 | 学生     | ■ 最高学年の学生のみ ■ 最高学年      | の学生以外     |           |          |       |       |      |             |         |           |                         |  |
| ⊐- | ス学習進度率 | 0 % ~ 100 %             |           |           |          |       |       |      |             |         |           |                         |  |
| 抽出 | 条件     |                         | クリッカー未回答  |           |          |       |       |      |             |         |           |                         |  |
| 並び | 順      | 学籍番号 ▼ ↓ <sup>A</sup> O |           |           |          |       |       |      |             |         |           | Q                       |  |
|    |        |                         |           |           |          |       |       |      |             |         |           |                         |  |
|    |        | コース学習進度率                | 課題点数      |           |          |       | テスト点数 |      |             |         | クリッカー参加率  |                         |  |
|    |        | 1%                      |           | 1.0点      |          |       |       | 0.0点 |             |         | 5.0%      |                         |  |
|    |        |                         |           |           |          |       |       |      |             |         |           | Ziki <del>r</del> j 📟 . |  |
|    | 字籍番号   | 氏名(カナ)                  | コース字習     | 課題提出      | テスト      | クリッカー | 1生万月  | 字年   | 字科組         | 鐵       | 人字年度字期    | 異動                      |  |
|    | 17B843 | 尾形 柚季 (オガタ ユズキ)         | 14% (1/7) | 0点 (1/36) | 0点 (0/3) | 1/3   | 女性    | 4年   | 大学 経済経営学部 経 | 営学科     | 2017年度 前期 |                         |  |
|    | 17B865 | 水上 竜三(ミズカミ リュウゾウ)       | 14% (1/7) | 0点 (0/35) | 0点 (0/3) | 1/3   | 男性    | 4年   | 大学 経済経営学部 経 | 営学科     | 2017年度 前期 |                         |  |
|    | 17E881 | <u>阿久津 基一(アクツ キイチ)</u>  | 14% (1/7) | 0点 (0/36) | 0点 (0/3) | 0/3   | 男性    | 4年   | 大学 経済経営学部 経 | 済学科     | 2017年度 前期 |                         |  |
|    | 17U906 | 中村 真理子(ナカムラ マリコ)        | 14% (1/7) | 0点 (0/36) | 0点 (0/3) | 1/3   | 女性    | 4年   | 大学 現代人間学部 現 | 代社会学科   | 2017年度 前期 |                         |  |
|    | 17W911 | 溝口 弘恭(ミゾグチ ヒロユキ)        | 0% (0/6)  | 0点 (0/35) | 0点 (0/3) | 1/3   | 男性    | 4年   | 大学 現代人間学部 身 | 体環境共生学科 | 2017年度 前期 |                         |  |
|    | 100010 | 吉井 美咲(ヨシイ ミサキ)          | 0% (0/6)  | 0点 (0/35) | 0点 (0/3) | 1/3   | 女性    | 4年   | 大学 経済経営学部 経 | 営学科     | 2018年度 前期 |                         |  |

## 8-7. 学習状況①-3 授業全体を確認する

| A | 対象学生     | 最高学年の学生のみ 最高学年の学生以外                                  |             |
|---|----------|------------------------------------------------------|-------------|
|   | コース学習進度率 | $0\% \sim 100\%$                                     |             |
|   | 抽出条件     | 課題未提出 テスト未実施 クリッカー未回答                                |             |
|   | 並び順      | 学籍番号 ▼ ↓2                                            |             |
|   |          | 氏名 (カナ) <<br>↓ 2 • • • • • • • • • • • • • • • • • • |             |
|   |          | 学年 * l <sup>2</sup> O O                              | <b>Q</b> 検索 |

#### ここでは、一覧に表示する学生を絞り込むことができます。

●【並び順】横の[+][-]を押すと、ソートするカテゴリを追加または削除することができます。 ※[12]を押すと、選択したカテゴリの昇順・降順を入れ替えることができます。

### 8-7. 学習状況①-4 授業全体を確認する

| B  |      |       |          |
|----|------|-------|----------|
|    | 課題点数 | テスト点数 | クリッカー参加率 |
| 1% | 1.0点 | 0.0点  | 5.0%     |

#### ●ここでは、コース学習の全体進度率、全ての課題の平均点、全てのテストの平均点、全てのクリッカー への参加率が表示されています。

## 8-7. 学習状況①-5 授業全体を確認する

|  | 学籍番号   | 氏名(カナ)                  | コース学習     | 課題提出      | テスト      | クリッカー | 性別 | 学年 | 学科組織               | 入学年度学期    | 異動 |
|--|--------|-------------------------|-----------|-----------|----------|-------|----|----|--------------------|-----------|----|
|  | 17B843 | <u>尾形 柚季(オガタ ユズキ)</u>   | 14% (1/7) | 0点 (1/36) | 0点 (0/3) | 1/3   | 女性 | 4年 | 大学 経済経営学部 経営学科     | 2017年度 前期 |    |
|  | 17B865 | 水上 竜三 (ミズカミ リュウゾウ)      | 14% (1/7) | 0点 (0/35) | 0点 (0/3) | 1/3   | 男性 | 4年 | 大学 経済経営学部 経営学科     | 2017年度 前期 |    |
|  | 17E881 | 阿久津 基一(アクツ キイチ)         | 14% (1/7) | 0点 (0/36) | 0点 (0/3) | 0/3   | 男性 | 4年 | 大学 経済経営学部 経済学科     | 2017年度 前期 |    |
|  | 17U906 | 中村 真理子(ナカムラ マリコ)        | 14% (1/7) | 0点 (0/36) | 0点 (0/3) | 1/3   | 女性 | 4年 | 大学 現代人間学部 現代社会学科   | 2017年度 前期 |    |
|  | 17W911 | <u>溝口 弘恭(ミゾグチ ヒロユキ)</u> | 0% (0/6)  | 0点 (0/35) | 0点 (0/3) | 1/3   | 男性 | 4年 | 大学 現代人間学部 身体環境共生学科 | 2017年度 前期 |    |
|  | 18B918 | <u>吉井 美咲(ヨシイ ミサキ)</u>   | 0% (0/6)  | 0点 (0/35) | 0点 (0/3) | 1/3   | 女性 | 4年 | 大学 経済経営学部 経営学科     | 2018年度 前期 |    |

#### ●ここでは、履修学生それぞれの状況が表示されます。

【コース学習】には、コース学習の全体進度率と、完了コース数/対象コース数が表示されます。
【課題提出】には、提出済み課題平均点、課題提出数/課題対象数が表示されます。
【テスト】には、実施済みテスト平均点、テスト実施数/テスト対象数が表示されます。
【クリッカー】には、クリッカー回答数/クリッカー対象数が表示されます。

## 8-7. 学習状況 2-1 各機能の状況を確認する

1. [コース学習状況]をクリックする

※[課題提出状況]、[テスト実施状況]、[クリッカー実施状況]の状況確認も同様です。

|   |     | 17B865        | 水上 竜三(ミズカミ リュウゾウ)      | 0% (0/6) |
|---|-----|---------------|------------------------|----------|
|   |     | 17E881        | <u>阿久津 基一(アクツ キイチ)</u> | 0% (0/6) |
|   |     |               |                        | 14       |
|   |     |               |                        |          |
| 1 | 1-7 | <b>、</b> 学習状況 | 課題提出状況 テスト実施状況 クリッ:    | カー実施状況   |

2. 履修学生別に進度率や各学習状況が表示される(凡例は右下に表示される)

| 観光歴 | 史文化論【利                                                       | 〕光 太郎】 | 自宅学習者     | 自動生成                                                   | 手動作成(学習方) | 去:選択)   | 手重                                     | 协作成                  | 手動作成(学習方法:日時)                                          |      |                                     |     |  |
|-----|--------------------------------------------------------------|--------|-----------|--------------------------------------------------------|-----------|---------|----------------------------------------|----------------------|--------------------------------------------------------|------|-------------------------------------|-----|--|
|     | 学習方法:選択                                                      |        |           |                                                        |           |         |                                        |                      |                                                        |      |                                     |     |  |
| 並び川 | 並び順 学籍番号 ▼ 12 ●                                              |        |           |                                                        |           |         |                                        |                      |                                                        |      |                                     |     |  |
| 目次並 | 目次並び順<br>目次並び順                                               |        |           |                                                        |           |         |                                        |                      |                                                        |      |                                     |     |  |
|     | 正正                                                           |        |           |                                                        |           |         |                                        |                      |                                                        |      |                                     |     |  |
|     |                                                              |        |           | 【2022/4/14 1限】<br>2022/4/14(木)00:00~2022/09/08(木)23:59 |           | 木)23:59 | 【2022/4/21 1<br>2022/4/14(木)00:00~2022 | 限】<br>/09/08(木)23:59 | 【2022/4/28 1限】<br>2022/4/14(木)00:00~2022/09/08(木)23:59 |      | 【2022/5/12<br>;2022/4/14(木)00:00~20 |     |  |
|     | 学籍番号                                                         | 氏名(カナ) |           | 進度率                                                    |           | <b></b> |                                        | 進度率                  |                                                        | 進度率  |                                     | 進度率 |  |
|     | 17B843                                                       | 尾形 柚季  | (オガタ ユズギ  | F)                                                     | 33%       | ×       | ×                                      | ×                    | (                                                      | )% × | 0%                                  | ×   |  |
|     | 17B865                                                       | 水上 竜三  | (ミズカミーリュ  | ュウゾウ)                                                  | 33%       | ×       | ×                                      | ×                    | (                                                      | )% × | 0%                                  | ×   |  |
|     | 17E881                                                       | 阿久津 基- | - (アクツ キィ | イチ)                                                    | 33%       | ×       | ×                                      | ×                    | (                                                      | )% × | 0%                                  | ×   |  |
|     | 17U906                                                       | 中村 真理  | 子(ナカムラ 🤜  | マリコ)                                                   | 33%       | ×       | ×                                      | ×                    | (                                                      | )% × | 0%                                  | ×   |  |
|     | 検索結果をデータ出力 CSV(UTF-8) CSV(Shift_JIS) Excel マヘッダー行を含む よダウンロード |        |           |                                                        |           |         |                                        |                      |                                                        |      |                                     |     |  |

コンテンツ ○:学習完了 △:学習中 ×:未学習 課題 ○:評価済 □:再提出依頼中 △:提出済 ×:未提出 テスト ○:評価済 □:再テスト依頼中 △:実施済 ×:未実施 授業資料 ○:既読 ×:未読 クリッカー ○:参加 ×:未参加

## 8-7. 学習状況 2-3 各機能の状況を確認する

●【学習状況】の【学生一覧】、【コース学習状況】、【課題提出状況】、【テスト実施状況】、

【クリッカー実施状況】はそれぞれファイル出力することができます。

(出力ファイルの形式は、CSV(UTF-8)、CSV(Shift\_JIS)、Excelのいずれかです。

| 検索結果をデータ出力 | CSV(UTF-8) | CSV(Shift_JIS) | Excel | 🗸 ヘッダー行を含む | <b>.</b> ★ ダウンロード |
|------------|------------|----------------|-------|------------|-------------------|
|            |            |                |       |            |                   |
|            |            |                |       |            |                   |
|            |            |                |       |            |                   |

### 8-7. 学習状況③-1 学習状況から掲示配信

●【学習状況】の【学生一覧】、【コース学習状況】、【課題提出状況】、【テスト実施状況】、 【クリッカー実施状況】を利用して、それぞれ履修生学生に直接掲示を配信することができます。

|   | 学籍番号   | 氏名(カナ)            | 第5回授業内アンケート<br>2022/05/12(木)10:30 |    |    |      |  |  |
|---|--------|-------------------|-----------------------------------|----|----|------|--|--|
|   |        |                   | 対象                                | 回答 | 選択 | コメント |  |  |
|   | 17B843 | 尾形 柚季(オガタ ユズキ)    | 0                                 | 0  | 0  | 0    |  |  |
|   | 17B865 | 水上 竜三(ミズカミ リュウゾウ) | 0                                 | 0  | 0  | 0    |  |  |
| ~ | 17E881 | 阿久津 基一(アクツ キイチ)   | 0                                 | ×  | ×  | ×    |  |  |
|   | 17U906 | 中村 真理子(ナカムラ マリコ)  | 0                                 | 0  | 0  | 0    |  |  |
|   | 17W911 | 溝口 弘恭(ミゾグチ ヒロユキ)  | 0                                 | 0  | 0  | 0    |  |  |
|   | 18B918 | 吉井 美咲(ヨシイ ミサキ)    | 0                                 | 0  | 0  | 0    |  |  |
|   | 18E919 | 須賀 花子(スガ ハナコ)     | 0                                 | ×  | ×  | ×    |  |  |

 掲示を配信したい学生の チェックボックスにチェックを入れる。
 ※ここでは「第5回授業内アンケート」を 回答していない学生を選択しています

## 8-7. 学習状況③-2 学習状況から掲示配信

| ✓ 一覧で選択した学生へ掲示す          | 記信する。                                                                              | 2. | 「一覧で選択した学生へ掲示を配信    |
|--------------------------|------------------------------------------------------------------------------------|----|---------------------|
| カテゴリ 選択してくだ              | さい *                                                                               |    | する。」にチェックをいれると掲示配信の |
| 表示されているテンプレー             | プレート」にテンプレート名が表示されます。<br>トを使用する場合は、配信対象者を選択、掲示期間を入力後、「テンプレートで掲示内容を最新化」ボタンを押下してください | ν, | 設定画面が開きます。          |
| ・は必須項目です。                |                                                                                    | 3. | 「カテゴリ指定」について[カテゴリ]を |
| <ul> <li>掲示期間</li> </ul> |                                                                                    |    | プルダウンで選択する。         |
| 期日指定                     | 選択してください 💉 ※期日指定すると、指定した期日に基づいて終了日が自動的に設定されま。                                      |    |                     |
| 期間                       | 2022/05/12 18:03 C ~ 2022/05/13 23:59 C                                            | 4. | 「掲示期間」について設定する。     |
| スケジュール掲載                 | しない                                                                                |    |                     |
| スケジュール掲載日                | 掲示期間と同様                                                                            |    |                     |
|                          |                                                                                    |    |                     |
|                          | ※掲示期間中、対象者のポータルトップに、スケジュール掲載日に指定した日付の予定として表示。れます。                                  |    |                     |

#### 以降の設定は通常の掲示配信と同様です。掲示配信マニュアルを確認してください。